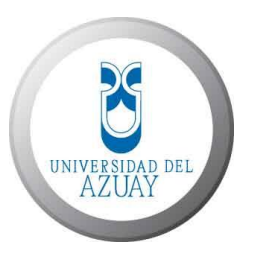

# **UNIVERSIDAD DEL AZUAY**

# Facultad de Ciencias de la Administración Escuela de Ingeniería de Sistemas y Telemática

# "SISTEMA DE REGISTRO DE CITAS MÉDICAS POR INTERNET"

Trabajo de Monografía previo a la obtención del título de:

Analista en Informática

**AUTOR:** Katerine López Pesántez.

**DIRECTOR:** Ing. Lenin Erazo Garzón

CUENCA – ECUADOR 2011

# DEDICATORIA

A mi esposo, Damián.

A mis hijos; Pedro, Anabel y Erick Tomás.

#### AGRADECIMIENTO

Gracias, a mi esposo Damián y a mis hijos: Anabel y Erick por su comprensión y apoyo durante todo este tiempo.

Agradecimiento especial para el Ing. Lenin Erazo, por su valiosa colaboración durante la ejecución de esta monografía.

# Índice de Contenidos

| DEDICATORIA                                 | ii    |
|---------------------------------------------|-------|
| AGRADECIMIENTO                              | . iii |
| Índice de Contenidos                        | . iv  |
| Índice de Ilustraciones y Cuadros           | vii   |
| Índice de Tablas                            | . ix  |
| RESUMEN                                     | X     |
| ABSTRACT                                    | . xi  |
| CAPITULO I                                  | 12    |
| 1.1 Introducción                            | 12    |
| 1.1.1 Antecedentes                          | 12    |
| 1.1.2 Alcance                               | 13    |
| 1.1.3 Justificación                         | 13    |
| 1.1.4 Objetivos                             | 14    |
| 1.1.4.1 Objetivo General                    | 14    |
| 1.1.4.2 Objetivos Específicos               | 14    |
| Capítulo II                                 | 15    |
| 2.1 Marco Teórico                           | 15    |
| 2.1.1 La Internet y sus servicios           | 15    |
| 2.1.1.1 Definición                          | 15    |
| 2.1.1.2 Servicios                           | 15    |
| 2.1.1.2.1 Servicio: Correo electrónico SMTP | 16    |
| 2.1.1.2.2 Qué es el comercio electrónico?   | 17    |
| 2.1.2 Visual Basic .Net                     | 19    |
| 2.1.2.1 Introducción                        | 19    |
| 2.1.2.2 Entorno de Desarrollo               | 20    |
| 2.1.2.3 Qué es .NET?                        | 22    |
| 2.1.2.3.1 CLR                               | 23    |
| 2.1.2.3.2 Base Class Library                | 24    |
| 2.1.2.3.3 MSIL y lenguajes de programación  | 24    |
| 2.1.2.3.4 Namespaces                        | 25    |
| 2.1.2.3.5 Distribución                      | 26    |
| 2.1.3 Base de Datos Access                  | 27    |
| 2.1.3.1 Introducción                        | 27    |

| 2.1.3.2            | Objetos de Microsoft Access                                                    | 28    |
|--------------------|--------------------------------------------------------------------------------|-------|
| Capítulo III       |                                                                                | 29    |
| 3.1 Análi          | sis y Diseño del Sistema                                                       | 29    |
| 3.1.1 C            | aptura y Definición de Requerimientos de Software                              | 29    |
| 3.1.2.             | 1 Representación de los Requisitos Funcionales                                 | 30    |
| 3.1.2.             | 2 Descripción de actores                                                       | 31    |
| 3.1.2.             | 3 Descripción de los Casos de Uso                                              | 32    |
| 3.1.1.1            | Requerimientos Tecnológicos                                                    | 41    |
| 3.1.1.             | 2.1 Hardware                                                                   | 41    |
| 3.1.1.             | 2.2 Software                                                                   | 41    |
| 3.1.2 A            | nálisis y Diseño de la Base de Datos                                           | 42    |
| 3.1.2.1            | Diagrama de Clases                                                             | 42    |
| 3.1.2.2            | Diagrama de Entidad Relación (ER)                                              | 43    |
| 3.1.2.3            | Diccionario de Datos                                                           | 44    |
| 3.1.3 A            | nálisis y Diseño de procesos                                                   | 47    |
| 3.1.3.1            | Módulo de Administración                                                       | 47    |
| 3.1.3.2            | Módulo web                                                                     | 59    |
| Capítulo IV        |                                                                                | 60    |
| 4.1 Codif          | ïcación y puesta en operación del Software                                     | 60    |
| 4.1.1 In           | nplementación física de la Base de Datos                                       | 60    |
| 4.1.1.1            | Diagrama de la Base de Datos                                                   | 60    |
| 4.1.2 E<br>2008 60 | laboración de la Aplicación para el Entorno de Administración en Visual S<br>) | tudio |
| 4.1.2.1            | Médicos                                                                        | 61    |
| 4.1.2.             | 1.1 Datos Personales                                                           | 61    |
| 4.1.2.             | 1.2 Horarios                                                                   | 62    |
| 4.1.2.             | 1.3 Especialidades                                                             | 63    |
| 4.1.2.2            | Pacientes                                                                      | 63    |
| 4.1.2.             | 3.1 Datos Pacientes                                                            | 63    |
| 4.1.2.3            | Citas                                                                          | 64    |
| 4.1.2.             | 3.1 Reservar                                                                   | 64    |
| 4.1.2.             | 3.2 Cancelar                                                                   | 65    |
| 4.1.2.4            | Confirmar Citas                                                                | 67    |
| 4.1.3 E            | aboración de la Aplicación para el Entorno Web en Visual Studio 2008           | 68    |
| 4.1.3.1            | Pantalla de Autentificación                                                    | 68    |

| 4.1.3.2          | Pantalla Principal                         | 69 |
|------------------|--------------------------------------------|----|
| 4.1.3.3          | Médicos                                    | 69 |
| 4.1.3.4          | Reservar Citas                             | 70 |
| 4.1.3.5          | Actualizar Datos                           | 71 |
| 4.1.3.6          | Cambiar Contraseña                         | 72 |
| 4.1.4 Ins        | talación y configuración del Software base | 72 |
| 4.1.5 Pru        | uebas del Software                         | 77 |
| Conclusiones     |                                            | 80 |
| Recomendacion    | es                                         |    |
| Bibliografía y W | /ebgrafía                                  | 83 |
| Anexos           |                                            | 85 |
| Glosario         |                                            | 85 |

# Índice de Ilustraciones y Cuadros

| Figura 1. Protocolos usados para el envío de correo con POP3 Y SMTP                | 17 |
|------------------------------------------------------------------------------------|----|
| Figura 2. Página Web: Correos del Ecuador                                          | 18 |
| Figura 3. Página Web: American Airlines                                            | 19 |
| Figura 4. Vista de Visual Studio 2008 con la configuración por defecto.            | 21 |
| Figura 5. Vista del IDE de Visual Studio 2008.                                     | 22 |
| Figura 6. Componentes .Net Framework. Fuente: cespinoza-blog.blogspot.com          | 23 |
| Figura 7. El .Net Framework instalado. Dentro de la carpeta Framework.             | 26 |
| Figura 8. Diagrama de Casos de Uso                                                 | 31 |
| Figura 9. Características del Equipo.                                              | 42 |
| Figura 10. Diagrama de Clases                                                      | 42 |
| Figura 11. Diagrama Entidad-Relación                                               | 43 |
| Figura 12. Diagrama de Secuencia Ingresar Médico                                   | 47 |
| Figura 13. Diagrama de Colaboración Ingresar Médico                                | 47 |
| Figura 14. Diagrama de Secuencia Modificar Médico                                  | 48 |
| Figura 15. Diagrama de Colaboración Modificar Médico                               | 48 |
| Figura 16. Diagrama de Secuencia Consultar Médico                                  | 48 |
| Figura 17. Diagrama de Colaboración Consultar Médico                               | 49 |
| Figura 18. Diagrama de Secuencia Eliminar Médico                                   | 49 |
| Figura 19. Diagrama de Colaboración Eliminar Médico                                | 49 |
| Figura 20. Diagrama de Secuencia Ingresar Horarios                                 | 50 |
| Figura 21. Diagrama de Colaboración Ingresar Horarios                              | 50 |
| Figura 22. Diagrama de Secuencia Modificar Horarios                                | 51 |
| Figura 23. Diagrama de Colaboración Modificar Horarios                             | 51 |
| Figura 24. Diagrama de Secuencia Consultar Horarios                                | 51 |
| Figura 25. Diagrama de Colaboración Consultar Horarios                             | 52 |
| Figura 26. Diagrama de Secuencia Ingresar Especialidades                           | 52 |
| Figura 27. Diagrama de Colaboración Ingresar Especialidades                        | 52 |
| Figura 28. Diagrama de Secuencia Modificar y Eliminar Especialidades               | 53 |
| Figura 29. Diagrama de Colaboración Modificar y Eliminar Especialidades            | 53 |
| Figura 30. Diagrama de Secuencia Ingresar Pacientes                                | 54 |
| Figura 31. Diagrama de Colaboración Ingresar Pacientes                             | 54 |
| Figura 32. Diagrama de Secuencia de Consulta, Modificación y Eliminación Paciente  | 55 |
| Figura 33. Diagrama de Colaboración: Consulta, Modificación y Eliminación Paciente | 55 |
| Figura 34. Diagrama de Secuencia Reservar Cita                                     | 56 |
| Figura 35. Diagrama de Colaboración Reservar Cita                                  | 56 |
| Figura 36. Diagrama de Secuencia Cancelar Cita                                     | 57 |
| Figura 37. Diagrama de Colaboración Cancelar Cita                                  | 57 |
| Figura 38. Diagrama de Secuencia Confirmar cita web                                | 58 |
| Figura 39. Diagrama de Colaboración Confirmar cita web                             | 58 |
| Figura 40. Diagrama de Secuencia Módulo Web                                        | 59 |
| Figura 41. Diagrama de Colaboración Módulo Web                                     | 59 |
| Figura 42. Diagrama de Base de Datos                                               | 60 |
| Figura 43. Pantalla Consultar Médicos                                              | 61 |

| Figura 44. Pantalla Mantenimiento Médicos                   | 62 |
|-------------------------------------------------------------|----|
| Figura 45. Pantalla Mantenimiento Horarios                  | 62 |
| Figura 46. Pantalla Mantenimiento Especialidades            | 63 |
| Figura 47. Pantalla Consultar Pacientes                     | 64 |
| Figura 48. Pantalla consultar horarios disponibles          | 64 |
| Figura 49. Pantalla para Reservar Cita                      | 65 |
| Figura 50. Pantalla para seleccionar la Cita a Cancelar     | 66 |
| Figura 51. Pantalla Cancelar Cita                           | 66 |
| Figura 52. Pantalla Confirmar Cita Web                      | 67 |
| Figura 53. Pantalla de Autentificación                      | 68 |
| Figura 54. Pantalla Principal                               | 69 |
| Figura 55. Pantalla con Listado de Médicos                  | 70 |
| Figura 56. Pantalla para Reservar Citas                     | 71 |
| Figura 57. Pantalla para Actualizar Datos Paciente          | 72 |
| Figura 58. Pantalla para cambiar contraseña                 | 72 |
| Figura 59. Pantalla de instalación No. 1 Visual Studio 2008 | 73 |
| Figura 60. Pantalla de instalación No. 2 Visual Studio 2008 | 74 |
| Figura 61. Pantalla de instalación No. 3 Visual Studio 2008 | 74 |
| Figura 62. Pantalla de instalación No. 4 Visual Studio 2008 | 75 |
| Figura 63. Pantalla de instalación No. 5 Visual Studio 2008 | 75 |
| Figura 64.Pantalla de instalación No. 6 Visual Studio 2008  | 76 |
| Figura 65. Pantalla Inicial: Access 2007                    | 77 |

# Índice de Tablas

| Tabla 1. Caso de Uso: Mantenimiento de Médicos        |  |
|-------------------------------------------------------|--|
| Tabla 2. Caso de Uso: Mantenimiento de Horarios       |  |
| Tabla 3. Caso de Uso: Mantenimiento de Especialidades |  |
| Tabla 4. Caso de Uso: Mantenimiento de Pacientes      |  |
| Tabla 5. Caso de Uso: Reservar Citas                  |  |
| Tabla 6. Caso de Uso: Cancelar Citas                  |  |
| Tabla 7. Caso de Uso: Confirmar Citas Web             |  |
| Tabla 8. Caso de Uso: Reportes                        |  |
| Tabla 9. Caso de Uso: Módulo Web                      |  |
| Tabla 10. Diccionario de Datos                        |  |
| Tabla 11. Tabla de Pruebas                            |  |
|                                                       |  |

### RESUMEN

La presente monografía tiene como fin desarrollar el Sistema de Registro de Citas Médicas por Internet, el cual es un software para satisfacer las necesidades de administración de Turnos (Citas) de un Consultorio o Institución Médica en el que laboren uno o varios profesionales de la salud.

Se utilizará una arquitectura a tres capas y una interfaz web. De este modo, con solo conectarse a un sitio web se podrá tramitar la cita para el médico que el usuario seleccione.

El Sistema almacenará información de Médicos, Especialidades, Horarios, Pacientes y Citas, con dichos datos se podrá realizar la Reservación, Confirmación y Cancelación de una Cita Médica; y esto a su vez generará los Reportes respectivos.

#### ABSTRACT

The goal of the present work is to develop a System of Records for Internet Medical Appointments. This is software created to suit the necessity of managing the appointments in a doctor's office or medical institution.

Three layer architecture and a web interface will be used. This will allow making the appointment directly by getting connected to a website.

The System will store the information of Doctors, Medical Specialties, Consulting Hours, Patients and Appointments. With this data it will be possible to make an appointment, confirm it or cancel it; consequently the system will generate the respective reports.

UMIVERSIDAD DEL AZUAY ARTAMENTA INGLES OMA

Translated by

Diana Lee Rodas

# **CAPITULO I**

### 1.1 Introducción

Las Instituciones de Salud; tales como: Hospitales, Clínicas o Consultorios, son en la actualidad, organizaciones que tienen que ser administradas como cualquier empresa de negocios, requieren el uso de computadoras para manejar grandes volúmenes de información en forma compleja, lo que obliga a los directivos, gerentes y administradores a encaminar todo su esfuerzo para lograr llevar un adecuado control de cada una de las partes que se involucran en el funcionamiento de una entidad de salud.

Una de las partes importantes, es llevar un adecuado control de citas o turnos, por lo tanto, el presente trabajo constituye una propuesta para desarrollar el "Sistema de Registro de Citas Médicas por Internet".

Se utilizará una arquitectura a tres capas y una interfaz web, la cual permite el acceso a una agenda de gestión de citas online desde cualquier lugar con acceso a Internet, desde ordenadores o dispositivos móviles como portátiles. La aplicación dispone de un acceso a través de clave de usuario y contraseña, para dar confidencialidad de las operaciones.

#### 1.1.1 Antecedentes

En la actualidad y en nuestro medio para obtener un turno o cita médica recurrimos en muchas ocasiones a una simple llamada telefónica, esto es muy conveniente ya que ahorra tiempo y lo podemos realizar desde cualquier lugar. Sin embargo, existen Instituciones Médicas que presentan dificultades al momento de realizar este procedimiento ya que sus centrales telefónicas se encuentran saturadas, lo que obliga al usuario a intentar varias veces, por consiguiente produce malestar y frustración, lo que se traduce en pésima atención por parte de la entidad de salud.

Existen también personas que presentan dificultades auditivas o sordomudas, para quienes es imposible realizar una llamada telefónica.

Debido a estos puntos mencionados, y dado al avance tecnológico; gestionar una cita médica vía internet ya es posible.

# 1.1.2 Alcance

La implementación de este sistema en alguna Institución Médica o Consultorio, no es parte primordial de este proyecto, pudiendo en un futuro realizarse.

El alcance de la presente monografía se centra en el desarrollo del Sistema, el cual se divide en dos partes: 1) módulo de administración y 2) módulo web gestión de citas.

El módulo de administración permitirá alimentar y dar mantenimiento a las siguientes bases de datos:

- Médicos.
- Especialidades
- Horarios
- Pacientes
- Citas

Además, se permitirá confirmar citas (turnos) realizadas a través del internet.

Por otro lado, en el módulo Web, se permitirá a un usuario ya registrado acceder a las siguientes opciones:

- Listado de médicos.
- Modificación de Datos personales del Paciente.
- Ingresar Cita.
- Cancelar una Cita.
- Cambiar contraseña.

En el caso de que un usuario no se encuentre registrado en el Sistema, existirá una opción para este fin.

Para garantizar los datos del paciente, se le asignará una clave de usuario y contraseña.

#### 1.1.3 Justificación

El buen desempeño de una Institución Médica depende de los servicios eficientes y oportunos que preste, para así lograr satisfacer las necesidades de salud y mejorar la calidad de vida de las personas. Esto requiere de un grupo de trabajo ordenado y disciplinado que realice bien cada una de sus actividades con el propósito de alcanzar objetivos comunes.

Para lograr estos propósitos, una Institución Médica necesita actualización en los procesos que se desarrollan dentro del mismo, lo cual le permita estar a la vanguardia de los adelantos tecnológicos.

Teniendo en cuenta lo anterior, se ve factible el diseño de un software que gestione todos los procesos relacionados con el manejo de reserva de citas, ya que los buenos servicios brindados, sobre todo la buena atención y la eficiencia en el manejo de la información, dará como resultado usuarios satisfechos.

# 1.1.4 Objetivos

# 1.1.4.1 Objetivo General

El objetivo principal de este proyecto es desarrollar un Sistema de Registro de Citas Médicas por Internet, el cual permita gestionar un turno con un médico especialista específico, procurando comodidad al usuario final.

# 1.1.4.2 Objetivos Específicos

- Identificar, sistematizar y documentar los requerimientos de software que debe cumplir el sistema.
- Diseñar la base de datos y los procesos que se requieren para mantener la información respectiva de médicos, horarios, especialidades, pacientes y citas.
- Codificar la aplicación en Visual Studio .Net y Microsoft Access.
- Realizar las pruebas del sistema.
- Documentar el desarrollo del sistema

# Capítulo II

# 2.1 Marco Teórico

### 2.1.1 La Internet y sus servicios

#### 2.1.1.1 Definición

La Internet es: "Red informática mundial, descentralizada, formada por la conexión directa entre computadoras u ordenadores mediante un protocolo especial de comunicación."<sup>1</sup>

Se puede decir que la Internet es la red de redes a la cual están interconectadas varias computadoras por medio del protocolo TCP/IP.

#### Qué es el protocolo TCP/IP?

TCP/IP es el protocolo de comunicación, por el cual los diferentes ordenadores interconectados consiguen entenderse, realizando el necesario intercambio de información que nos permite visitar páginas web, ingresar a una red social o enviar mensajes de correo.

Por medio del TCP/IP (Transmision Control Protocol/Internet Protocol) se puede identificar cada máquina que se encuentra conectada a la red de forma irrefutable. Cada ordenador dispone de una dirección única, un número de 32 bits formado por cuatro grupos de números separados por un punto. A este número se le llama dirección IP (Internet Protocol adress).

#### 2.1.1.2 Servicios

Por medio de la Internet podemos acceder a los siguientes servicios:

World Wide Web (www), permite acceder a información que incluye texto, hipervínculos y multimedia por medio del protocolo HTTP (HyperText Transfer Protocol).

<sup>&</sup>lt;sup>1</sup> (Real Academia Española, 2001)

Correo Electrónico, POP y SMTP. Grupos de Noticias. P2P, para el intercambio de archivos. Transferencia de archivos FTP (File Transmision Protocol). Redes sociales. Wikis. Listas de distribución. Comercio y gobierno electrónico Foros web. Weblogs, blogs o bitácoras. Chats o conversaciones online. Telnet, este servicio permite el acceso remoto a computadoras. Spaces o espacios, entre otros.

#### 2.1.1.2.1 Servicio: Correo electrónico SMTP

SMTP (Simple Mail Transfer Protocol). Protocolo Simple de Trasferencia de Correo, se usa para trasmitir correo electrónico entre equipos remotos, los cuales pueden estar ubicados físicamente en la misma aula de la universidad o en otra parte del mundo.

En el siguiente gráfico podemos apreciar el funcionamiento del correo electrónico SMTP.

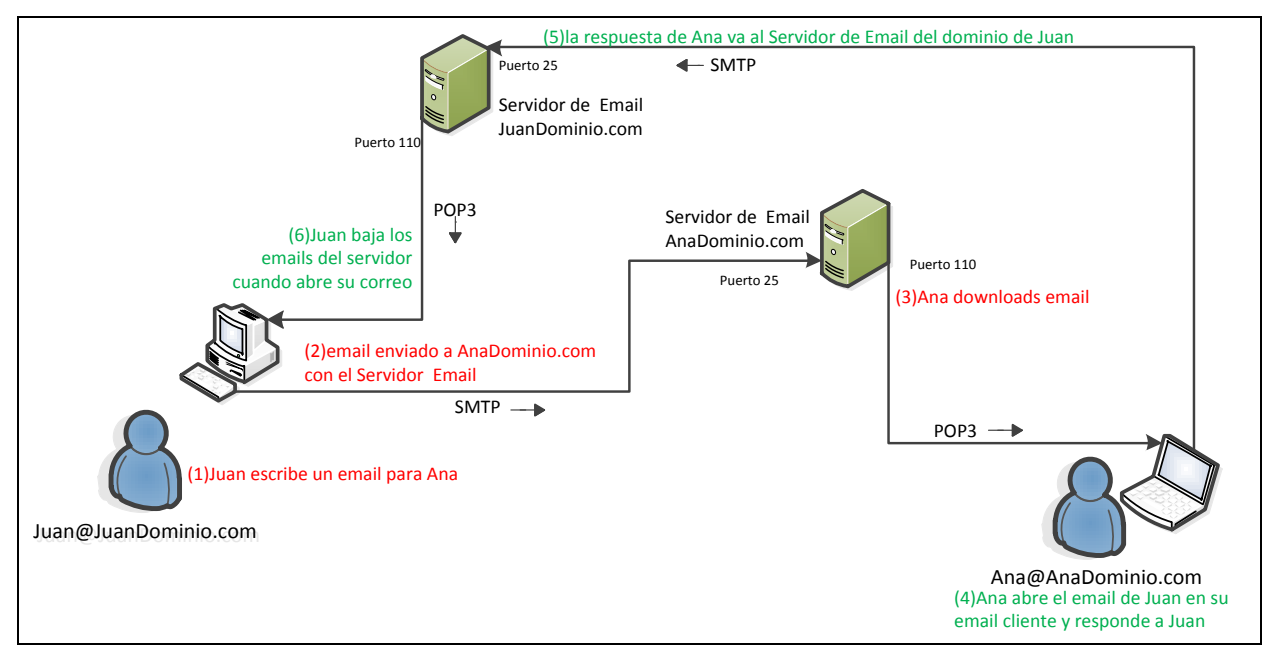

Figura 1. Protocolos usados para el envío de correo con POP3 Y SMTP

#### 2.1.1.2.2 Qué es el comercio electrónico?

El comercio electrónico se fundamenta en la compra y venta de bienes o servicios por medios electrónicos como Internet, y usa como forma de pago, medios electrónicos: tales como tarjetas de crédito.

Resumiendo, el comercio electrónico consiste en una serie de transacciones a través de medios electrónicos.

Con la expansión de la Internet y la World Wide Web, se ha producido un crecimiento importante en la cantidad de comercio electrónico que se realiza en estos tiempos.

El comercio electrónico puede darse en cualquier entorno: compras, adquisiciones, entretenimiento, finanzas, turismo, transporte, salud, educación, recolección impuestos, entre otros.

Existe, por un lado, la empresa privada que lo realiza con fines de lucro, mientras que las Instituciones del Estado u otras organizaciones sin fines de lucro, lo hacen para prestar servicios.

Por ejemplo, la página web de correos del Ecuador. Su objetivo principal es informar, además a través de esta página el usuario puede realizar un seguimiento de un sobre o paquete que se ha enviado.

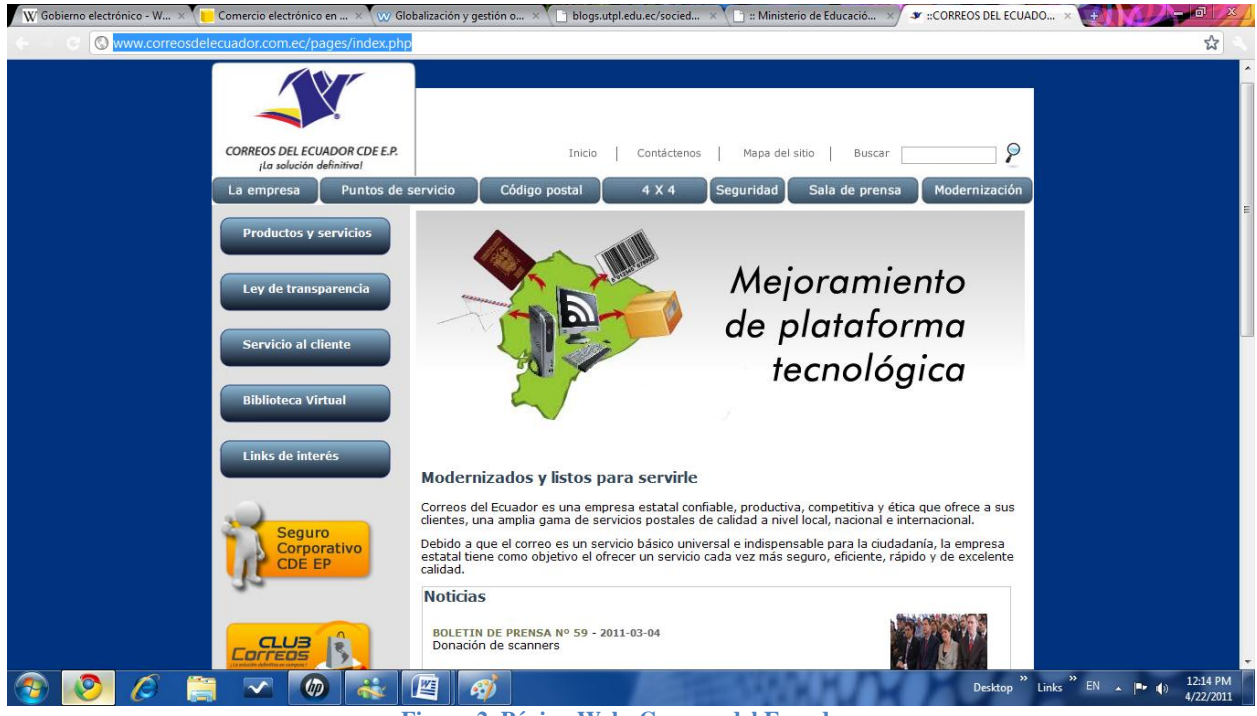

Figura 2. Página Web: Correos del Ecuador

La empresa privada, por medio del comercio electrónico ha expandido su desarrollo y productividad, ya que por este medio ha conseguido insertarse aún más en medio de una sociedad consumista, lo cual se traduce en beneficios para los usuarios pero sobre todo en ganancias para dichas empresas.

Se puede citar como ejemplo la página web de American Airlines, la cual permite realizar la reserva de un boleto o ticket aéreo, presenta muchas opciones y promociones especiales, la compra se realiza a través de tarjeta de crédito.

| W Gobierno electrónico - W × | n/homePage.do?locale=es_EC&pref=true                                                                                                    |                                   |
|------------------------------|----------------------------------------------------------------------------------------------------|-----------------------------------|
|                              | AmericanAirlines' and AA.com U.S.   Ingrese   Mi Cuenta   Español -   Contáctenos   Preguntas frecuentes                                                                                                    | Â                                 |
|                              | Reservaciones 🔹 Información de viaje 🔹 Ofertas de viaje 👻 AAdvantage <sup>®</sup> 🔹 Productos y regalos 👻 Programas para empresas 🔹 Acerca de AA 🔹                                                                                                    |                                   |
|                              | Reservar viaje         Ingresar         Estado del vuelo         Mis reservaciones / Check-in en línea                                                                                                    |                                   |
|                              | Reservar vuelos de manera segura y conveniente<br>O Ida y vuelta • Sólo ida Múltiples ciudades<br>E Canjear millas AAdvantage                                                                                                    |                                   |
|                              | Salir de Llegar a P GANE MÁS MILLAS EN                                                                                                    | E                                 |
|                              | Fecha de salida Fecha de retorno WIIELAS EN VIIELOS A ELIDODA MA antenas                                                                                                    |                                   |
|                              | Mañana Tarde Voeleos A EUROPA, AAdvantage                                                                                                    |                                   |
|                              | Pasajeros ⊘         Mostrar resultados por<br>⊙ Precio y Horario         Ofertas de viaje         MÁS OFERTAS         Noticias y Ofertas           1 → Adulto (16-64)         O Precio y Horario         O Horario         Guayaquil, Ecuador         \$327*         Celebremos los 20 años de American en<br>Ecuador |                                   |
|                              | Horarios de vuelos Más opciones de búsqueda de vuelos Buscar vuelos Quito, Ecuador \$229* Ahora incluimos la tasa de salida                                                                                                    |                                   |
|                              | (código promocional, cabina preferida) a Orlando, FL Regulaciones (P Pague en cuotas y obtenga un "Plus"                                                                                                    |                                   |
|                              | Guayaquil, Ecuador<br>a Nueva York, NY Regulaciones d<br>procedimientos para vajar                                                                                                    |                                   |
|                              | Ver Tarifas desde Estados Unidos Más NOTICIAS   Más OFERTAS                                                                                                    |                                   |
|                              | Importante: En algunos casos, el precio final podría ser<br>recalculado al finalizar su compra, basado en ciertos<br>criterios de pago. Más detalles p                                                                                                    |                                   |
|                              |                                                                                                    | COMENTARIOS                       |
|                              | Bono de millas Pa Percuentra Millar 🔅 Hasta 35% Rudmot                                                                                                    | -                                 |
| 🕗 📀 🖉                        | 📜 🖍 🕼 🦓 Desktop 🖁 Lin                                                                                                    | cs EN 🔺 📭 🌒 12:58 PM<br>4/22/2011 |
|                              | Figura 3. Página Web: American Airlines                                                                                                    |                                   |

El comercio electrónico está más propagado de lo que pensamos en el Ecuador, aunque no se poseen datos estadísticos certeros, muchas empresas que conocemos ya cuentan con su sitio web, tarjetas de presentación personales incluyen una dirección electrónica, en fin nos encontramos en un medio en el que las transacciones electrónicas se producen a diario.

#### 2.1.2 Visual Basic .Net

#### 2.1.2.1 Introducción

Visual Basic .Net es un lenguaje de primer nivel orientado a objetos, creado por Microsoft para la plataforma .Net.

Es una mejora a Visual Basic y comparte el entorno de desarrollo con Microsoft Visual C++ .NET, Microsoft Visual C# .NET, entre otros.

#### 2.1.2.2 Entorno de Desarrollo

El Entorno de Desarrollo toma el nombre de *Entorno de Desarrollo de Microsoft Visual Studio* .*NET*. Este entorno es personalizable y posee todas las herramientas necesarias para construir programas para Microsoft Windows.

Para que el desarrollo de las aplicaciones en .Net sea lo más productivo posible, Microsoft proporciona su propio entorno de desarrollo: el Visual Studio.

Visual Studio .Net es uno de los más potentes en cuanto a facilidad de uso y proporciona una gran cantidad de herramientas para mejorar la productividad del programador. Es independiente del lenguaje de programación, por lo que podemos realizar componentes en un lenguaje y utilizarlo en otro, sin complicaciones ni pérdida de rendimiento, debido a su sistema de tipos comunes y a su arquitectura de lenguaje intermedio.

Visual Studio .Net contiene múltiples ventanas y múltiples funcionalidades y es por consecuencia llamado un entorno de desarrollo integrado (*integrated development environment* IDE).

Dentro del Visual Studio, podemos realizar aplicaciones Windows, aplicaciones Web, servicios Web, bibliotecas de componentes, acceder a las bases de datos, etc. La idea de este IDE (Entorno Integrado de Desarrollo) es que el programador no tenga que cambiarse de aplicaciones para realizar todas las tareas involucradas en el desarrollo de un sistema.

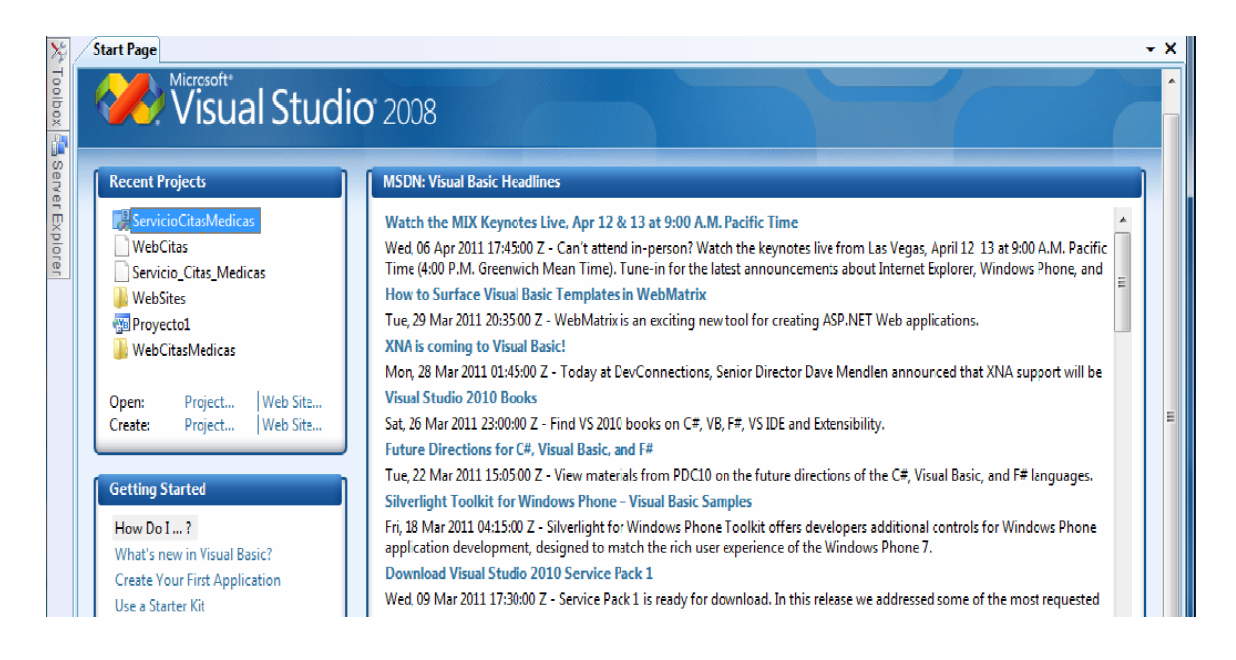

Figura 4. Vista de Visual Studio 2008 con la configuración por defecto.

Los principales componentes de la IDE son:

- Toolbars o barras de herramientas. Dan acceso a los comandos más comunes. Según la tarea que estemos realizando, esta sección se va a ir llenando de diferentes Toolbars y habilitará o no los comandos según sea necesario.
- ToolBox o caja de herramientas. Contiene todos los controles y componentes que podemos utilizar cuando realizamos las aplicaciones. Según sea el tipo de aplicación (Windows o Web), se llenará con los controles y componentes apropiados para cada desarrollo. También se encuentra el DataBase Explorer o explorador de bases de datos, que da acceso a los orígenes de datos para utilizar en nuestra aplicación.
- Explorador de Soluciones.
- Origenes de datos.
- Área de trabajo. Aquí aparecen todos los documentos con los que estemos trabajando, tanto en vista de código como en vista de diseño. El IDE es un entorno multi-documento y se ingresa a cada uno de ellos a través de las solapas con su nombre.

El IDE es completamente personalizable y puede ser adecuado al uso y a las preferencias de cada programador.

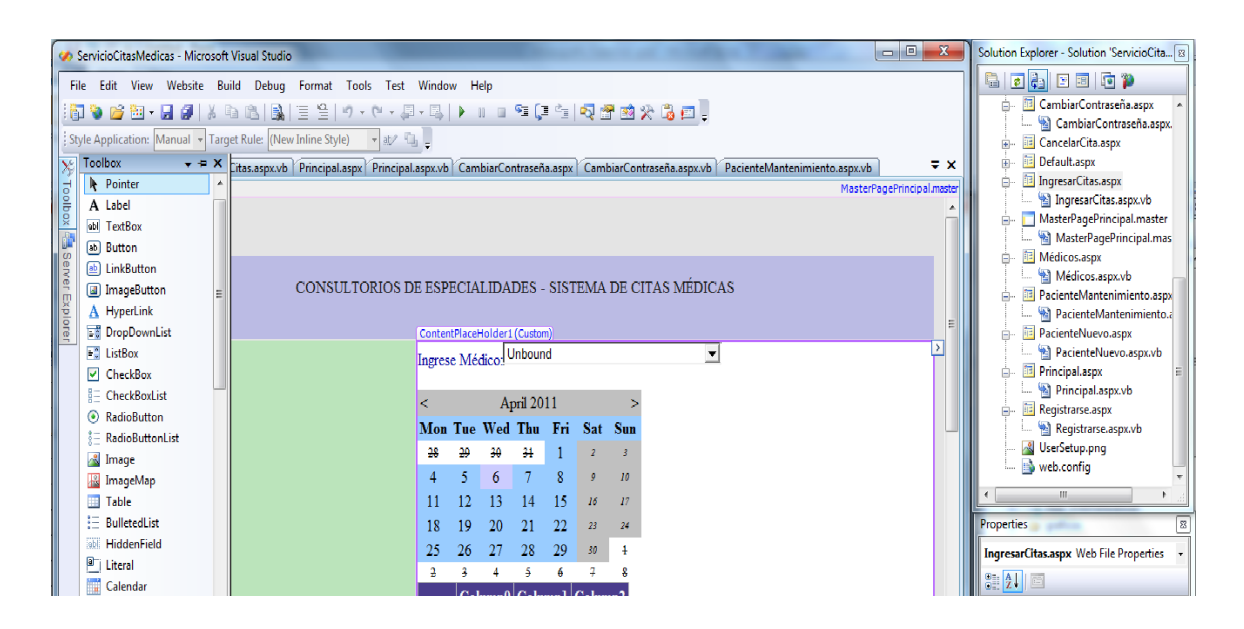

Figura 5. Vista del IDE de Visual Studio 2008.

Visual Studio permite a los desarrolladores, como ya se mencionó, crear aplicaciones, sitios y aplicaciones web, así como servicios web en cualquier entorno que soporte la plataforma .NET.

#### 2.1.2.3 Qué es .NET?

La plataforma .Net es la propuesta de Microsoft para el desarrollo de aplicaciones completamente orientadas a objeto, seguras, sencillas de instalar y multiplataforma; no es un lenguaje de programación: sino un conjunto de tecnologías de software que permite el desarrollo de aplicaciones de escritorio (Windows), Web(ASP.Net), bibliotecas de código (componentes reutilizables: DLL), dispositivos móviles, controles de usuario, acceso a datos, reportes y mucho más, que se ejecutan bajo la .Net Framework. Es completamente extensible: podemos heredar de sus clases base y modificar su comportamiento o implementar sus interfaces para desarrollar clases completamente nuevas.

La plataforma .Net es bastante amplia, básicamente podemos dividirlo en las siguientes partes que lo componen: Common Language Runtime, un conjunto de bibliotecas de clases unificadas y un conjunto de lenguajes de programación.

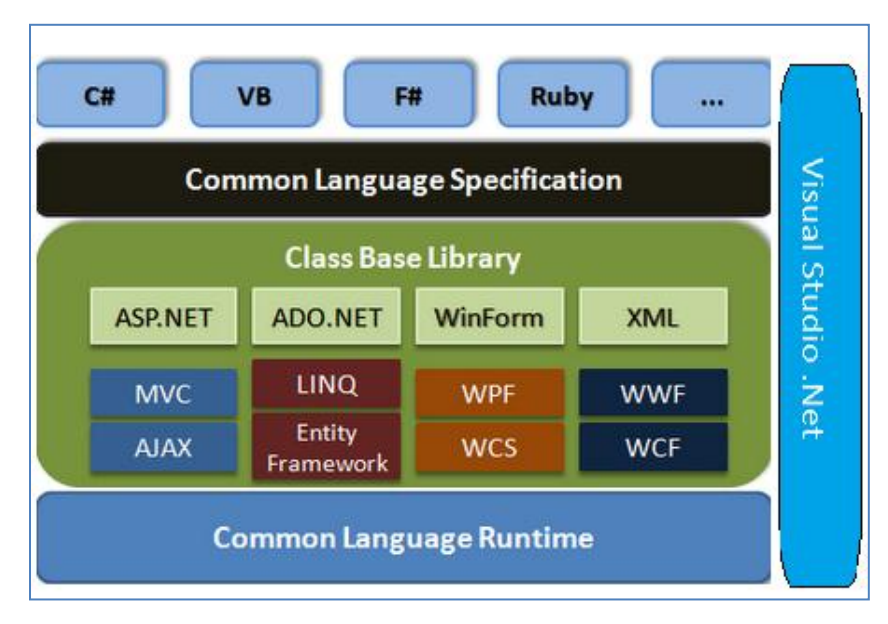

Figura 6. Componentes .Net Framework. Fuente: cespinoza-blog.blogspot.com

#### 2.1.2.3.1 CLR

El CLR o *Common Language Runtime* es el entorno que administra la ejecución de código y que proporciona todos los elementos comunes a los lenguajes de programación con propia sintaxis.

No existe inconveniente en utilizar componentes realizados en diferentes lenguajes ya que utilizan una base común independiente de éstos. El CLR expone lo que se denomina el *Common Tipe System* (**Sistema de Tipos Comunes o CTS**); es decir, que proporciona la especificación de los tipos de datos para utilizar en todos los lenguajes de programación y por lo tanto son comunes a todos: un tipo de dato string es el mismo en Visual Basic que en C#. Esta característica elimina la incompatibilidad existente entre los lenguajes de programación, ya que - en este caso- es el Framework el que proporciona las especificaciones, y no los lenguajes en sí mismos.

Todo el código generado sobre la base de CLR es lo que se denomina *Managed Code (Código Manejado o Administrado)*. La creación de Código Manejado permite al CLR proporcionar ciertas funcionalidades útiles a todos los lenguajes, y es lo que hace que .NET sea tan poderoso:

- Administración de memoria inteligente: a través del *Garbage Collector* se libera el programador de la tarea de liberar memoria.
- Aislamiento de aplicaciones: si una aplicación deja de funcionar, no afecta a otra en ejecución ni al sistema operativo.
- Seguridad de ejecución de los componentes: basa la ejecución de éstos sobre la base de su metadato, que le indica cómo debe ejecutarse el componente, qué versión utilizar y bajo qué contexto de seguridad, entre otras cosas.
- Generación de código nativo: la ejecución de los componentes se realiza con un compilador Just In Time (JIT), que traduce los componentes al código natívo según la CPU en la que se encuentre y los ejecuta en su entorno.

#### 2.1.2.3.2 Base Class Library

.Net proporciona de base un conjunto de clases que incluyen la mayoría de las funcionalidades que los programadores realizan de manera cotidiana y, además, un conjunto de clases específicas, de acuerdo con la tecnología que se va a utilizar en el desarrollo de las aplicaciones. Entre estas clases podemos mencionar la implementación de todos los tipos de datos, clases para la administración de colecciones y de estructuras de datos, clases para manejo del sistema de archivos de entrada/salida (I/O). También proporciona las definiciones y clases correspondientes a la creación, a manejo y al uso de XML, acceso a datos (ADO.NET), aplicaciones de escritorio (Windows Forms), aplicaciones Web (ASP.NET), etc.

#### 2.1.2.3.3 MSIL y lenguajes de programación

Los lenguajes de programación de .Net hacen uso de las especificaciones del CLR y de las bibliotecas base para el desarrollo de las aplicaciones. Cuando éstas se compilan, generan lo que se denomina un *Assembly* (o ensamblado). Este Assembly puede ser un ejecutable (EXE) o un componente (DLL). Los ensamblados se autodescriben o proporcionan información para su

ejecución en el entorno del CLR (especificaciones de seguridad, versión, componentes referenciados, recursos utilizados, etc.). Estos Assemblies generados por los compiladores de los lenguajes de programación no generan código de máquina, sino que lo hacen en un código intermedio, llamado MSIL. Esto permite la portabilidad del código .Net a cualquier plataforma y asegurar un óptimo rendimiento según el entorno en el que se ejecuten ya que, como vimos, es el CLR el que se encarga de "traducir" el Assembly al código nativo y proporcionar el entorno de ejecución de éstos.

Cuando trabajemos en .Net, el resultado de nuestro trabajo siempre serán componentes en MSIL.

#### 2.1.2.3.4 Namespaces

Como vimos, .Net proporciona, en las bibliotecas base, muchas clases pre construidas. Dada la gran cantidad de éstas, es inevitable tener varias con el mismo nombre. Los Namespaces son la clave en la organización de las bibliotecas base dentro de la plataforma y es la manera en que .NET utiliza para navergarlas e identificarlas.

Los Namespaces o Espacios de Nombre son calificadores de clases. Sirven para evitar ambigüedades y proporcionan una manera inteligente de organizar nuestro código dentro de la plataforma .NET.

Toda la definición de los tipos de datos y de clases base de la mayoría de los objetos en .Net están bajo el Namespace System; los de utilidad para creación de aplicaciones Web, bajo el de System.Web, etc.

El conocimiento de los Namespaces de .Net es de fundamental importancia para aprovechar toda la funcionalidad queproporcionan, y así no tener que escribir código que ya es provisto por .Net.

#### 2.1.2.3.5 Distribución

Debido a que toda la funcionalidad principal está dada por el .NET Framework, es requisito para que funcionen nuestras aplicaciones que este instalado en la PC del usuario. El .NET Framework es gratuito y puede descargarse del sitio Web de Microsoft. Se instala una vez, y cualquier aplicación realizada en .NET puede hacer uso de él. Esto es una ventaja ya que, de estar instalado el Framework, sólo tenemos que distribuir únicamente nuestros componentes y ejecutables para que funcione nuestra aplicación.

Cuando se instala .Net Framework, lo hace en la carpeta:

Siendo C: la unidad del sistema y Windows el directorio de instalación de Windows.

Dentro hay un subdirectorio por cada versión del Framework instalado:

|                                 |        |                                           |                    |                                                                                                    |         | -     | x |
|---------------------------------|--------|-------------------------------------------|--------------------|----------------------------------------------------------------------------------------------------|---------|-------|---|
| Computer 🕨 Local Di             | sk (C: | ) ▶ Windows ▶ Microsoft.NET ▶ Framework64 | 1 >                | ▼ 4 Search From Search From Search Fro | amework | :64   | Q |
| Organize 🔻 Include in library 🔻 | Sha    | re with 🔻 Burn New folder                 |                    |                                                                                                    | •       |       | 0 |
| Computer                        | *      | Name                                      | Date modified      | Туре                                                                                                    | Size    |       |   |
| Least Disk (C)                  |        | 퉬 v2.0.50727                              | 2/8/2011 7:04 PM   | File folder                                                                                                    |         |       |   |
| Decil Disk (C:)                 |        | 퉬 v3.0                                    | 7/14/2009 12:32 AM | File folder                                                                                                    |         |       |   |
| PerfLogs                        | =      | 퉬 v3.5                                    | 7/14/2009 12:32 AM | File folder                                                                                                    |         |       |   |
| Program Files                   | -      | July v4.0.30319                           | 4/6/2011 5:49 PM   | File folder                                                                                                    |         |       |   |
| Program Files (x80)             |        | 🚳 sbscmp10.dll                            | 6/10/2009 3:39 PM  | Application extens                                                                                                    |         | 14 KB |   |
| Jacob Market                    |        | sbscmp20_mscorwks.dll                     | 6/10/2009 3:39 PM  | Application extens                                                                                                    |         | 14 KB |   |
| Users                           |        | 🚳 sbscmp20_perfcounter.dll                | 6/10/2009 3:39 PM  | Application extens                                                                                                    |         | 14 KB |   |
| Vestudio                        |        | SharedReg12.dll                           | 6/10/2009 3:39 PM  | Application extens                                                                                                    |         | 14 KB |   |
| adding                          |        |                                           |                    |                                                                                                    |         |       |   |
| Ann Commant                     |        |                                           |                    |                                                                                                    |         |       |   |
| AppCompat                       |        |                                           |                    |                                                                                                    |         |       |   |
| Apprach                         |        |                                           |                    |                                                                                                    |         |       |   |
| Boot                            |        |                                           |                    |                                                                                                    |         |       |   |
| Branding                        |        |                                           |                    |                                                                                                    |         |       |   |
| Cursors                         |        |                                           |                    |                                                                                                    |         |       |   |
| debug                           |        |                                           |                    |                                                                                                    |         |       |   |
| Jiagnostics                     |        |                                           |                    |                                                                                                    |         |       |   |
| diagnostics                     | Ψ.     |                                           |                    |                                                                                                    |         |       |   |
| 8 items                         |        |                                           |                    |                                                                                                    |         |       |   |

Figura 7. El .Net Framework instalado. Dentro de la carpeta Framework.

Todos los .Net Framework pueden coexistir ya que cada uno tiene su propio CLR y bibliotecas base para funcionar. Esto significa que podemos tener instalados, en nuestros sistemas, programas que funcionen con diferentes versiones del .NET Framework, sin que tengan conflictos entre sí.

#### 2.1.3 Base de Datos Access

#### 2.1.3.1 Introducción

Microsoft Access es una herramienta de Microsoft para la creación y manipulación de bases de datos.

Una base de datos es un sistema informatizado cuyo fin es mantener información y ponerla a disposición en el momento que se lo requiera. Dicha información es constante dentro del sistema, es decir, una vez introducida en él, se mantiene hasta que el usuario decida eliminarla.

Las bases de datos se diseñan para manipular grandes cantidades de información. El manejo de datos incluye tanto la definición de las estructuras para el almacenamiento de la información como los mecanismos para el manejo de la misma.

Ventajas al usar bases de datos:

- Evitan la redundancia.
- Evitan la inconsistencia.
- Obligan al cumplimiento de los requisitos para añadir y eliminar los datos de la base de datos.
- Seguridad, ya que es posible aplicar restricciones para el acceso a los datos.
- Se mantiene la integridad entre los datos

#### 2.1.3.2 Objetos de Microsoft Access

En Microsoft Access encontramos los siguientes objetos:

**Tablas**, contienen la información de la base de datos, dichos datos estarán dispuestos en columnas. Las tablas contienen los campos con sus respectivas características.

Consultas, permiten obtener o extraer ciertos datos, que cumpla con los parámetros exigidos.

**Formulario**, permite la manipulación de los datos en una pantalla que se presenta en forma de ficha lo que lo hace más elegante.

**Informe**, a través de este objeto podemos disponer los registros de la base de datos para imprimirlos.

Macro, es un grupo de instrucciones que se almacenan para automatizar tareas.

**Módulo**, es una colección de declaraciones, instrucciones y procedimientos que se almacenan conjuntamente como una unidad. Se escriben en lenguaje de programación Visual Basic.

# Capítulo III

#### 3.1 Análisis y Diseño del Sistema

### 3.1.1 Captura y Definición de Requerimientos de Software

### Introducción

En este punto se realizará la Especificación de Requisitos Software (ERS), la cual es una descripción detallada del comportamiento del "Sistema de Registro de Citas Médicas por Internet". Aquí se definirán un conjunto de casos de uso que indican todas las interacciones entre los usuarios y el software.

La ERS contiene los requisitos funcionales que son los casos de uso y también los requisitos tecnológicos que se describirán más adelante en el punto 3.1.1.2, y son aquellos que imponen restricciones en el diseño o la implementación del sistema.

# Ámbito del sistema

El tema que se plantea en esta monografía surge como un interés propio de la autora, y por lo tanto se convierte en una propuesta sencilla para gestionar las citas médicas tanto en un entorno Windows como en la Web.

En términos generales, el objetivo es automatizar el ingreso de citas médicas para conseguir llevar su control.

En términos específicos, el sistema está compuesto por dos módulos:

#### Módulo de Administración en entorno Windows:

- Mantenimiento de Médicos
- Mantenimiento de Especialidades
- Mantenimiento de Horarios por Médico

- Mantenimiento de Pacientes
- Reservar Citas
- Cancelar Citas
- Confirmar Citas Web
- Reportes
  - o Citas por Médico
  - Citas Reservadas por la web
  - o Citas Reservadas intranet
  - o Citas Canceladas

#### Módulo de gestión de citas en entorno web:

- Listado de Médicos
- Reservar Cita
- Cancelar Cita
- Actualizar Datos Paciente
- Cambiar contraseña
- Registrarse por primera vez al sistema

#### 3.1.2.1 Representación de los Requisitos Funcionales

Los requisitos funcionales se pueden representar de una mejor manera con los casos de uso, los cuales permiten describir los escenarios que indican cómo debería interactuar el sistema con el usuario, en un lenguaje claro y sencillo para que cualquier persona lo pueda entender.

Por lo tanto, ahora es necesario definir a los usuarios o actores que intervienen en este sistema, así como también indicar su gestión.

# 3.1.2.2 Descripción de actores

Administrador: Es la persona encargada de mantener toda la información del sistema, además tiene la facultad de ingresar, cancelar y confirmar citas.

**Paciente:** Es el usuario final, y al que se le permite gestionar una reserva o cancelación de una cita médica.

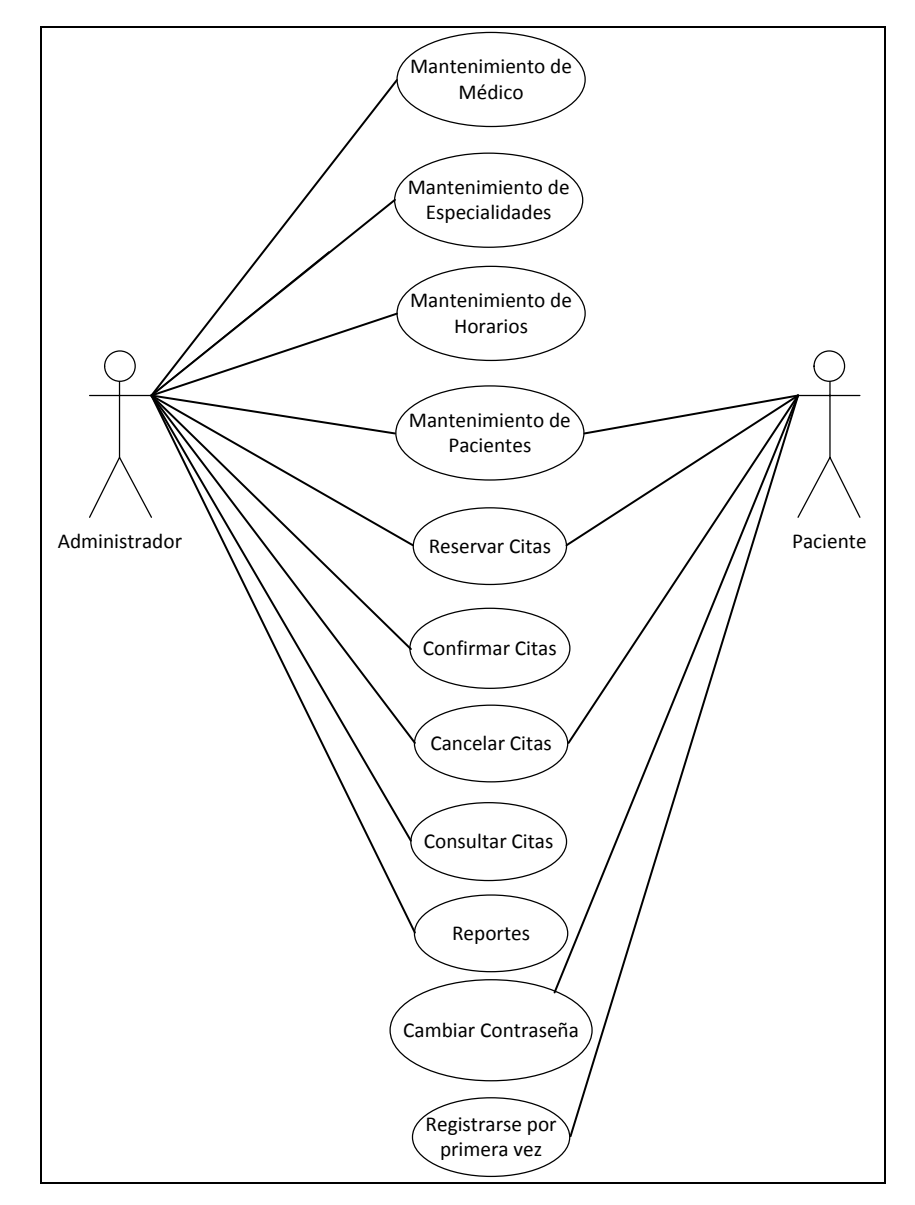

Figura 8. Diagrama de Casos de Uso

# 3.1.2.3 Descripción de los Casos de Uso

| Caso de Uso 10                             | Mantenimiento de Médicos                                                               |  |  |
|--------------------------------------------|----------------------------------------------------------------------------------------|--|--|
| Alias                                      | Medicos Datos.vb                                                                       |  |  |
| Actores                                    | Administrador                                                                          |  |  |
| Función                                    | Permitir el mantenimiento de la información de los médicos                             |  |  |
| Descripción                                | El usuario puede ingresar nuevos médicos, modificar o eliminar existentes y consultar. |  |  |
| Flujo Básico                               |                                                                                        |  |  |
|                                            | Ingresar Médicos                                                                       |  |  |
| Usuario del Sistema                        | Respuesta del Sistema                                                                  |  |  |
| 1.Digita cédula                            |                                                                                        |  |  |
|                                            | 2.Buscar médico por cédula                                                             |  |  |
| 3.Digita los datos                         |                                                                                        |  |  |
|                                            | 4.Validar datos ingresados                                                             |  |  |
| 5.Clic en el botón Grabar                  |                                                                                        |  |  |
|                                            | 6.Graba datos en el sistema                                                            |  |  |
| Flujo Alterno                              |                                                                                        |  |  |
|                                            | Ingresar Médicos                                                                       |  |  |
| Línea 2                                    | Si el médico ya existe lo informa                                                      |  |  |
| Línea 4                                    | Si existe algún error el sistema presenta un mensaje                                   |  |  |
| Línea 5                                    | Si selecciona Cancelar la transacción no se realiza                                    |  |  |
| Flujo Básico                               |                                                                                        |  |  |
|                                            | Modificar Médicos                                                                      |  |  |
| Usuario del Sistema                        | Respuesta del Sistema                                                                  |  |  |
| 1.Selecciona médico que desea<br>modificar |                                                                                        |  |  |
|                                            | 2. Muestra datos y activa los que son factibles de modificación                        |  |  |
| 3.Digita los datos                         |                                                                                        |  |  |
|                                            | 4.Validar datos ingresados                                                             |  |  |
| 5.Clic en el botón Grabar                  |                                                                                        |  |  |
|                                            | 6.Graba datos en el sistema                                                            |  |  |
| Flujo Alterno                              |                                                                                        |  |  |
|                                            | Modificar Médicos                                                                      |  |  |
| Línea 4                                    | Si existe error el sistema presenta un mensaje                                         |  |  |
| Línea 5                                    | Si selecciona Cancelar la transacción no se realiza                                    |  |  |
| Flujo Básico                               |                                                                                        |  |  |
|                                            | Eliminar Médicos                                                                       |  |  |
| Usuario del Sistema                        | Respuesta del Sistema                                                                  |  |  |
| 1.Selecciona médico que desea eliminar     |                                                                                        |  |  |
|                                            | 2.Muestra datos                                                                        |  |  |
| 3.Clic en el botón Eliminar                |                                                                                        |  |  |
|                                            | 4.Elimina datos del sistema                                                            |  |  |
| Flujo Alterno                              |                                                                                        |  |  |
|                                            | Eliminar Médicos                                                                       |  |  |
| Línea 2                                    | Si selecciona cancelar el sistema no realiza la eliminación                            |  |  |
| Línea 4                                    | Si el médico está en una cita o tiene horarios asignados el                            |  |  |
|                                            | sistema lo informa y la eliminación no es posible                                      |  |  |
| Flujo Básico                               |                                                                                        |  |  |
|                                            | Consultar Médicos                                                                      |  |  |
| 1.Selecciona campo y criterio de           |                                                                                        |  |  |

| búsqueda                  |                                                  |
|---------------------------|--------------------------------------------------|
| 2.Clic en el botón buscar |                                                  |
|                           | 3.Busca datos por campo y criterio seleccionados |
|                           | 4.Presenta datos en la pantalla                  |
| Flujo Alterno             |                                                  |
|                           | Consultar Médicos                                |
| Línea 2                   | Si ocurre error el sistema presenta mensaje      |
| Requisitos Asociados      |                                                  |

R10.1. El sistema permitirá ingresar los siguientes datos para Médico: Nombres, Apellidos, Teléfono, Celular, Dirección, Oficina, Correo\_Electrónico, Código\_Especialidad, Estado, Descripción, FechaInicial, FechaFinal.

R10.2. El sistema permitirá realizar modificaciones excepto Código y Cédula.

R10.3. El sistema permitirá realizar eliminaciones, excepto cuando el médico tenga citas.

R.10.4 El sistema permitirá inactivar médicos.

R10.5. El sistema permitirá realizar consultas por cualquier atributo, excepto por Código, Descripción, FechaInicial, FechaFinal.

Tabla 1. Caso de Uso: Mantenimiento de Médicos

| Caso de Uso 20                        | Mantenimiento de Horarios                                       |  |  |
|---------------------------------------|-----------------------------------------------------------------|--|--|
| Alias                                 | Horarios.vb                                                     |  |  |
| Actores                               | Administrador                                                   |  |  |
| Función                               | Permitir el mantenimiento de la información de horarios.        |  |  |
| Descripción                           | El usuario puede ingresar nuevos horarios, modificar horarios   |  |  |
|                                       | existentes y consultar.                                         |  |  |
| Flujo Básico                          |                                                                 |  |  |
|                                       | Ingresar Horarios                                               |  |  |
| Usuario del Sistema                   | Respuesta del Sistema                                           |  |  |
| 1.Selecciona médico para quien desea  |                                                                 |  |  |
| ingresar horario                      |                                                                 |  |  |
|                                       | 2.Se habilitan horarios y estado                                |  |  |
| 3.Ingresar datos                      |                                                                 |  |  |
|                                       | 4.Validar ingreso de datos                                      |  |  |
| 5.Clic en el botón Grabar             |                                                                 |  |  |
|                                       | 6.Graba datos en el sistema                                     |  |  |
| Flujo Alterno                         |                                                                 |  |  |
|                                       | Ingresar Horarios                                               |  |  |
| Usuario del Sistema                   | Respuesta del Sistema                                           |  |  |
| Línea 4                               | Si la hora ya existe el sistema lo informa                      |  |  |
| Línea 5                               | Si selecciona Cancelar la transacción no se realiza             |  |  |
| Flujo Básico                          |                                                                 |  |  |
|                                       | Consultar Horarios                                              |  |  |
| Usuario del Sistema                   | Respuesta del Sistema                                           |  |  |
| 1.Seleccionar médico                  |                                                                 |  |  |
| 2.Clic en botón buscar                |                                                                 |  |  |
|                                       | 3. Presenta todos los horarios asignados al médico seleccionado |  |  |
| 4.Puede seleccionar cualquier horario |                                                                 |  |  |
| dando doble clic                      |                                                                 |  |  |
|                                       | 5.Presenta el horario seleccionado                              |  |  |
| Flujo Alterno                         |                                                                 |  |  |
|                                       | Consultar Horarios                                              |  |  |
| Usuario del Sistema                   | Respuesta del Sistema                                           |  |  |

| Línea 3                                                                                                    | Si el médico no tiene horarios el sistema presenta mensaje       |  |
|----------------------------------------------------------------------------------------------------|------------------------------------------------------------------|--|
| Flujo Básico                                                                                                |                                                                  |  |
|                                                                                                    | Modificar Horarios                                               |  |
| Usuario del Sistema                                                                                         | Respuesta del Sistema                                            |  |
| 1.Selecciona horario para modificar                                                                         |                                                                  |  |
|                                                                                                    | 2.Se habilita campos                                             |  |
| 3.Modifica datos                                                                                            |                                                                  |  |
|                                                                                                    | 4. Valida datos susceptibles de modificación                     |  |
| 5.Clic en el botón Grabar                                                                                   |                                                                  |  |
|                                                                                                    | 6.Graba datos en el sistema                                      |  |
| Flujo Alterno                                                                                               |                                                                  |  |
|                                                                                                    | Modificar Horarios                                               |  |
| Usuario del Sistema                                                                                         | Respuesta del Sistema                                            |  |
| Línea 5                                                                                                    | Si selecciona Cancelar la transacción no se realiza              |  |
|                                                                                                    |                                                                  |  |
| Línea 6                                                                                                    | Si el estado no ha sido modificado el sistema lo informa y no se |  |
|                                                                                                    | realiza modificación.                                            |  |
| Requisitos Asociados                                                                                        |                                                                  |  |
| R20.1. El sistema permitirá el ingreso de horarios por médico seleccionado y pedirá los siguientes datos de |                                                                  |  |
| Horarios: Hora, Fecha y Estado.                                                                             |                                                                  |  |

R20.2. El sistema permitirá realizar modificaciones a los horarios de un médico.

R20.3. El sistema no permitirá eliminar horarios.

R20.4. El sistema permitirá desactivar horarios.

R20.5. El sistema permitirá consultar los horarios de un médico seleccionado. Tabla 2. Caso de Uso: Mantenimiento de Horarios

| Caso de Uso 30                       |             | Mantenimiento de Especialidades                  |  |  |
|--------------------------------------|-------------|--------------------------------------------------|--|--|
| Alias                                |             | Especialidades.vb                                |  |  |
| Actores                              |             | Administrador                                    |  |  |
| Función                              |             | Permitir el mantenimiento de la información de   |  |  |
|                                      |             | especialidades.                                  |  |  |
| Descripción                          |             | El usuario puede ingresar nuevos especialidades, |  |  |
|                                      |             | modificar y eliminar las existentes y consultar. |  |  |
| Caso de uso 30. Mantenimiento de Esp | ecialidades |                                                  |  |  |
| Flujo Básico                         |             |                                                  |  |  |
|                                      | Ingresar E  | Especialidades                                   |  |  |
| Usuario del Sistema                  | Respuesta   | del Sistema                                      |  |  |
| 1.Clic en el botón Nuevo             |             |                                                  |  |  |
|                                      | 2.Se habili | ta pantalla de ingreso                           |  |  |
| 3.Ingreso de datos                   |             |                                                  |  |  |
|                                      | 4.Validar i | ngreso de datos                                  |  |  |
| 5.Clic en el botón Grabar            |             |                                                  |  |  |
|                                      | 6.Graba da  | tos en el sistema                                |  |  |
| Flujo Alterno                        |             |                                                  |  |  |
|                                      | Ingresar E  | Especialidades                                   |  |  |
| Usuario del Sistema                  | Respuesta   | del Sistema                                      |  |  |
| Línea 5                              | Si seleccio | na Cancelar la transacción no se realiza         |  |  |
| Línea 6                              | Si especial | idad ya existe el sistema lo informa             |  |  |
| Flujo Básico                         |             |                                                  |  |  |
|                                      | Modificar   | Especialidades                                   |  |  |
| Usuario del Sistema                  | Respuesta   | del Sistema                                      |  |  |

| 1.Seleccionar especialidad a modificar                                                 |                                                         |  |
|----------------------------------------------------------------------------------------|---------------------------------------------------------|--|
|                                                                                        | 2.Se habilitan los campos                               |  |
| 3.Ingreso de datos                                                                     |                                                         |  |
|                                                                                        | 4.Validar ingreso de datos                              |  |
| 5.Clic en el botón Grabar                                                              |                                                         |  |
|                                                                                        | 6.Graba datos en el sistema                             |  |
| Flujo Alterno                                                                          |                                                         |  |
|                                                                                        | Modificar Especialidades                                |  |
| Usuario del Sistema                                                                    | Respuesta del Sistema                                   |  |
| Línea 5                                                                                | Si selecciona Cancelar la transacción no se realiza     |  |
| Línea 6                                                                                | Si especialidad ya existe el sistema lo informa         |  |
| Flujo Básico                                                                           |                                                         |  |
|                                                                                        | Eliminar Especialidades                                 |  |
| Usuario del Sistema                                                                    | Respuesta del Sistema                                   |  |
| 1.Seleccionar especialidad a eliminar                                                  |                                                         |  |
|                                                                                        | 2.Se muestra datos                                      |  |
| 3.Clic en el botón Eliminar                                                            |                                                         |  |
|                                                                                        | 4.Elimina datos del sistema                             |  |
| Flujo Alterno                                                                          |                                                         |  |
|                                                                                        | Eliminar Especialidades                                 |  |
| Usuario del Sistema                                                                    | Respuesta del Sistema                                   |  |
| Línea 3                                                                                | Si selecciona Cancelar la eliminación no se realiza     |  |
| Línea 4                                                                                | Si especialidad esta asignada a uno o varios médicos la |  |
|                                                                                        | transacción no se realiza                               |  |
| Requisitos Asociados                                                                   |                                                         |  |
| R30.1. El sistema permitirá el ingreso del siguiente dato para Especialidades: Nombre. |                                                         |  |
| R30.2. El sistema permitirá realizar modificaciones                                    |                                                         |  |
| R30.3. El sistema permitirá realizar eliminaciones                                     |                                                         |  |

R30.4. El sistema permitirá consultar especialidades ingresando el Nombre. Tabla 3. Caso de Uso: Mantenimiento de Especialidades

•

| Caso de Uso 40            | Mantenimiento de Pacientes                              |
|---------------------------|---------------------------------------------------------|
| Alias                     | Pacientes.vb                                            |
| Actores                   | Administrador                                           |
| Función                   | Permitir el mantenimiento de la información o           |
|                           | pacientes.                                              |
| Descripción               | El usuario puede ingresar nuevos paciente               |
| -                         | modificar y eliminar los existentes y consultar.        |
| Flujo Básico              |                                                         |
|                           | Ingresar Pacientes                                      |
| Usuario del Sistema       | Respuesta del Sistema                                   |
| 1.Digita cédula           |                                                         |
|                           | 2.Buscar paciente por cédula                            |
| 3.Digita los datos        |                                                         |
|                           | 4. Validar datos                                        |
| 5.Clic en el botón Grabar |                                                         |
|                           | 6.Graba datos en el sistema                             |
| Flujo Alterno             |                                                         |
|                           | Ingresar Pacientes                                      |
| Usuario del Sistema       | Respuesta del Sistema                                   |
| Línea 1                   | Si el paciente va existe el sistema presenta un mensaie |

| Línea 4                                                                                                    | Si existe algún error el sistema lo informa.                                                                                                    |
|----------------------------------------------------------------------------------------------------|----------------------------------------------------------------------------------------------------|
| Línea 5                                                                                                    | Si selecciona Cancelar la grabación no se realiza                                                                                                    |
| Línea 6                                                                                                    | Si usuario es Administrador el sistema envía un email al                                                                                                    |
|                                                                                                    | paciente indicando que su clave es "pacientenuevo"                                                                                                    |
| Fluio Básico                                                                                                    |                                                                                                    |
|                                                                                                    | Modificar Pacientes                                                                                                    |
| Usuario del Sistema                                                                                                    | Respuesta del Sistema                                                                                                    |
| 1.Seleccionar Paciente                                                                                                    | •                                                                                                    |
|                                                                                                    | 2. Presenta los datos del paciente y habilita los susceptibles de                                                                                                    |
|                                                                                                    | modificación.                                                                                                    |
|                                                                                                    | Si usuario es Administrador el sistema le niega acceso Clave                                                                                                    |
|                                                                                                    | Si usuario es Paciente el sistema le niega acceso a Estado                                                                                                    |
| 3.Digita datos que se deseen modificar                                                                                                    |                                                                                                    |
|                                                                                                    | 4. Validar datos                                                                                                    |
| 5.Clic en el botón Grabar                                                                                                    |                                                                                                    |
|                                                                                                    | 6.Graba datos en el sistema                                                                                                    |
| Flujo Alterno                                                                                                    |                                                                                                    |
|                                                                                                    | Modificar Pacientes                                                                                                    |
| Usuario del Sistema                                                                                                    | Respuesta del Sistema                                                                                                    |
| Línea 4                                                                                                    | Si existe algún error el sistema lo informa                                                                                                    |
| Línea 5                                                                                                    | Si el usuario selecciona Cancelar el sistema no realiza la                                                                                                    |
|                                                                                                    | transacción                                                                                                    |
| Flujo Básico                                                                                                    |                                                                                                    |
|                                                                                                    | Eliminar Pacientes                                                                                                    |
| Usuario del Sistema                                                                                                    | Respuesta del Sistema                                                                                                    |
|                                                                                                    |                                                                                                    |
| 1.Selecciona paciente que desea                                                                                                    |                                                                                                    |
| 1.Selecciona paciente que desea<br>eliminar                                                                                                    |                                                                                                    |
| 1.Selecciona paciente que desea<br>eliminar                                                                                                    | 2.Presenta datos                                                                                                    |
| 1.Selecciona paciente que desea eliminar         3.Clic en el botón Eliminar                                                                                                    | 2.Presenta datos                                                                                                    |
| 1.Selecciona paciente que desea eliminar         3.Clic en el botón Eliminar                                                                                                    | 2.Presenta datos<br>4.Elimina datos del sistema                                                                                                    |
| 1.Selecciona paciente que desea eliminar         3.Clic en el botón Eliminar                                                                                                    | 2.Presenta datos<br>4.Elimina datos del sistema                                                                                                    |
| <ol> <li>Selecciona paciente que desea<br/>eliminar</li> <li>Clic en el botón Eliminar</li> </ol> Flujo Alterno Unaccio del Sistema                                                                                                    | 2.Presenta datos<br>4.Elimina datos del sistema<br>Eliminar Pacientes                                                                                                    |
| 1.Selecciona paciente que desea eliminar         3.Clic en el botón Eliminar         Flujo Alterno         Usuario del Sistema         Línea 2                                                                                                    | 2.Presenta datos 4.Elimina datos del sistema Eliminar Pacientes Respuesta del Sistema Si calcacione Conceler la eliminación no conceligo                                                                                                    |
| 1.Selecciona paciente que desea eliminar         3.Clic en el botón Eliminar <b>Flujo Alterno</b> Usuario del Sistema         Línea 3         Línea 4                                                                                                    | 2.Presenta datos 4.Elimina datos del sistema Eliminar Pacientes Respuesta del Sistema Si selecciona Cancelar la eliminación no se realiza Si al paciante actó lizado a una aita al sistema la informa y la                                                                                                    |
| 1.Selecciona paciente que desea eliminar         3.Clic en el botón Eliminar         Flujo Alterno         Usuario del Sistema         Línea 3         Línea 4                                                                                                    | 2.Presenta datos<br>4.Elimina datos del sistema<br><b>Eliminar Pacientes</b><br><b>Respuesta del Sistema</b><br>Si selecciona Cancelar la eliminación no se realiza<br>Si el paciente está ligado a una cita el sistema lo informa y la<br>aliminación no as posible                                                                                                    |
| 1.Selecciona paciente que desea eliminar         3.Clic en el botón Eliminar         Flujo Alterno         Usuario del Sistema         Línea 3         Línea 4                                                                                                    | 2.Presenta datos 4.Elimina datos del sistema Eliminar Pacientes Respuesta del Sistema Si selecciona Cancelar la eliminación no se realiza Si el paciente está ligado a una cita el sistema lo informa y la eliminación no es posible                                                                                                    |
| 1.Selecciona paciente que desea eliminar         3.Clic en el botón Eliminar         Flujo Alterno         Usuario del Sistema         Línea 3         Línea 4                                                                                                    | 2.Presenta datos 4.Elimina datos del sistema Eliminar Pacientes Respuesta del Sistema Si selecciona Cancelar la eliminación no se realiza Si el paciente está ligado a una cita el sistema lo informa y la eliminación no es posible Concultar Pacientes                                                                                                    |
| 1.Selecciona paciente que desea eliminar         3.Clic en el botón Eliminar         Flujo Alterno         Usuario del Sistema         Línea 3         Línea 4         Flujo Básico                                                                                                    | 2.Presenta datos 4.Elimina datos del sistema Eliminar Pacientes Respuesta del Sistema Si selecciona Cancelar la eliminación no se realiza Si el paciente está ligado a una cita el sistema lo informa y la eliminación no es posible Consultar Pacientes Respuesta del Sistema                                                                                                    |
| 1.Selecciona paciente que desea<br>eliminar         3.Clic en el botón Eliminar         Flujo Alterno         Usuario del Sistema         Línea 3         Línea 4         Flujo Básico         Usuario del Sistema         1.Selecciona campo y criterios                                                                                                    | 2.Presenta datos 4.Elimina datos del sistema Eliminar Pacientes Respuesta del Sistema Si selecciona Cancelar la eliminación no se realiza Si el paciente está ligado a una cita el sistema lo informa y la eliminación no es posible Consultar Pacientes Respuesta del Sistema                                                                                                    |
| 1.Selecciona paciente que desea eliminar         3.Clic en el botón Eliminar <b>Flujo Alterno Usuario del Sistema</b> Línea 3         Línea 4 <b>Usuario del Sistema</b> 1.Selecciona campo y criterios         2. Clic en el botón buscar                                                                                                    | 2.Presenta datos 4.Elimina datos del sistema Eliminar Pacientes Respuesta del Sistema Si selecciona Cancelar la eliminación no se realiza Si el paciente está ligado a una cita el sistema lo informa y la eliminación no es posible Consultar Pacientes Respuesta del Sistema                                                                                                    |
| 1.Selecciona paciente que desea eliminar         3.Clic en el botón Eliminar <b>Flujo Alterno</b> Usuario del Sistema         Línea 3         Línea 4         Flujo Básico         Usuario del Sistema         1.Selecciona campo y criterios         2.Clic en el botón buscar                                                                                                    | 2.Presenta datos 4.Elimina datos del sistema Eliminar Pacientes Respuesta del Sistema Si selecciona Cancelar la eliminación no se realiza Si el paciente está ligado a una cita el sistema lo informa y la eliminación no es posible Consultar Pacientes Respuesta del Sistema 3.Presenta los datos por campo y criterio seleccionados                                                                                                    |
| 1.Selecciona paciente que desea eliminar         3.Clic en el botón Eliminar         Flujo Alterno         Usuario del Sistema         Línea 3         Línea 4         Flujo Básico         Usuario del Sistema         1.Selecciona campo y criterios         2.Clic en el botón buscar                                                                                                    | 2.Presenta datos  4.Elimina datos del sistema  Eliminar Pacientes  Respuesta del Sistema  Si selecciona Cancelar la eliminación no se realiza Si el paciente está ligado a una cita el sistema lo informa y la eliminación no es posible  Consultar Pacientes  Respuesta del Sistema  3.Presenta los datos por campo y criterio seleccionados                                                                                                    |
| 1.Selecciona paciente que desea eliminar         3.Clic en el botón Eliminar         Flujo Alterno         Usuario del Sistema         Línea 3         Línea 4         Flujo Básico         Usuario del Sistema         2.Clic en el botón buscar                                                                                                    | 2.Presenta datos 4.Elimina datos del sistema Eliminar Pacientes Respuesta del Sistema Si selecciona Cancelar la eliminación no se realiza Si el paciente está ligado a una cita el sistema lo informa y la eliminación no es posible Consultar Pacientes Respuesta del Sistema 3.Presenta los datos por campo y criterio seleccionados Consultar Pacientes                                                                                                    |
| 1.Selecciona paciente que desea eliminar         3.Clic en el botón Eliminar         Flujo Alterno         Usuario del Sistema         Línea 3         Línea 4         Flujo Básico         Usuario del Sistema         1.Selecciona campo y criterios         2.Clic en el botón buscar         Flujo Alterno         Usuario del Sistema                                                                                                    | 2.Presenta datos  4.Elimina datos del sistema  Eliminar Pacientes  Respuesta del Sistema  Si selecciona Cancelar la eliminación no se realiza Si el paciente está ligado a una cita el sistema lo informa y la eliminación no es posible  Consultar Pacientes  Respuesta del Sistema                                                                                                    |
| 1.Selecciona paciente que desea<br>eliminar         3.Clic en el botón Eliminar         Flujo Alterno         Usuario del Sistema         Línea 3         Línea 4         Flujo Básico         Usuario del Sistema         1.Selecciona campo y criterios         2.Clic en el botón buscar         Flujo Alterno         Usuario del Sistema         1.Selecciona campo y criterios         2.Clic en el botón buscar         Línea 3         Línea 3                                                                                                   | 2.Presenta datos 4.Elimina datos del sistema Eliminar Pacientes Respuesta del Sistema Si selecciona Cancelar la eliminación no se realiza Si el paciente está ligado a una cita el sistema lo informa y la eliminación no es posible Consultar Pacientes Respuesta del Sistema 3.Presenta los datos por campo y criterio seleccionados Consultar Pacientes Respuesta del Sistema Si existe error el sistema presenta mensaie                                                                                                    |
| 1.Selecciona paciente que desea eliminar         3.Clic en el botón Eliminar <b>Flujo Alterno Usuario del Sistema</b> Línea 3         Línea 4 <b>Usuario del Sistema</b> 1.Selecciona campo y criterios         2.Clic en el botón buscar <b>Flujo Alterno Usuario del Sistema</b> 1.Selecciona campo y criterios         2.Clic en el botón buscar <b>Flujo Alterno Usuario del Sistema</b> Línea 3                                                                                                    | 2.Presenta datos 4.Elimina datos del sistema Eliminar Pacientes Respuesta del Sistema Si selecciona Cancelar la eliminación no se realiza Si el paciente está ligado a una cita el sistema lo informa y la eliminación no es posible Consultar Pacientes Respuesta del Sistema 3.Presenta los datos por campo y criterio seleccionados Consultar Pacientes Respuesta del Sistema Si existe error el sistema presenta mensaje Requisitos Asociados                                                                                  |
| 1.Selecciona paciente que desea<br>eliminar         3.Clic en el botón Eliminar <b>Flujo Alterno</b> Usuario del Sistema         Línea 3         Línea 4         Flujo Básico         Usuario del Sistema         1.Selecciona campo y criterios         2.Clic en el botón buscar         Flujo Alterno         Usuario del Sistema         1.Selecciona campo y criterios         2.Clic en el botón buscar         Flujo Alterno         Usuario del Sistema         Línea 3         R40.1. El sistema permitirá los siguientes                       | 2.Presenta datos 4.Elimina datos del sistema Eliminar Pacientes Respuesta del Sistema Si selecciona Cancelar la eliminación no se realiza Si el paciente está ligado a una cita el sistema lo informa y la eliminación no es posible Consultar Pacientes Respuesta del Sistema 3.Presenta los datos por campo y criterio seleccionados Consultar Pacientes Respuesta del Sistema Si existe error el sistema presenta mensaje Requisitos Asociados datos en Pacientes: Cédula, Nombres, Apellidos, Dirección,                       |
| 1.Selecciona paciente que desea<br>eliminar         3.Clic en el botón Eliminar <b>Flujo Alterno</b> Usuario del Sistema         Línea 3         Línea 4 <b>Flujo Básico</b> Usuario del Sistema         1.Selecciona campo y criterios         2.Clic en el botón buscar <b>Flujo Alterno</b> Usuario del Sistema         1.Selecciona campo y criterios         2.Clic en el botón buscar <b>Flujo Alterno</b> Usuario del Sistema         Línea 3         R40.1. El sistema permitirá los siguientes         Teléfono, Celular, Correo Electrónico, C | 2.Presenta datos 4.Elimina datos del sistema Eliminar Pacientes Respuesta del Sistema Si selecciona Cancelar la eliminación no se realiza Si el paciente está ligado a una cita el sistema lo informa y la eliminación no es posible Consultar Pacientes Respuesta del Sistema 3.Presenta los datos por campo y criterio seleccionados Consultar Pacientes Respuesta del Sistema Si existe error el sistema presenta mensaje Requisitos Asociados datos en Pacientes: Cédula, Nombres, Apellidos, Dirección, iudad, Estado, Clave. |

R40.2. El sistema no permitirá al usuario administrador, ingresar o modificar la Clave (Contraseña) del paciente.

R40.3. El sistema permitirá modificar los datos del paciente, excepto Código, Cédula y Clave.

Tabla 4. Caso de Uso: Mantenimiento de Pacientes
| Caso de Uso 50                                    | Reservar Citas                                                              |
|---------------------------------------------------|-----------------------------------------------------------------------------|
| Alias                                             | Reservar_Cita.vb                                                            |
| Actores                                           | Administrador                                                               |
| Función                                           | Permitir el ingreso de Citas.                                               |
| Descripción                                       | El usuario puede ingresar nuevas Citas.                                     |
| Flujo Básico                                      |                                                                             |
|                                                   | Ingresar Citas                                                              |
| Usuario del Sistema                               | Respuesta del Sistema                                                       |
| 1.Selecionar la opción Reservar Cita              |                                                                             |
|                                                   | 2.Se presenta la pantalla de captura de datos con lo siguiente:             |
|                                                   | Un control que contiene el listado de médicos activos.                      |
|                                                   | Un control calendario, para elegir la fecha.                                |
|                                                   | Un botón buscar.                                                            |
| 3.Seleccionar un médico del listado               |                                                                             |
| Seleccionar la fecha                              |                                                                             |
| Clic en botón buscar                              |                                                                             |
|                                                   | 4.El sistema valida los datos seleccionados                                 |
|                                                   | 5. El sistema presenta los horarios disponibles para el médico y            |
|                                                   | fecha seleccionados                                                         |
| 6. El usuario selecciona un horario               |                                                                             |
| dando doble clic                                  |                                                                             |
|                                                   | 7. Se presenta otra pantalla en la cual se muestran los datos               |
|                                                   | seleccionados: médico, fecha, hora, y un control que contiene el            |
|                                                   | listado de pacientes.                                                       |
| 8. Selecciona el paciente                         |                                                                             |
| Activa el control Reservar                        |                                                                             |
| Da clic en botón grabar                           |                                                                             |
|                                                   | 9. El sistema graba los datos                                               |
| 10.Clic en datos para e-mail                      |                                                                             |
| Clic en enviar e-mail                             | 11 El., tener en (                                                          |
|                                                   | 11. El sistema envía el e-mail utilizando el servico SMTP                   |
| Flujo Alterno                                     | Degnuegto del Sistemo                                                       |
|                                                   | Respuesta del Sistema<br>Si ovisto algún arror, al sistema presenta mansaia |
| Linea 4                                           | Si existe algun error, el sistema presenta mensaje                          |
| Linea S                                           | Si al pagiente o Begerro no ha sido seleggionado, el sistema                |
| Linea 8                                           | Si el paciente o Reserva no na sido seleccionado, el sistema                |
| Línes 11                                          | Ci datas da a mail san incorrectas a a mail na muda con emicida             |
| Linea II                                          | Si datos de e-man son incorrectos o e-man no pudo ser enviado,              |
|                                                   | Pagwigitag Agagiadag                                                        |
| P50.1 El sistema permitirá reconversor            | Cita ingrasando los siguientos datos: Médico Desiento Feshery               |
| Hora                                              | cha, ingresando los sigurentes datos: Medico, Paciente, Pecha y             |
| <b>D50.2</b> El sistema pormitirá crear citas sál | la para al día siguianta an adalanta                                        |
| KJ0.2. EI sistema permitira crear citas sol       | io para er uta sigutente en adetante.                                       |

Tabla 5. Caso de Uso: Reservar Citas

| Caso de Uso 60 | Cancelar Citas                                        |
|----------------|-------------------------------------------------------|
| Alias          | CancelarCita.vb                                       |
| Actores        | Administrador                                         |
| Función        | Permitir la cancelación de una Cita existente y envío |
|                | de e-mail informando de este hecho.                   |
| Descripción    | El usuario administrador puede cancelar una cita      |

| existente, eligiendo paciente o médico.                                    |                                                                                                    |  |  |  |  |
|----------------------------------------------------------------------------|----------------------------------------------------------------------------------------------------|--|--|--|--|
| Usuario del Sistema                                                        | Respuesta del Sistema                                                                                                    |  |  |  |  |
| Flujo Básico                                                               |                                                                                                    |  |  |  |  |
| 1. Selecionar la opción Cancelar del menú                                  |                                                                                                    |  |  |  |  |
|                                                                            | 2.Se presenta pantalla que contiene: un control con<br>el listado de pacientes y un control con listado de<br>médicos y un control fecha. |  |  |  |  |
| 3.El usuario selecciona por paciente o por médico(debe seleccionar fecha)  |                                                                                                    |  |  |  |  |
|                                                                            | 4. Presenta citas de acuerdo a la opción seleccionada                                                                                     |  |  |  |  |
| 5.Doble clic en cita que desea cancelar                                    |                                                                                                    |  |  |  |  |
|                                                                            | 6.Se graba la cancelación se envía e-mail indicando al paciente que su cita ha sido cancelada                                             |  |  |  |  |
| Flujo Alterno                                                              |                                                                                                    |  |  |  |  |
| Línea 4.                                                                   | Si el paciente o médico no tiene citas el sistema lo informa                                                                              |  |  |  |  |
| Línea 6                                                                    | Si ocurre error en envío de e-mail el sistema lo informa                                                                                  |  |  |  |  |
| Requisitos                                                                 | Asociados                                                                                                    |  |  |  |  |
| R60.1. El sistema permitirá cancelar citas con fecha actual y en adelante. |                                                                                                    |  |  |  |  |
| R60.2. El sistema controlará que la fecha seleccionada                     | a no sea menor a la fecha del sistema.                                                                                                    |  |  |  |  |

Tabla 6. Caso de Uso: Cancelar Citas

| Caso de Uso 70                                                                                            | Confirmar Citas Web                                  |  |  |
|----------------------------------------------------------------------------------------------------|------------------------------------------------------|--|--|
| Alias                                                                                                    | ConfirmarCita.vb                                     |  |  |
| Actores                                                                                                   | Administrador                                        |  |  |
| Función                                                                                                   | Permitir la confirmación de una Cita Web y el envío  |  |  |
|                                                                                                    | de un e-mail informando de este hecho.               |  |  |
| Descripción                                                                                               | El usuario puede confirmar una cita web existente    |  |  |
|                                                                                                    | de un paciente.                                      |  |  |
| Usuario del Sistema                                                                                       | Respuesta del Sistema                                |  |  |
| Flujo Básico                                                                                              |                                                      |  |  |
| 1.Selecionar la opción Confirmar                                                                          |                                                      |  |  |
|                                                                                                    | 2.Se presenta pantalla que contiene un listado con   |  |  |
|                                                                                                    | todas las citas web.                                 |  |  |
| 3.El usuario selecciona la cita web, dando doble clic                                                     |                                                      |  |  |
|                                                                                                    | 4.Presenta la cita con sus datos completos en la     |  |  |
|                                                                                                    | pantalla de Confirmación                             |  |  |
| 5.Clic en Confirmar                                                                                       |                                                      |  |  |
|                                                                                                    | 6.Se graba la confirmación y se envía e-mail         |  |  |
|                                                                                                    | indicando al paciente que su cita ha sido confirmada |  |  |
| Flujo Alterno                                                                                             |                                                      |  |  |
| Línea 2.                                                                                                  | Si no existen citas web el sistema lo informa y      |  |  |
|                                                                                                    | regresa al menú principal                            |  |  |
| Línea 6                                                                                                   | Si e-mail no se puede enviar el sistema lo informa   |  |  |
| Requisitos                                                                                                | s Asociados                                          |  |  |
| R70.1. El sistema presentará sólo las citas web que sus fechas sean mayor o igual a la fecha del sistema. |                                                      |  |  |
| R70.2. El sistema permitirá confirmar solo citas web                                                      |                                                      |  |  |

Tabla 7. Caso de Uso: Confirmar Citas Web

| Caso de Uso 80                                         | Reportes                                                 |  |  |  |  |
|--------------------------------------------------------|----------------------------------------------------------|--|--|--|--|
| Alias                                                  | ReporteCitasCanceladas.vb                                |  |  |  |  |
|                                                        | ReporteCitasPorMédico.vb                                 |  |  |  |  |
|                                                        | ReporteCitasWindows.vb                                   |  |  |  |  |
|                                                        | ReporteCitasWeb.vb                                       |  |  |  |  |
| Actores                                                | Administrador                                            |  |  |  |  |
| Función                                                | Permitir la obtención de Reportes.                       |  |  |  |  |
| Descripción                                            | El usuario puede obtener los siguientes reportes:        |  |  |  |  |
|                                                        | Citas por Médico, Citas Reservadas por la web,           |  |  |  |  |
|                                                        | Citas Reservadas desde Windows y Citas                   |  |  |  |  |
|                                                        | Canceladas                                               |  |  |  |  |
| Usuario del Sistema                                    | Respuesta del Sistema                                    |  |  |  |  |
| Flujo Básico                                           |                                                          |  |  |  |  |
| 1.Selecionar la opción Reportes                        |                                                          |  |  |  |  |
|                                                        | 2.Se presenta todas las opciones que contiene            |  |  |  |  |
|                                                        | Reportes                                                 |  |  |  |  |
| 3.Selecciona el Reporte deseado e ingreso de           |                                                          |  |  |  |  |
| parámetros                                             |                                                          |  |  |  |  |
|                                                        | 4. Presenta reporte en la pantalla con opción a imprimir |  |  |  |  |
| 5.Clic en botón salir                                  |                                                          |  |  |  |  |
|                                                        | 6.Se cierre la pantalla de reportes                      |  |  |  |  |
| Flujo Alterno                                          |                                                          |  |  |  |  |
| Línea 4.                                               | Si no existen datos para el reporte seleccionado solo    |  |  |  |  |
|                                                        | se presenta los encabezados                              |  |  |  |  |
| Requisitos                                             | Asociados                                                |  |  |  |  |
| R80.1.El sistema permitirá en el reporte: Citas por    | médico, ingresar los siguientes parámetros: médico,      |  |  |  |  |
| fecha inicial y fecha final.                           |                                                          |  |  |  |  |
| R80.2.El sistema permitirá en el reporte: Citas reser  | vadas por la web, ingresar los siguientes parámetros:    |  |  |  |  |
| fecha inicial y fecha final.                           |                                                          |  |  |  |  |
| R80.3.El sistema permitirá en el reporte: Citas reserv | adas en Windows, ingresar los siguientes parámetros:     |  |  |  |  |
| fecha inicial y fecha final.                           |                                                          |  |  |  |  |
| R80.4.El sistema permitirá en el reporte: Citas cancel | adas, ingresar los siguientes parámetros: fecha inicial  |  |  |  |  |
| y fecha final.                                         |                                                          |  |  |  |  |

Tabla 8. Caso de Uso: Reportes

| Caso de Uso 90                                 | Módulo Web                                           |  |  |  |  |  |
|------------------------------------------------|------------------------------------------------------|--|--|--|--|--|
|                                                | Ingresar al Sistema                                  |  |  |  |  |  |
| Alias                                          | Registrarse.aspx.vb                                  |  |  |  |  |  |
| Actores                                        | Paciente                                             |  |  |  |  |  |
| Función                                        | Permitir iniciar una sesión o registrarse a un       |  |  |  |  |  |
|                                                | paciente nuevo al sistema                            |  |  |  |  |  |
| Descripción                                    | El usuario puede escoger entre Iniciar y Registrarse |  |  |  |  |  |
| Usuario del Sistema                            | Respuesta del Sistema                                |  |  |  |  |  |
| Flujo Básico                                   |                                                      |  |  |  |  |  |
| 1.Ingresa cédula, contraseña y clic en Iniciar |                                                      |  |  |  |  |  |
|                                                | 1.1.Valida datos y permite al usuario ingresar al    |  |  |  |  |  |
|                                                | menú principal                                       |  |  |  |  |  |
| Alias                                          | Principal.aspx.vb                                    |  |  |  |  |  |

|                                                  | El menú principal contiene las siguientes opciones:                        |
|--------------------------------------------------|----------------------------------------------------------------------------|
|                                                  | Médicos, Reservar Citas, Cancelar Citas, Actualizar                        |
|                                                  | Datos, Cambiar Contrasena<br>Adomés prosenta en todo momento al nombre del |
|                                                  | Ademas presenta en todo momento el nombre del                              |
| 1.2. Clic opción <b>Médicos</b>                  |                                                                            |
| Alias                                            | Médicos.aspx.vb                                                            |
|                                                  | 1.2.1.Presenta listado de médicos que contiene,                            |
|                                                  | Nombres y Apellidos, Especialización, Detalles                             |
| 1.3. Opción Reservar Citas                       |                                                                            |
| Alias                                            | IngresarCitas.aspx.vb                                                      |
| 1.3.1. Ingresa datos para la reserva             |                                                                            |
|                                                  | 1.3.2.Captura y valida datos para la reserva:                              |
|                                                  | Médico, Fecha de un control calendar, Hora                                 |
| 1.3.3. Clic Grabar Cita                          | 124 Se anche le recenue con les signientes detes                           |
|                                                  | 1.5.4. Se grada la reserva con los siguientes datos:                       |
|                                                  | Hora Reservado(true) Confirmada Web(true)                                  |
| 1.4 Opción Cancelar Citas                        | Tiora, Reservado(true), Comminada, Web(true)                               |
| Alias                                            | CancelarCitas aspx vb                                                      |
|                                                  | 1.4.1. Presenta cita(s) que puede(n) ser cancelas.                         |
| 1.4.2. Selecciona cita y cancela                 |                                                                            |
|                                                  | 1.4.3. Graba la cancelación y en Reservado(false)                          |
| 1.5. Opción Actualizar Datos                     |                                                                            |
| Alias                                            | PacienteMantenimiento.aspx                                                 |
|                                                  | 1.5.1. Presenta en pantalla los siguientes datos:                          |
|                                                  | Cédula, Nombres, Apellidos, Dirección, Teléfono,                           |
|                                                  | Celular, E-mail, Ciudad y permite modificar                                |
| 152 Modifier dates                               |                                                                            |
|                                                  | 153 Captura y valida datos                                                 |
| 154 Clic Aceptar                                 |                                                                            |
|                                                  | 1.5.6. Graba la actualización de datos                                     |
| 1.6. Opción Cambiar Contraseña                   |                                                                            |
| Alias                                            | CambiarContraseña.aspx.vb                                                  |
| 1.6.1. Ingresa contraseña y reingresa contraseña | <b>^</b>                                                                   |
|                                                  | 1.6.2.Captura y valida datos                                               |
| 1.6.3.Clic en Aceptar                            |                                                                            |
|                                                  | 1.6.4. Graba y actualiza la Clave                                          |
| 2.Clic en Registrarse                            |                                                                            |
|                                                  | 2.1. Si la opción es Registrarse el sistema presenta                       |
|                                                  | una ventana de captura de datos                                            |
|                                                  | PacienteNuevo.aspx.vb                                                      |
| datos personales                                 |                                                                            |
|                                                  | 2.3. Valida datos                                                          |
| 2.4.Clic en botón aceptar                        |                                                                            |
|                                                  | 2.5.Graba datos                                                            |
| Flujo Alterno 1                                  |                                                                            |
| Línea 1.3.2                                      | Si el médico no tiene horarios disponibles o la fecha                      |
|                                                  | es incorrecta el sistema lo informa                                        |
| Linea 1.3.4                                      | Si ocurre error el sistema lo informa                                      |
| Linea 1.4.1                                      | Si no nay citas para cancelar el sistema lo informa                        |

| Línea 1.5.3 y 1.5.6                                                                                        | Si algún dato no ha sido ingresado el sistema lo      |  |  |  |  |
|----------------------------------------------------------------------------------------------------|-------------------------------------------------------|--|--|--|--|
|                                                                                                    | informa                                               |  |  |  |  |
| Línea 1.6.2                                                                                                | Si al reingresar contraseña no coincide el sistema lo |  |  |  |  |
|                                                                                                    | informa                                               |  |  |  |  |
| Flujo Alterno 2                                                                                            |                                                       |  |  |  |  |
| Línea 2.3 y 2.5                                                                                            | Si hay errores el sistema lo informa                  |  |  |  |  |
| Requisitos Asociados                                                                                       |                                                       |  |  |  |  |
| R80.2.1. El sistema permitirá registrar a una paciente ingresando los siguientes datos: Cédula, Nombres,   |                                                       |  |  |  |  |
| Apellidos, Dirección, Teléfono, Celular, Correo_Electrónico, Ciudad, Estado, Clave.                        |                                                       |  |  |  |  |
| R80.2.2 El sistema permitirá al usuario paciente ingresar o modificar su Clave (Contraseña).               |                                                       |  |  |  |  |
| R80.2.3. Luego que un usuario se ha registrado con éxito, el sistema le permite ingresar al menú principal |                                                       |  |  |  |  |
| Tabla 9. Caso de Uso: Módulo Web                                                                           |                                                       |  |  |  |  |

#### 3.1.1.1 Requerimientos Tecnológicos

#### 3.1.1.2.1 Hardware

El Sistema de Registro de Citas Médicas por Internet se desarrollará e implementará en un equipo portátil con las siguientes características:

Hewlett-Packard Modelo: HP Pavilion dv5 Notebook PC Procesador: AMD Turion(tm) II P520 Dual-Core Procesador 2.30 GHz Memoria RAM: 4.00 GB

#### 3.1.1.2.2 Software

El software en el que se desarrollará el Sistema de Registro de Citas Médicas por Internet tiene las siguientes características:

- Sistema Operativo: Windows 7 Home Premium, ya que es el sistema que se encuentra instalado en el equipo de desarrollo del sistema y se configurará el Internet Información Server, como servidor de aplicaciones.
- Microsoft Office Access 2007, se eligió esta base de datos ya que es de fácil manejo y cuenta con una interfaz gráfica sencilla.

 Microsoft Visual Studio 2008, permite desarrollar el sistema para Windows y para la Web.

| Control Panel               | System and Security    System | - 4                                       | Search Control Panel |  |  |  |  |
|-----------------------------|-------------------------------|-------------------------------------------|----------------------|--|--|--|--|
| Control Panel Home          | View basic information        | about your computer                       | Ø                    |  |  |  |  |
| Device Manager              | Windows edition               |                                           |                      |  |  |  |  |
| Remote settings             | Windows 7 Home Premium        |                                           |                      |  |  |  |  |
| System protection           | Copyright © 2009 Microso      | ft Corporation. All rights reserved       | d.                   |  |  |  |  |
| Advanced system settings    | Get more features with a n    | ew edition of Windows 7                   |                      |  |  |  |  |
|                             |                               |                                           |                      |  |  |  |  |
|                             | System                        |                                           |                      |  |  |  |  |
|                             | Manufacturer:                 | Hewlett-Packard                           |                      |  |  |  |  |
|                             | Model:                        | HP Pavilion dv5 Notebook PC               |                      |  |  |  |  |
|                             | Rating:                       | 4.5 Windows Experience Inde               | ex 🔰                 |  |  |  |  |
|                             | Processor:                    | AMD Turion(tm) II P520 Dual-C<br>2.30 GHz | ore Processor        |  |  |  |  |
|                             | Installed memory (RAM):       | 4.00 GB (3.74 GB usable)                  |                      |  |  |  |  |
| See also                    | System type:                  | 64-bit Operating System                   |                      |  |  |  |  |
| Action Center               | Pen and Touch:                | No Pen or Touch Input is availa           | ble for this         |  |  |  |  |
| Windows Update              |                               | Display                                   |                      |  |  |  |  |
| Performance Information and | Computer name, domain, and    | workgroup settings                        |                      |  |  |  |  |
| Tools                       | Computer name:                | Damian-HP                                 | Change settings      |  |  |  |  |

Análisis y Diseño de la Base de Datos

# 3.1.2.1 Diagrama de Clases

3.1.2

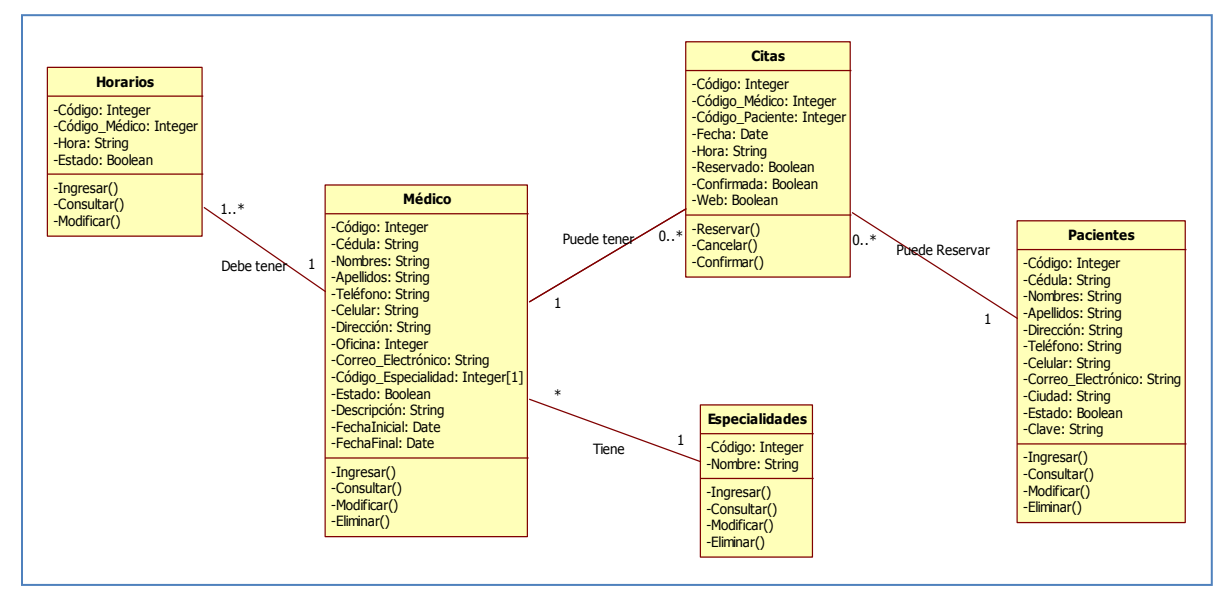

Figura 10. Diagrama de Clases

# 3.1.2.2 Diagrama de Entidad Relación (ER)

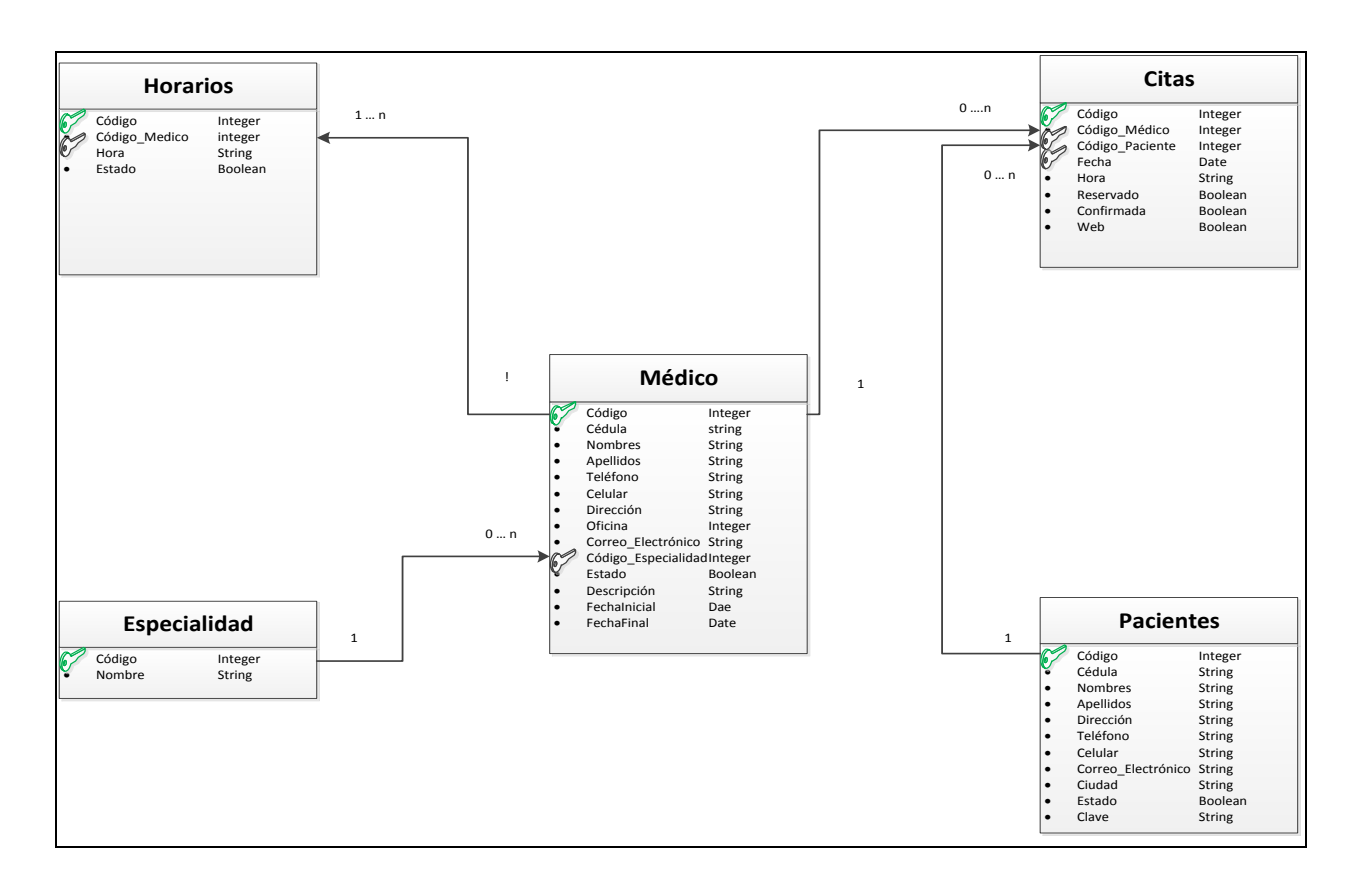

Figura 11. Diagrama Entidad-Relación

# 3.1.2.3 Diccionario de Datos

| Clase  | Atributo            | Descripción                                                             | Тіро          | Tama | Dominio  | Valor          | Llave    | Relación con |
|--------|---------------------|-------------------------------------------------------------------------|---------------|------|----------|----------------|----------|--------------|
|        |                     |                                                                         |               | ño   |          | Predeterminado | Primaria |              |
| Médico | Código              | Código del médico, autonumérico                                         | Entero        |      |          | NOT NULL       | SI       |              |
|        | Cédula              | Cédula del médico                                                       | Caracter      | 10   |          | NULL           | NO       |              |
|        | Nombres             | Nombres del médico                                                      | Caracter      | 20   |          | NULL           | NO       |              |
|        | Apellidos           | Apellidos del médico                                                    | Caracter      | 20   |          | NULL           | NO       |              |
|        | Teléfono            | Teléfono del médico                                                     | Caracter      | 30   |          | NULL           | NO       |              |
|        | Celular             | Celular del médico                                                      | Caracter      | 10   |          | NULL           | NO       |              |
|        | Dirección           | Dirección del médico                                                    | Caracter      | 100  |          | NULL           | NO       |              |
|        | Oficina             | Número de Oficina del médico                                            | Entero        |      |          | NULL           | NO       |              |
|        | Correo_Electrónico  | Correo electrónico del médico                                           | Caracter      | 40   |          | NULL           | NO       |              |
|        | Código_Especialidad | Tipo de especialidad del médico                                         | Entero        |      |          | NULL           | NO       | Especialidad |
|        | Estado              | Si esta activo o no                                                     | Boolean       |      |          | Falso          | NO       |              |
|        | Descripción         | Breve explicación de la especialidad del médico                         | Caracter      | Memo |          | NULL           | NO       |              |
|        | FechaInicial        | Fecha Inicial para indicar desde cuándo el médico va a<br>estar ausente | Date          | 8    | mm/dd/aa | NULL           | NO       |              |
|        | FechaFinal          | Fecha Final para indicar hasta cuándo el médico se ausenta              | Date          | 8    | mm/dd/aa | NULL           | NO       |              |
|        | Métodos             | Descripción                                                             | Tipo          |      |          |                |          |              |
|        | Ingresar            | Método que permite ingresar todos los datos de médico                   | procedimiento |      |          |                |          |              |
|        | Modificar           | Método que permite modificar los datos de médico                        | procedimiento | 1    |          |                |          |              |
|        | Consultar           | Método que permite consultar los datos de médico                        | procedimiento | 1    |          |                |          |              |
|        | Ellminar            | Método que permite eliminar los datos de médico                         | Procedimiento | 1    |          |                |          |              |

| Clase    | Atributo        | Descripción                                                | Tipo          | Tamaño | Dominio  | Valor          | Llave    | Relación con |
|----------|-----------------|------------------------------------------------------------|---------------|--------|----------|----------------|----------|--------------|
|          |                 |                                                            |               |        |          | Predeterminado | Primaria |              |
| Citas    | Código          | Código de la cita, autonumérico                            | Entero        |        |          | NOT NULL       | SI       |              |
|          | Código_Médico   | Código del médico                                          | Entero        |        |          | NULL           | NO       | Médico       |
|          | Código_Paciente | Código del paciente                                        | Entero        |        |          | NULL           | NO       | Paciente     |
|          | Fecha           | Fecha para la cita                                         | Date          | 8      | mm/dd/aa | NULL           | NO       |              |
|          | Hora            | Hora para la cita                                          | Caracter      | 5      |          | NULL           | NO       |              |
|          | Reservado       | Estado de cita: reservada o cancelada                      | Boolean       | 1      |          | NULL           | NO       |              |
|          | Confirmada      | Estado de cita: confirmada o no confirmada                 | Boolean       | 1      |          | NULL           | NO       |              |
|          | Web             | Estado de origen: si fue hecha por la web o en Windows     | Boolean       | 1      |          | NULL           | NO       |              |
|          | Métodos         | Descripción                                                | Tipo          |        |          |                |          |              |
|          | Reservar        | Método que permite ingresar una cita nueva                 | procedimiento |        |          |                |          |              |
|          | Cancelar        | Método que permite cancelar una cita existente             | procedimiento |        |          |                |          |              |
|          | Confirmar       | Método que permite confirmar una cita ingresada por la web | procedimiento |        |          |                |          |              |
| Clase    | Atributo        | Descripción                                                | Тіро          | Tamaño | Dominio  | Valor          | Llave    | Relación con |
|          |                 |                                                            |               |        |          | Predeterminado | Primaria |              |
| Horarios | Código          | Código de horario, autonumérico                            | Entero        |        |          | NOT NULL       | SI       |              |
|          | Código_Médico   | Código del médico                                          | Entero        |        |          | NULL           | NO       | Médico       |
|          | Hora            | Hora de horario                                            | Caracter      | 5      |          | NULL           | NO       |              |
|          | Estado          | Si esta activo o no                                        | Boolean       |        |          | Falso          | NO       |              |
|          | Métodos         | Descripción                                                | Тіро          |        |          |                |          |              |
|          | Ingresar        | Método que permite ingresar todos los de horarios          | procedimiento | 1      |          |                |          |              |
|          | Modificar       | Método que permite modificar los datos de horarios         | procedimiento | 1      |          |                |          |              |
|          | Consultar       | Método que permite consultar los datos de horarios         | procedimiento | 1      |          |                |          |              |

| Clase          | Atributo           | Descripción                                          | Тіро          | Tamaño | Dominio | Valor          | Llave    | Relación con |
|----------------|--------------------|------------------------------------------------------|---------------|--------|---------|----------------|----------|--------------|
|                |                    |                                                      |               |        |         | Predeterminado | Primaria |              |
| Especialidades | Código             | Código de la especialidad                            | Entero        |        |         | NOT NULL       | SI       |              |
|                | Nombre             | Nombre de la especialidad                            | Caracter      | 40     |         | NULL           | NO       |              |
|                | Métodos            | Descripción                                          | Tipo          |        |         |                | •        |              |
|                | Ingresar           | Método que permite ingresar datos de especialidades  | procedimiento |        |         |                |          |              |
|                | Modificar          | Método que permite modificar datos de especialidades | procedimiento |        |         |                |          |              |
|                | Consultar          | Método que permite consultar datos de especialidades | procedimiento |        |         |                |          |              |
|                | Eliminar           | Método que permite eliminar datos de especialidades  | procedimiento |        |         |                |          |              |
| Clase          | Atributo           | Descripción                                          | Тіро          | Tamaño | Dominio | Valor          | Llave    | Relación con |
|                |                    |                                                      |               |        |         | Predeterminado | Primaria |              |
| Pacientes      | Código             | Código del paciente, autonumérico                    | Entero        |        |         | NOT NULL       | SI       |              |
|                | Cédula             | Cédula del paciente                                  | Caracter      | 10     |         | NULL           | NO       |              |
|                | Nombres            | Nombres del paciente                                 | Caracter      | 25     |         | NULL           | NO       |              |
|                | Apellidos          | Apellidos del paciente                               | Caracter      | 25     |         | NULL           | NO       |              |
|                | Dirección          | Dirección del paciente                               | Caracter      | 50     |         | NULL           | NO       |              |
|                | Teléfono           | Teléfono del paciente                                | Caracter      | 15     |         | NULL           | NO       |              |
|                | Celular            | Celular del paciente                                 | Caracter      | 10     |         | NULL           | NO       |              |
|                | Correo_Electrónico | Correo electrónico del paciente                      | Caracter      | 40     |         | NULL           | NO       |              |
|                | Ciudad             | Ciudad del paciente                                  | Caracter      | 25     |         | NULL           | NO       |              |
|                | Estado             | Estado para definir si esta activo o no el paciente  | Boolean       |        |         | Falso          | NO       |              |
|                | Clave              | Clave para acceso a la web del paciente              | Caracter      | 15     |         | NULL           | NO       |              |
|                | Métodos            | Descripción                                          | Тіро          |        |         |                |          |              |
|                | Ingresar           | Método que permite ingresar datos del paciente       | procedimiento |        |         |                |          |              |
|                | Modificar          | Método que permite modificar datos del paciente      | procedimiento |        |         |                |          |              |
|                | Consultar          | Método que permite consultar datos del paciente      | procedimiento |        |         |                |          |              |
|                | Eliminar           | Método que permite eliminar datos del paciente       | procedimiento |        |         |                |          |              |

Tabla 10. Diccionario de Datos

#### 3.1.3 Análisis y Diseño de procesos

Aquí empleamos los diagramas de secuencia y colaboración que describen los procedimientos que se ejecutan en el sistema.

El diagrama de secuencia contiene los detalles de los casos de uso, además incluye los objetos y clases que se usan en el escenario y los mensajes que se intercambian entre los mismos.

El diagrama de colaboración permite ver la interacción de un objeto con relación a otro, teniendo dos tipos de vista estática y dinámica, los mensajes están numerados para entender el orden en el cual se emiten.

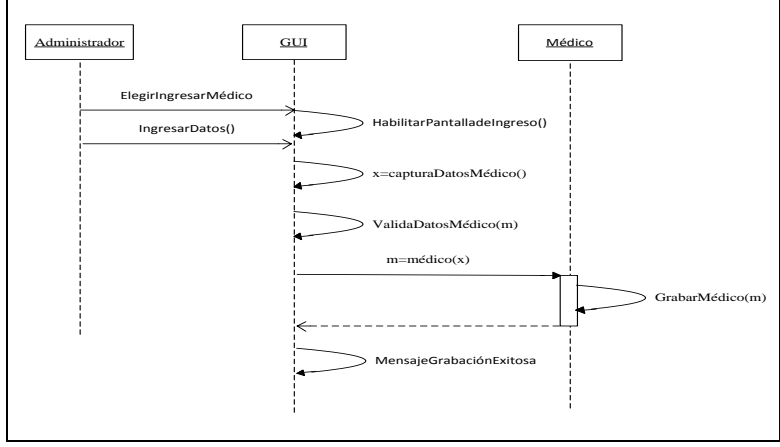

#### 3.1.3.1 Módulo de Administración

Figura 12. Diagrama de Secuencia Ingresar Médico

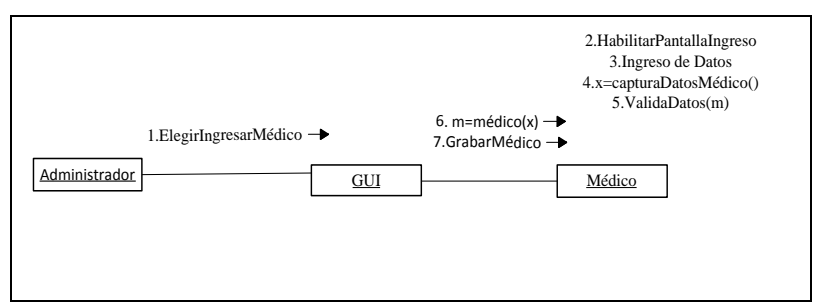

Figura 13. Diagrama de Colaboración Ingresar Médico

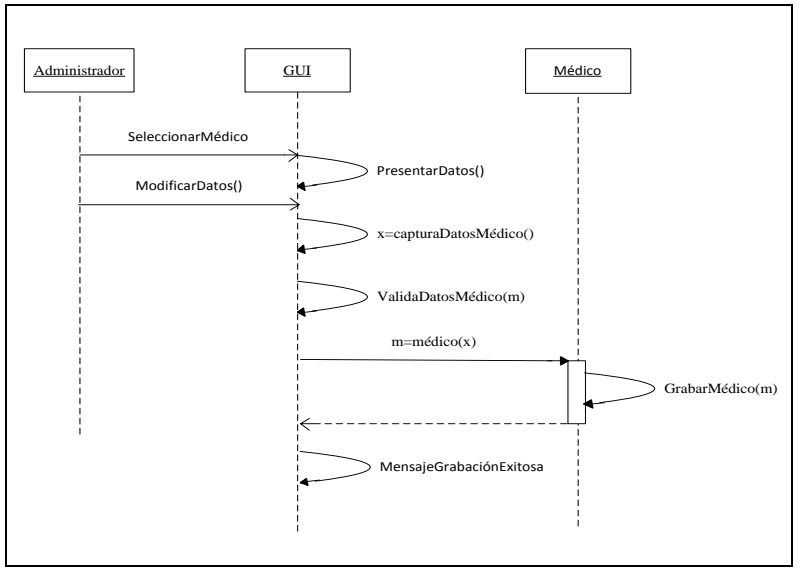

Figura 14. Diagrama de Secuencia Modificar Médico

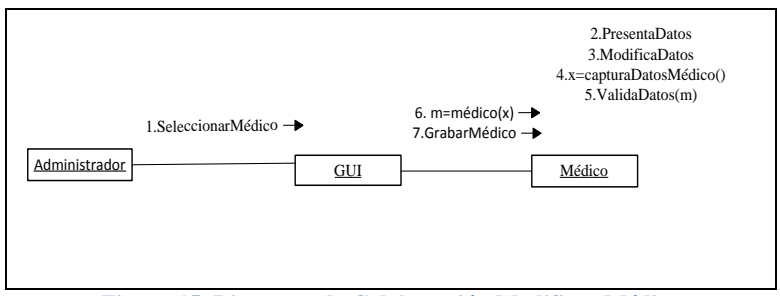

Figura 15. Diagrama de Colaboración Modificar Médico

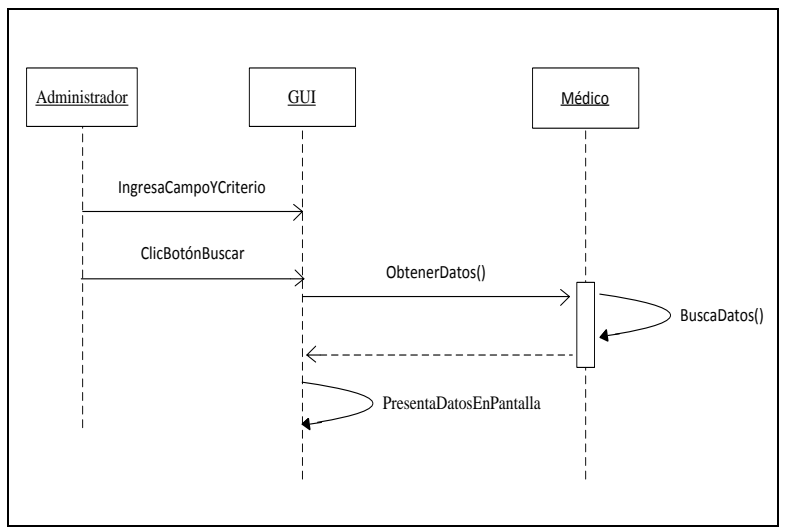

Figura 16. Diagrama de Secuencia Consultar Médico

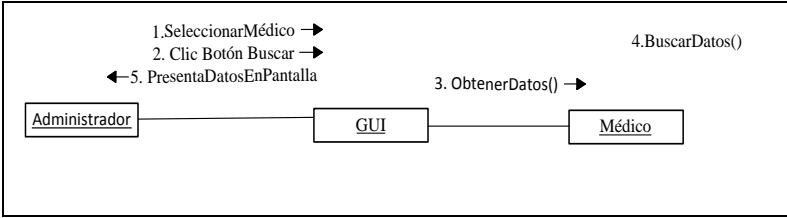

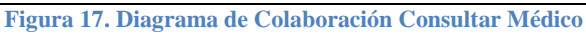

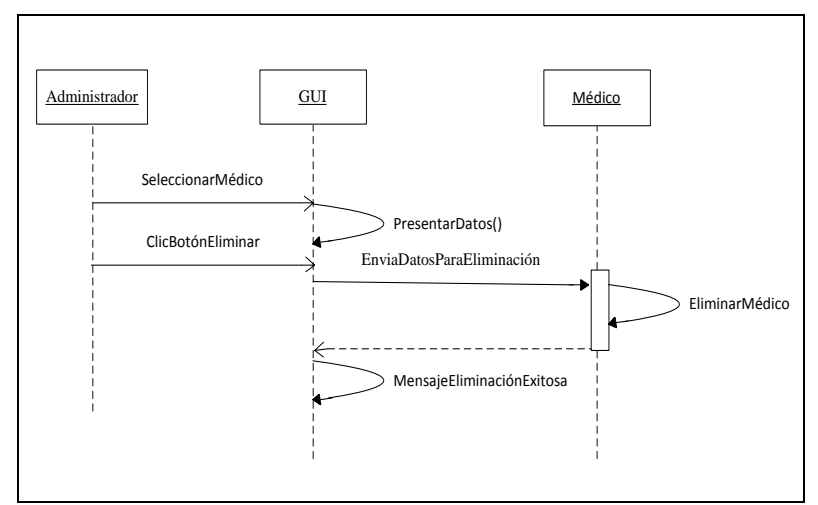

Figura 18. Diagrama de Secuencia Eliminar Médico

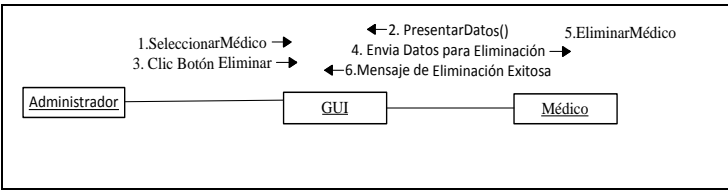

Figura 19. Diagrama de Colaboración Eliminar Médico

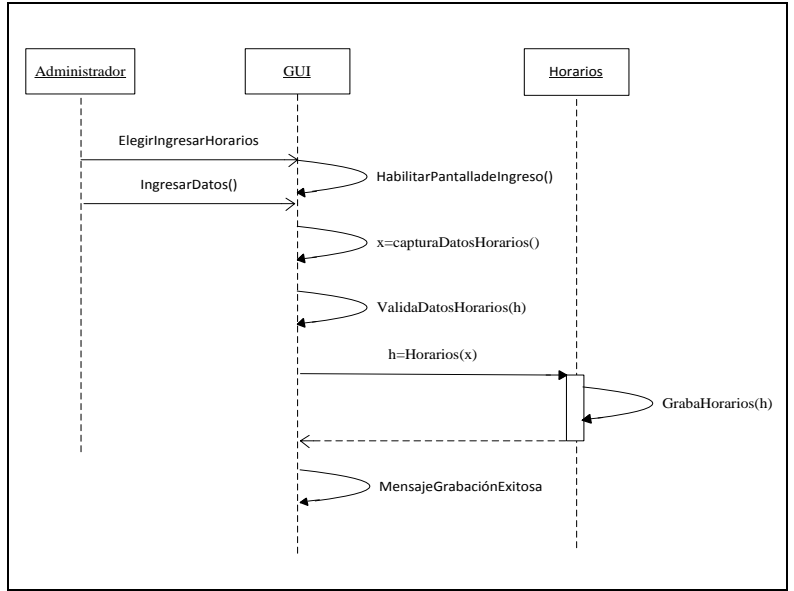

Figura 20. Diagrama de Secuencia Ingresar Horarios

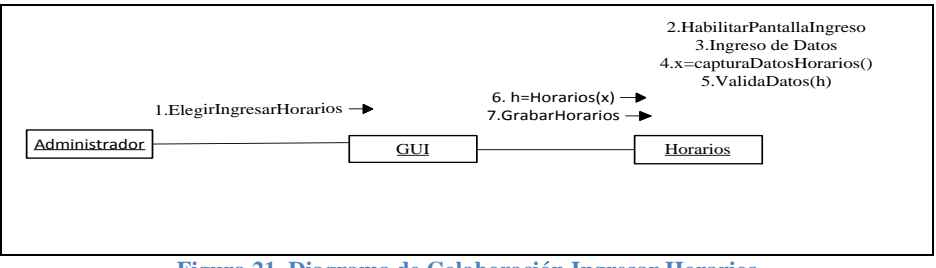

Figura 21. Diagrama de Colaboración Ingresar Horarios

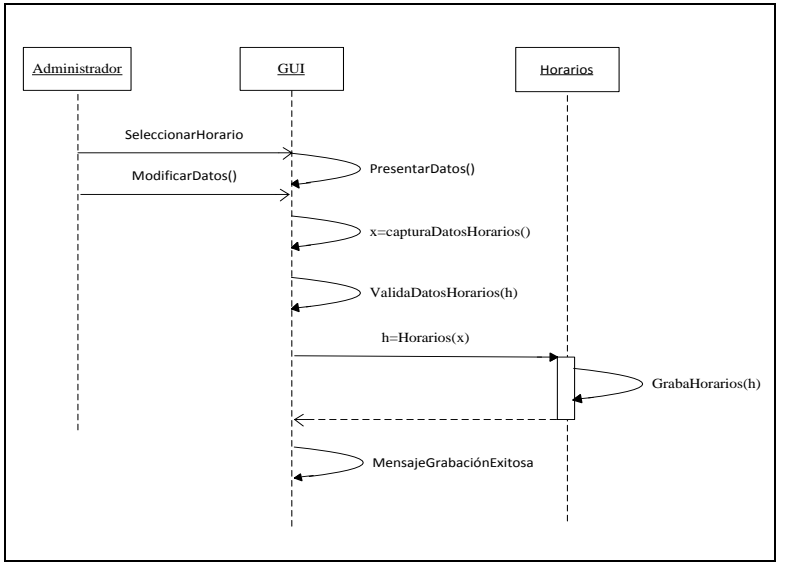

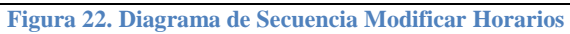

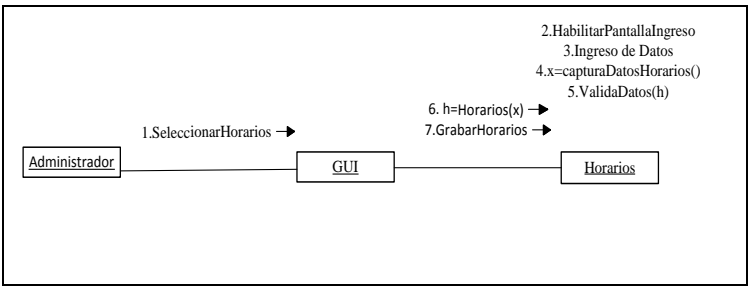

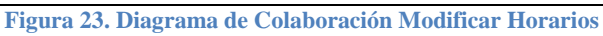

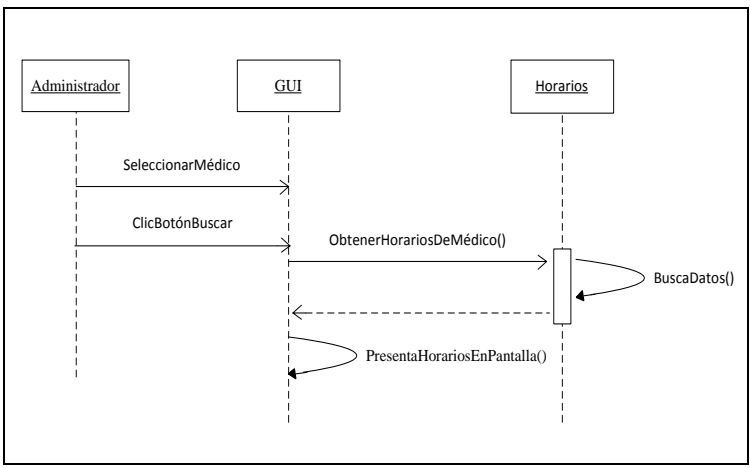

Figura 24. Diagrama de Secuencia Consultar Horarios

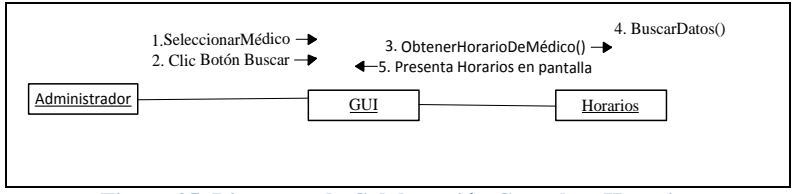

Figura 25. Diagrama de Colaboración Consultar Horarios

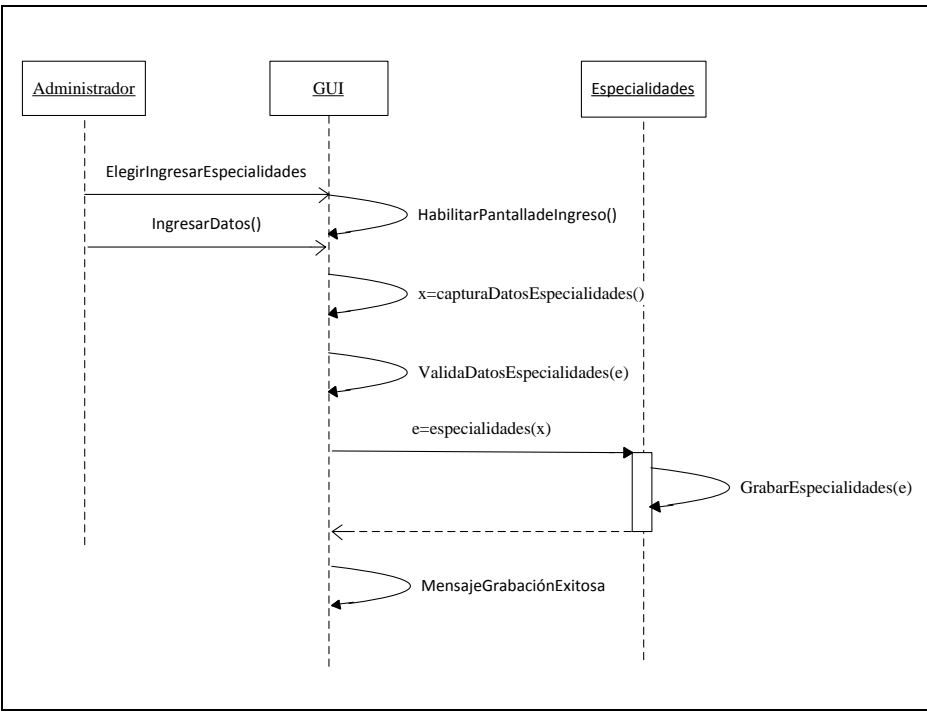

Figura 26. Diagrama de Secuencia Ingresar Especialidades

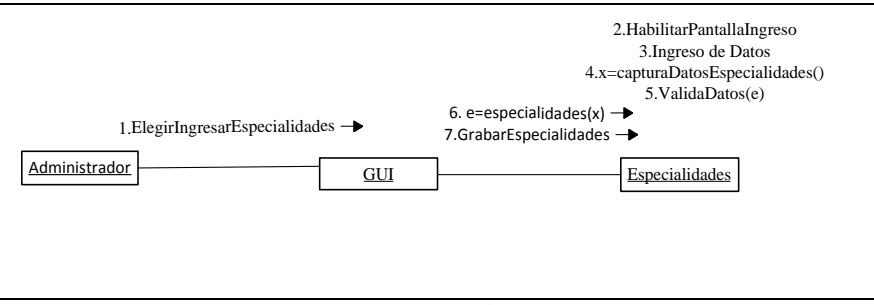

Figura 27. Diagrama de Colaboración Ingresar Especialidades

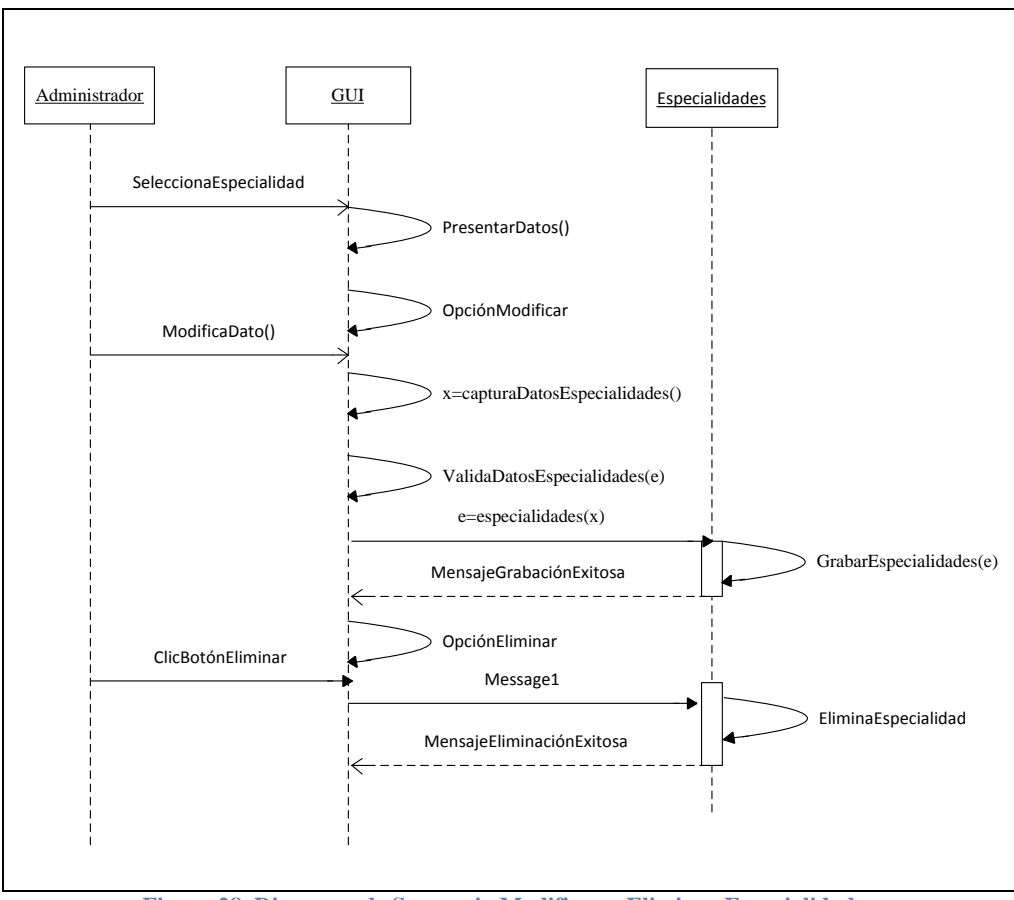

Figura 28. Diagrama de Secuencia Modificar y Eliminar Especialidades

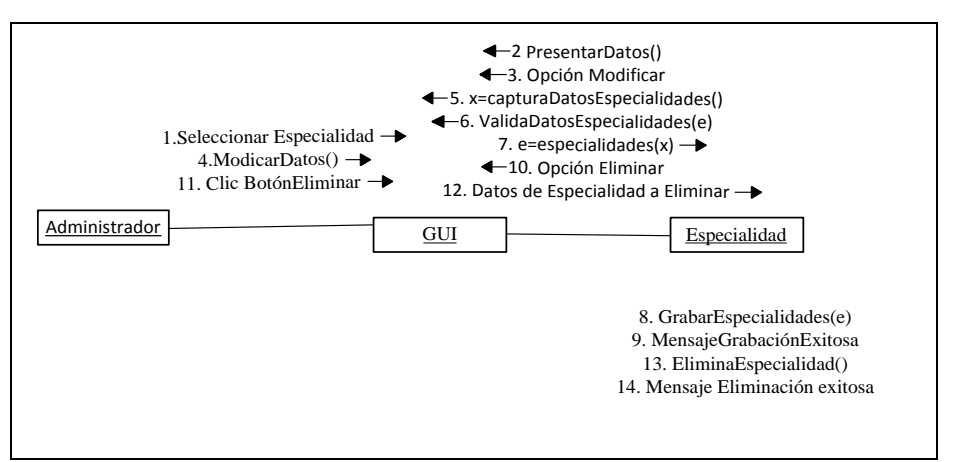

Figura 29. Diagrama de Colaboración Modificar y Eliminar Especialidades

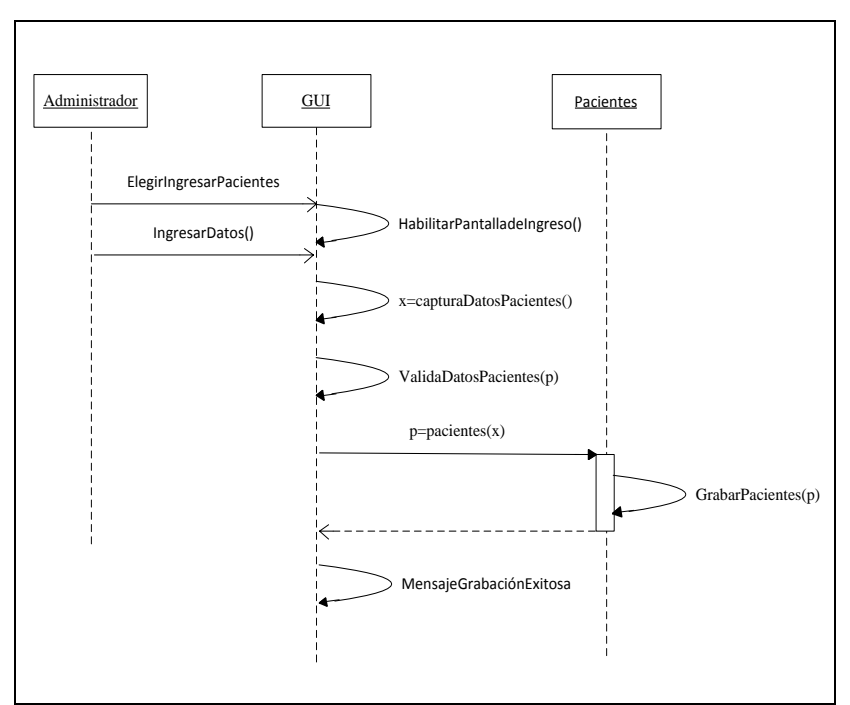

Figura 30. Diagrama de Secuencia Ingresar Pacientes

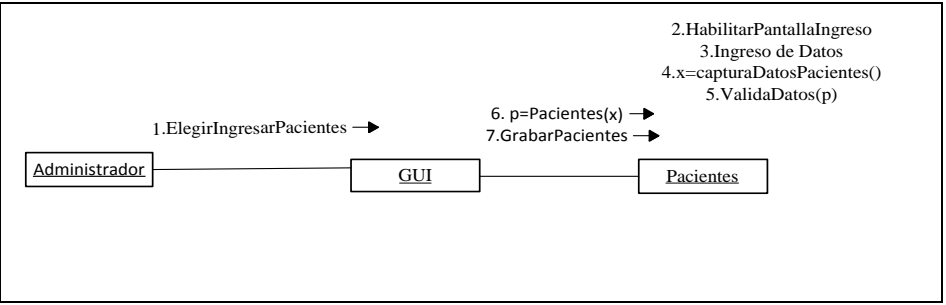

Figura 31. Diagrama de Colaboración Ingresar Pacientes

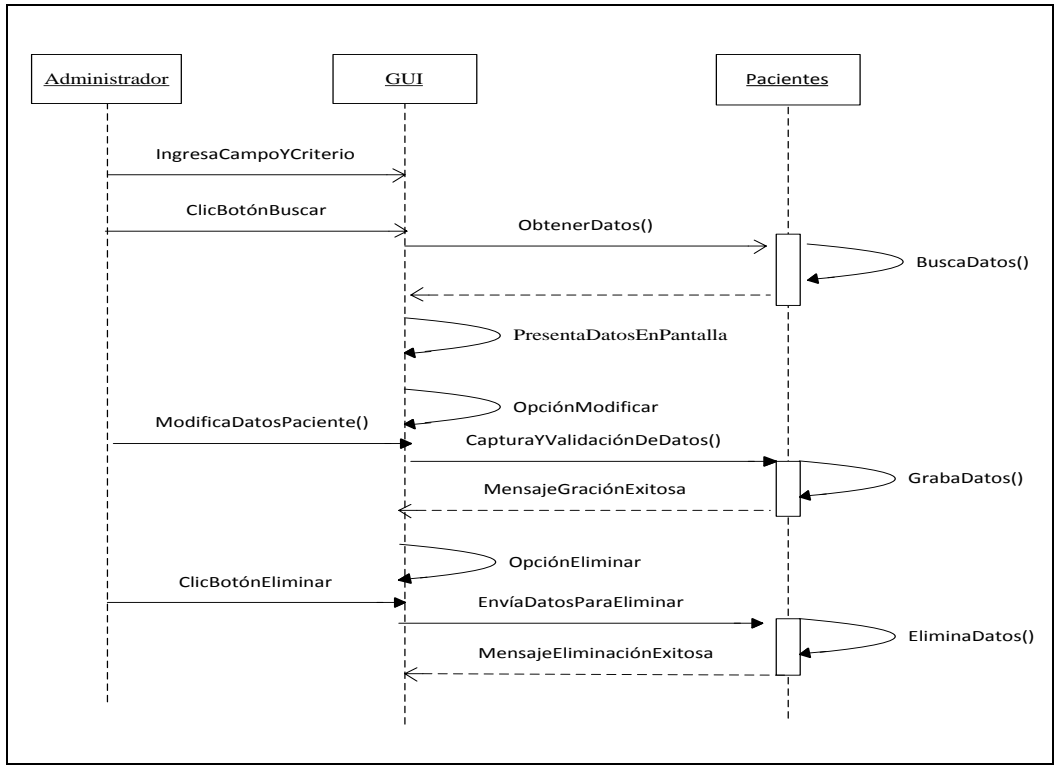

Figura 32. Diagrama de Secuencia de Consulta, Modificación y Eliminación Paciente

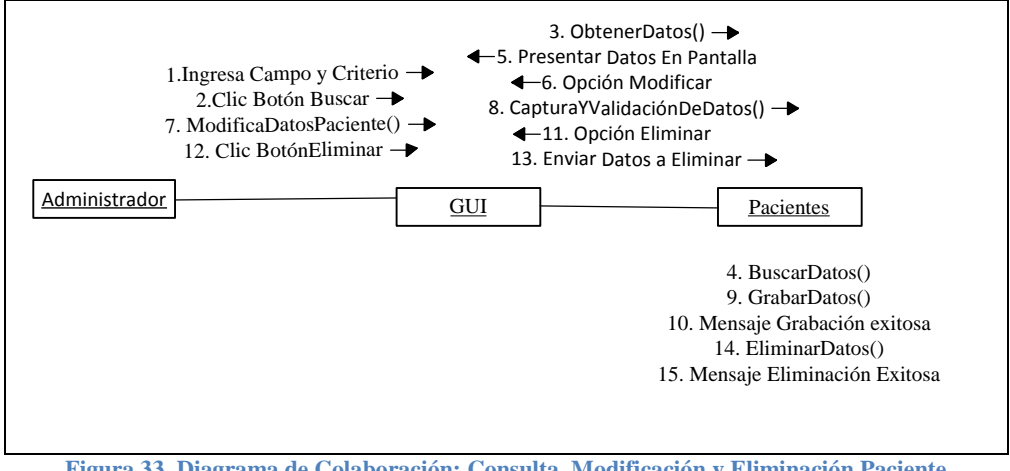

Figura 33. Diagrama de Colaboración: Consulta, Modificación y Eliminación Paciente

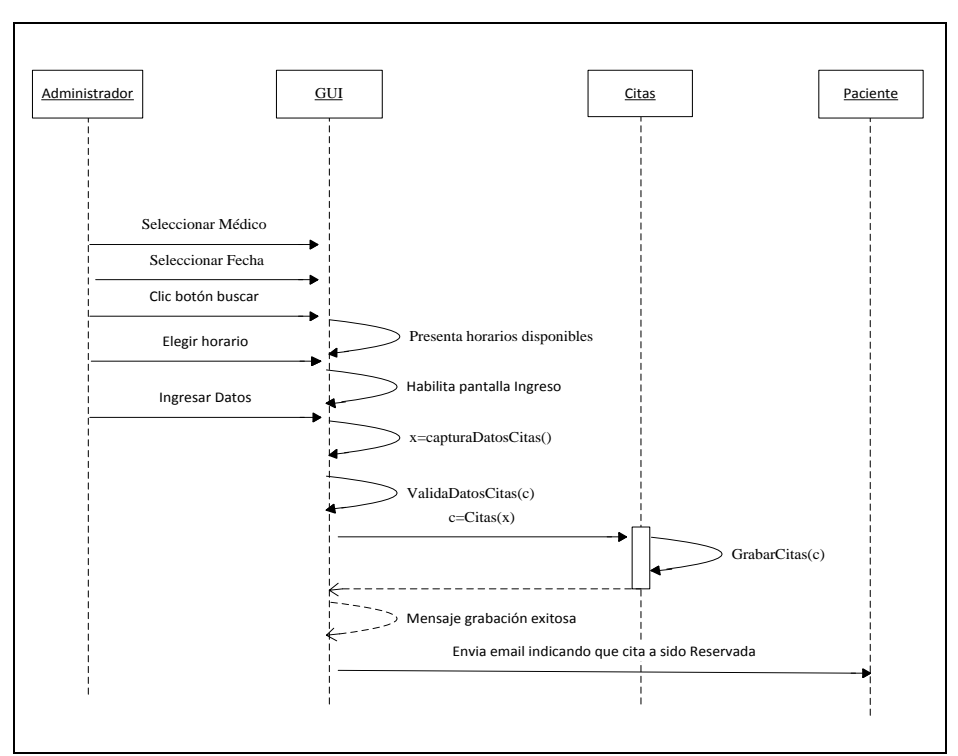

Figura 34. Diagrama de Secuencia Reservar Cita

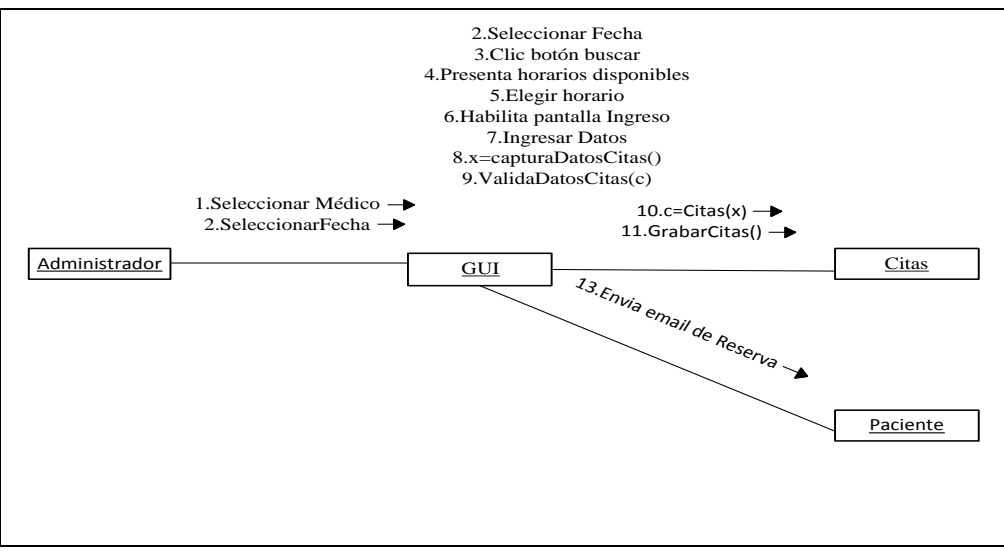

Figura 35. Diagrama de Colaboración Reservar Cita

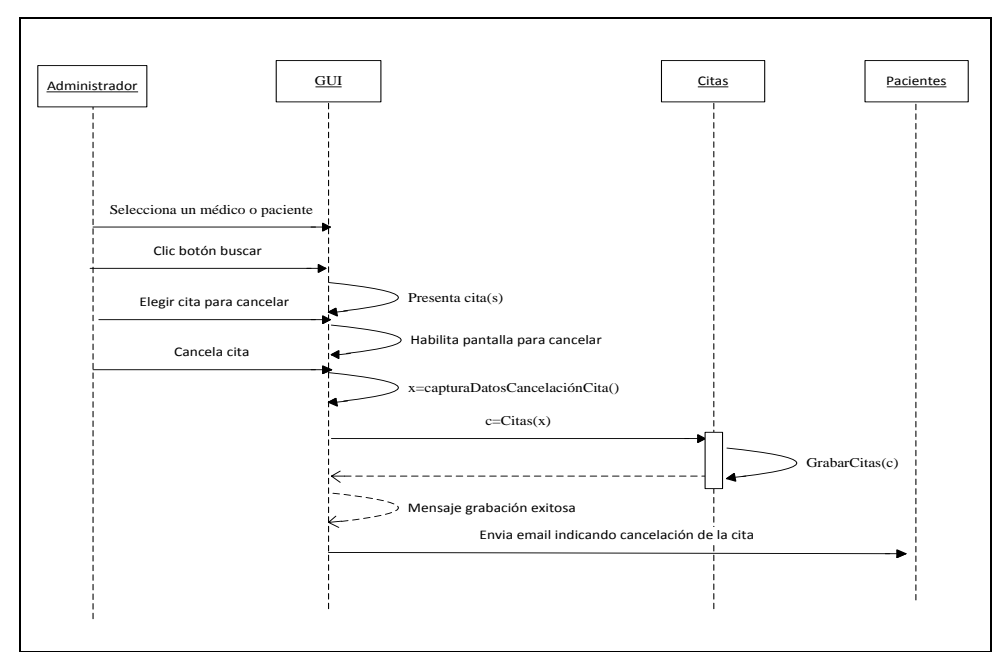

Figura 36. Diagrama de Secuencia Cancelar Cita

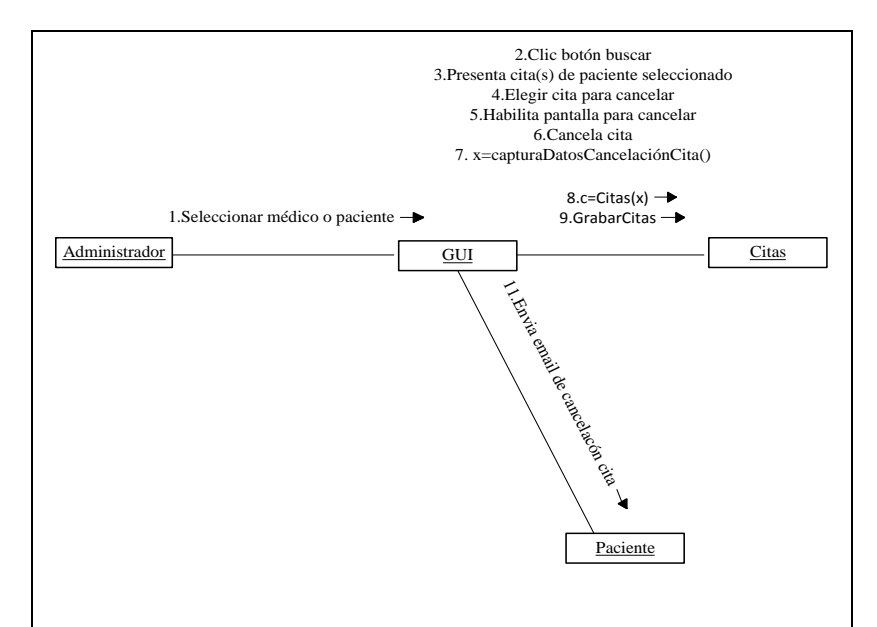

Figura 37. Diagrama de Colaboración Cancelar Cita

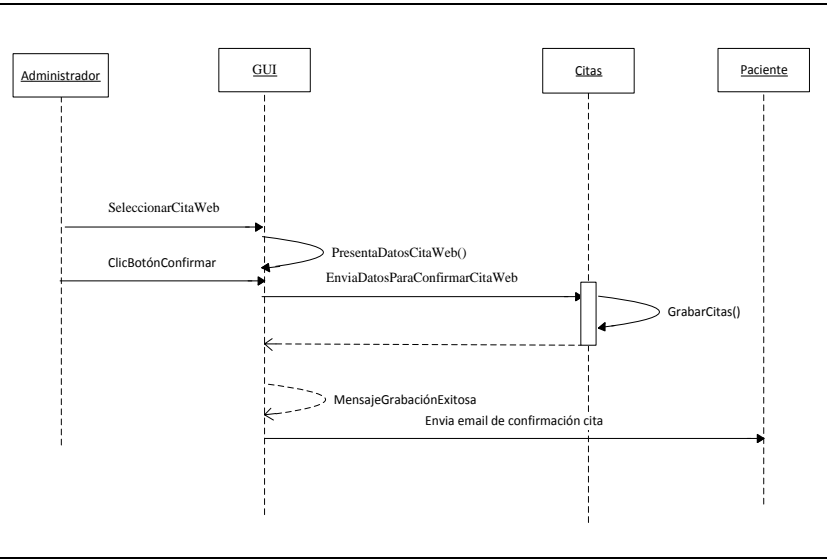

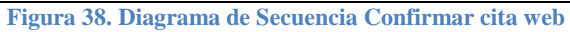

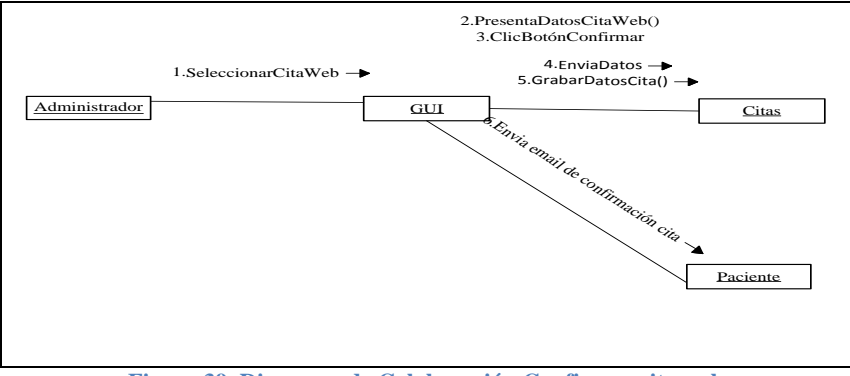

Figura 39. Diagrama de Colaboración Confirmar cita web

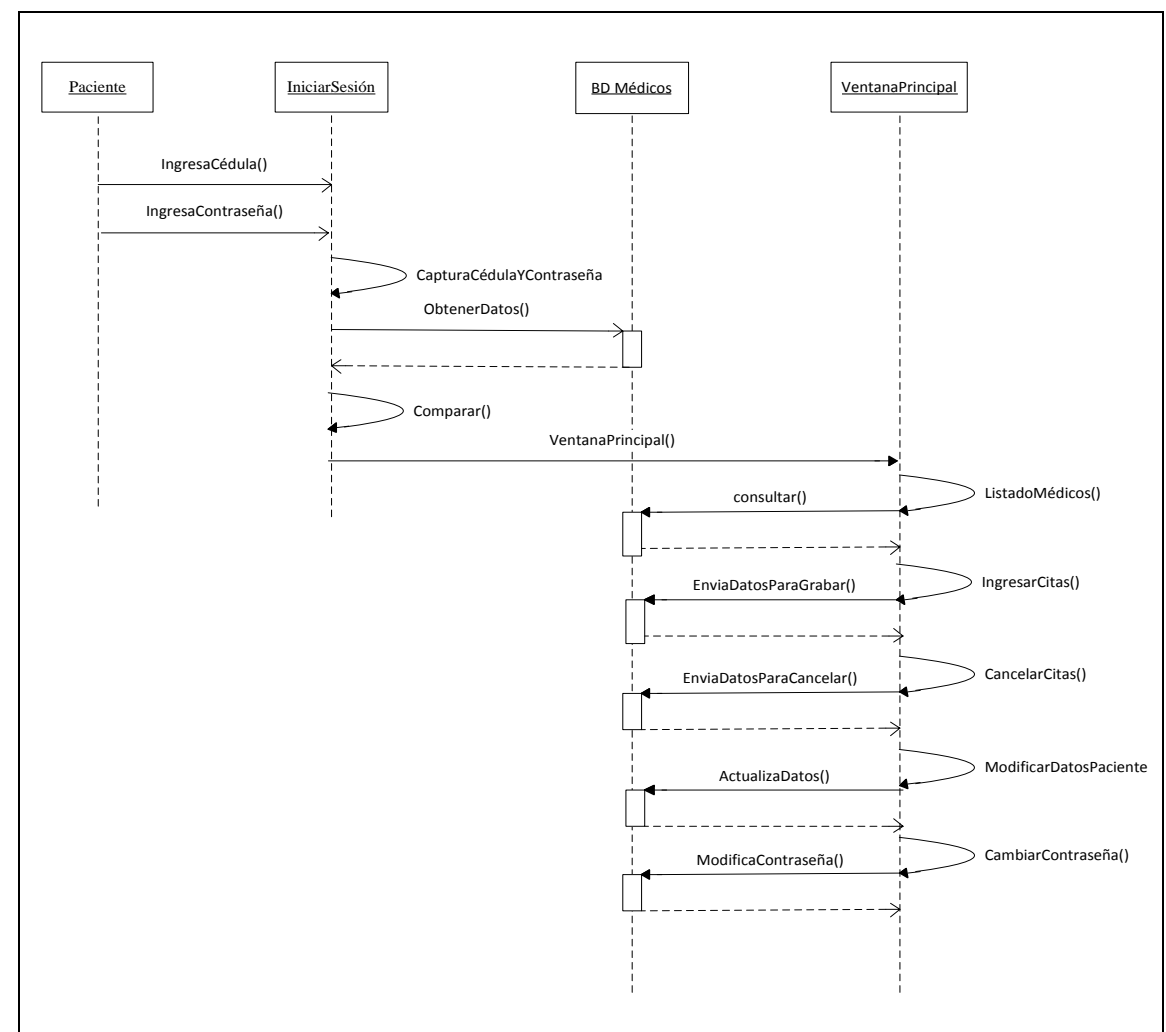

# 3.1.3.2 Módulo web

Figura 40. Diagrama de Secuencia Módulo Web

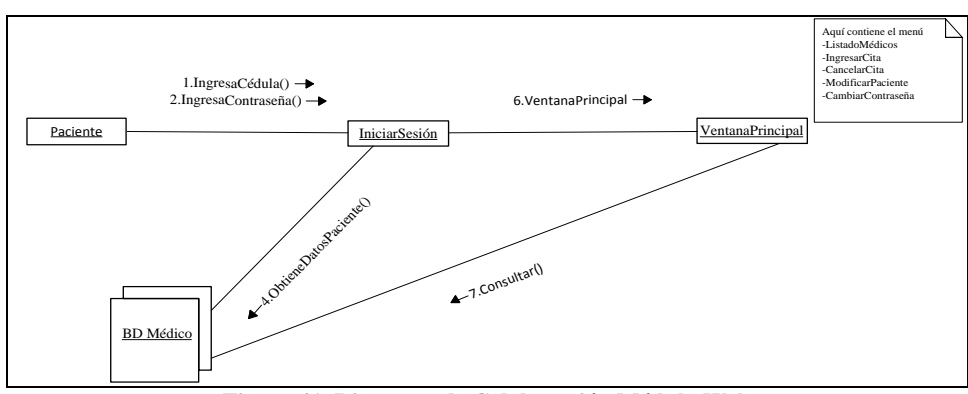

Figura 41. Diagrama de Colaboración Módulo Web

# Capítulo IV

- 4.1 Codificación y puesta en operación del Software
- 4.1.1 Implementación física de la Base de Datos
- 4.1.1.1 Diagrama de la Base de Datos

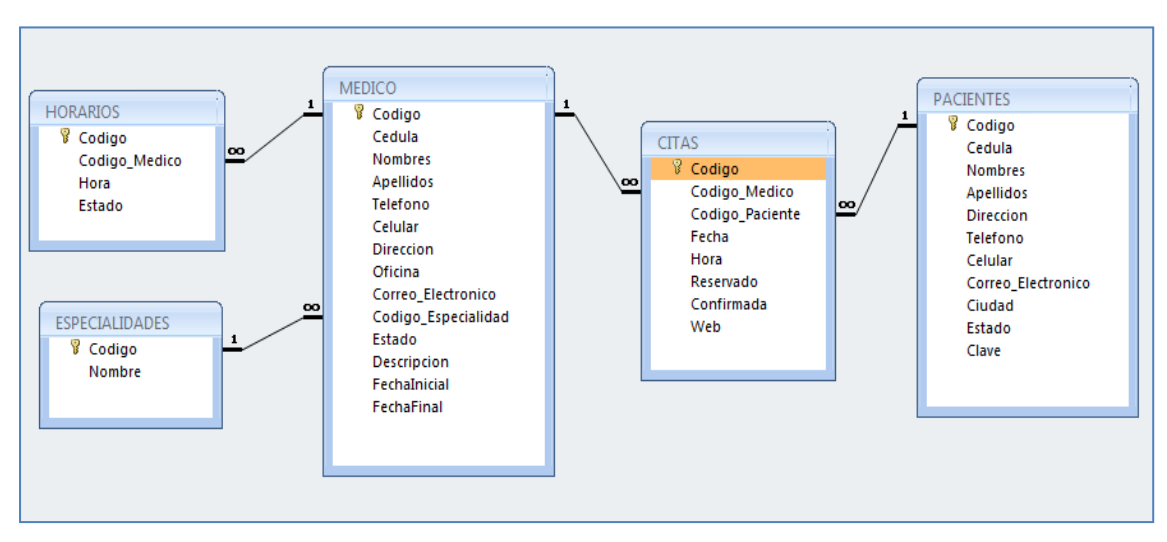

Figura 42. Diagrama de Base de Datos

# 4.1.2 Elaboración de la Aplicación para el Entorno de Administración en Visual Studio 2008

El sistema en el entorno Windows contiene las siguientes opciones a las cuales sólo el usuario administrador previamente autentificado puede ingresar.

- Médicos
  - Datos Médicos
  - o Horarios
  - Especialidades
- Pacientes
  - o Datos Pacientes

- Citas
  - o Reservar
  - Cancelar
  - Confirmar
- Reportes
- Salir

#### 4.1.2.1 Médicos

#### 4.1.2.1.1 Datos Personales

En esta pantalla consta de dos opciones Consultar y Mantenimiento.

Consultar: Se consulta un médico ingresando el campo (nombres, apellidos....etc) y un criterio.

Luego simplemente dar doble clic en la fila deseada y presenta los datos en la pantalla de mantenimiento.

Figura 43. Pantalla Consultar Médicos

En la Figura 40. se puede apreciar la pantalla de Mantenimientos de Médicos, en esta pantalla se permite realizar ingresos, modificaciones, eliminaciones, grabar, cancelar o salir.

| SULTAR          |                                                                             |           |
|-----------------|-----------------------------------------------------------------------------|-----------|
| MEDICOS         |                                                                             | CONTROLES |
| Cédula          | 0105745772                                                                  |           |
| Nombres         | JUAN PABLO                                                                  |           |
| Apellidos       | CEDILLO                                                                     |           |
| Teléfono        | 2822932                                                                     |           |
| Celular         | 095688942                                                                   | ×         |
| Dirección       | MIGUEL ANGEL ESTRELLA Y ALFONSO JERVES                                      |           |
|                 | 100                                                                         | H         |
| Nro. de Oficina | 102                                                                         |           |
| Especialidad    | D. OMDI 14@notmai.com                                                       |           |
| Capecialidad    | DERMATOLOGIA                                                                |           |
| Descripción     | CONTROL PRENATAL, ATENCION DE PARTOS, CESAREAS. ENFERMEDADES GINECOLOGICAS. |           |
|                 |                                                                             |           |
|                 |                                                                             |           |
|                 | STADO                                                                       |           |

Figura 44. Pantalla Mantenimiento Médicos

# **4.1.2.1.2** Horarios

En esta pantalla se puede consultar y dar mantenimiento a los horarios, se elige un médico y despliega todos sus horarios.

| 🖳 Horarios    |       |                 |          |   |   |              |                                       |
|---------------|-------|-----------------|----------|---|---|--------------|---------------------------------------|
| MANTENIMIENTO |       |                 |          |   |   |              |                                       |
| CONSULTAR     |       |                 |          |   |   | - MANTENIMIE | NTO                                   |
| MEDICOS       | BRITO | CARDENAS VALERI | A        |   | - | MEDICO       | BRITO CARDENAS VALERIA                |
|               | 0     |                 |          |   |   | HORA         | <b>v</b>                              |
|               |       | 1               |          |   |   |              | ESTADO                                |
|               |       | Hora            | Estado   |   | ] |              | CONTROLES                             |
|               | •     | 08:00           | <b>v</b> |   |   |              | · · · · · · · · · · · · · · · · · · · |
|               |       | 08:30           | <b>V</b> | = |   |              |                                       |
|               |       | 09:00           | <b>V</b> | - |   |              |                                       |
|               |       | 09:00           |          |   |   |              |                                       |
|               |       | 09:00           |          | _ |   |              |                                       |
|               |       | 09:30           |          |   |   |              | 2                                     |
|               |       | 09:30           | <b>V</b> |   |   |              |                                       |
|               |       | 10:00           | <b>V</b> | _ |   |              |                                       |
|               | •     | 10-00<br>III    |          |   |   |              | Salir                                 |
|               |       |                 |          |   | 1 |              |                                       |
|               |       |                 |          |   |   |              |                                       |

Figura 45. Pantalla Mantenimiento Horarios

#### 4.1.2.1.3 Especialidades

Igual que en Horarios, esta pantalla permite consultar y dar mantenimiento a las Especialidades.

| Especialidades                                                                                                    |                |                         |
|----------------------------------------------------------------------------------------------------|----------------|-------------------------|
| ESPECIALIDADES                                                                                                    |                |                         |
| CONSULTAR                                                                                                    | MANTENIMIENTO  |                         |
| CRITERIO D                                                                                                    | CODIGO 3       |                         |
|                                                                                                    | ESPECIALIDAD 0 | PTOMETRA - CONTACTOLOGO |
| Nombre         OPTOMETRA - CONTACTOLOGO         OPTOMETRACIRUJANO         ORTODONCIA Y ORTOPEDIA MAXILOFACIAL         OTORRINOLARINGOLOGIA |                | CONTROLES               |

Figura 46. Pantalla Mantenimiento Especialidades

# 4.1.2.2 Pacientes

#### 4.1.2.3.1 Datos Pacientes

Esta pantalla se compone de dos tab-control, el de consultar y mantenimiento, lo que permite realizar las consultas por cualquier campo y criterio. Y en el otro tab-control se puede realizar ingresos, modificaciones, eliminaciones, grabar, cancelar o salir.

| onsul1 |                           | ΝΤΟ           |               |                   |               |           |                    |        |
|--------|---------------------------|---------------|---------------|-------------------|---------------|-----------|--------------------|--------|
| - PAC  | CIENTES<br>CAMPOS Nombres | •             | CRITERIO MARI | IA                |               |           | Salir              |        |
|        | Cedula                    | Nombres       | Apellidos     | Direccion         | Telefono      | Celular   | Correo Electronico | Ciudar |
| •      | 0100724954                | SANTIAGO      | LEON          | MIGUEL DELGA      | 4097032       | 098098097 | santi@hotmail.com  | CUEN   |
|        | 0102029292                | MARIA PAZ     | JARA          | AV. 10 DE AGOS    | 2887133       | 3838      | mapaz@yahoo.c      | CUEN   |
|        | 0102261203                | DAMIAN        | MOSQUERA L    | CALLE DE RET      | 2883333       | 099488822 | dmosquera@cbc      | CUEN   |
|        | 0102264926                | KATERINE      | LOPEZ PESANT  | CALLE DEL RET     | 2887124       | 093999643 | katylope@hotmai    | CUEN   |
|        | 0103571683                | LENIN         | ERAZO         | CALLE LARGA       | kasjdfakfjasd | 08383883  | lerazo@hotmail.c   | CUEN   |
|        | 0102155207                | OLGA GEORGINA | ESPINOZA GAR  | Miguel Angel Estr | 2822932       | 093882556 | olgageor1@hotm     | CUEN   |
|        | 0105623128                | GABRIELA      | FIGUEROA      | CHAULLABAMBA      | 2879997       | 097373737 | gaby1994bb1992     | CUEN   |
|        | 0106035306                | VALERIA       | BRITO         | CALLE 2           | 2897688       | 098244888 | valebrito_51@ho    | cuenca |
|        | 0104362629                | DIANA         | FERNANDEZ     | CALLE DEL CHO     | 2897373       | 093897222 | dianysfm@gmail     | PAUTE  |
|        | 0102283009                | MARIA PAZ     | CEVALLOS      | CAMINO A MISI     | 4093505       | 098272766 | mapazcevallos@     | CUEN   |
|        |                           |               |               |                   |               |           |                    |        |
| ۲ 📄    |                           |               |               |                   |               |           |                    |        |

Figura 47. Pantalla Consultar Pacientes

# 4.1.2.3 Citas

#### 4.1.2.3.1 Reservar

Para reservar una cita, primero se consulta los horarios disponibles del médico seleccionado, para ello se elige médico, fecha, y se presenta horarios disponibles.

| 🖳 Reservar Cita                                                                                                    |                      |
|----------------------------------------------------------------------------------------------------|----------------------|
| CONSULTAR RESERVAR                                                                                                    |                      |
| - SELECCIONAR MÉDICO                                                                                                    | HORARIOS DISPONIBLES |
| MÉDICO MOSQUERA LEON DAMIAN                                                                                                    | 4/27/2011            |
|                                                                                                    | Hora                 |
|                                                                                                    | ► 09:00<br>10:00     |
|                                                                                                    | 12:00                |
| ▲ April, 2011 ►                                                                                                    | 14:30                |
| Mon         Lue         Wed         Hu         Fri         Sat         Sun           28         29         30         31         1         2         3 |                      |
| 4 5 6 7 8 9 10<br>11 12 13 14 15 16 17                                                                                                    |                      |
| 18 19 20 21 22 23 24<br>25 26 27 28 29 30 1                                                                                                    |                      |
| 2 3 4 5 6 7 8<br>Today: 4/26/2011                                                                                                    |                      |
|                                                                                                    |                      |
|                                                                                                    |                      |
|                                                                                                    |                      |
| Sair                                                                                                    |                      |
|                                                                                                    |                      |

Figura 48. Pantalla consultar horarios disponibles

Al seleccionar un horario, se pasa al siguiente tab-control Reservar, aquí vemos los datos de la reserva, y se puede mandar el e-mail.

| 🖳 Reservar Cita |                      |                |                                                                                                    |                                             |
|-----------------|----------------------|----------------|----------------------------------------------------------------------------------------------------|---------------------------------------------|
| CONSULTAR R     | ESERVAR              |                |                                                                                                    |                                             |
| - DATOS DE F    | RESERVA              | ENVIO DE CORRE | EO                                                                                                    | Puerto                                      |
|                 |                      | Servidor SMTP  | smtp.live.com                                                                                                  | 25                                          |
| Médico          | MOSQUERA LEON DAMIAN | Usuario        | katylope@hotmail.com                                                                                           | m                                           |
| Paciente        | BRITO VALERIA        | Contraseña     | •••••                                                                                                    |                                             |
| Fecha           | 4/27/2011            | Para           | valebrito_51@hotmai                                                                                            | il.com                                      |
| Hora            | 10:00                | Asunto         | Confirmación de Cita                                                                                           | Médica                                      |
|                 | Reservado            | Contenido:     | Médico: MOSQUERA<br>Fecha Cita: 27/04/20<br>Hora Cita: 10:00<br>Se ruega puntualidad<br>Att, Consultorios de E | A LEON DAMIAN<br>011<br>I.<br>specialidades |
| CONTROLES       |                      |                | Salir                                                                                                    |                                             |

Figura 49. Pantalla para Reservar Cita

#### 4.1.2.3.2 Cancelar

En la pantalla de Cancelar, se selecciona por paciente o por médico.

Por paciente:

- Se activa el ComboBox que contiene los pacientes.
- Seleccionar un paciente.
- Dar clic en buscar.
- Si existe(n) cita(s) del paciente seleccionado cuya fecha sea igual o mayor a la fecha del sistema se presenta en la grilla.
- Dar doble clic en la cita a cancelar
- Se presenta en el siguiente tab control "CANCELAR" todos los datos de la cita y se puede realizar la cancelación.

Por médico:

• Se activa el ComboBox que contiene los médicos.

- Se activa el control de fecha.
- Seleccionar un médico y la fecha.
- Dar clic en buscar.
- Se presenta en la grilla las citas del médico seleccionado cuyas fechas sean igual a la fecha ingresada.
- Dar doble clic en la cita a cancelar
- Se presenta en el siguiente tab control "CANCELAR" todos los datos de la cita y se puede realizar la cancelación.

Luego se selecciona datos para el e-mail y enviar e-mail.

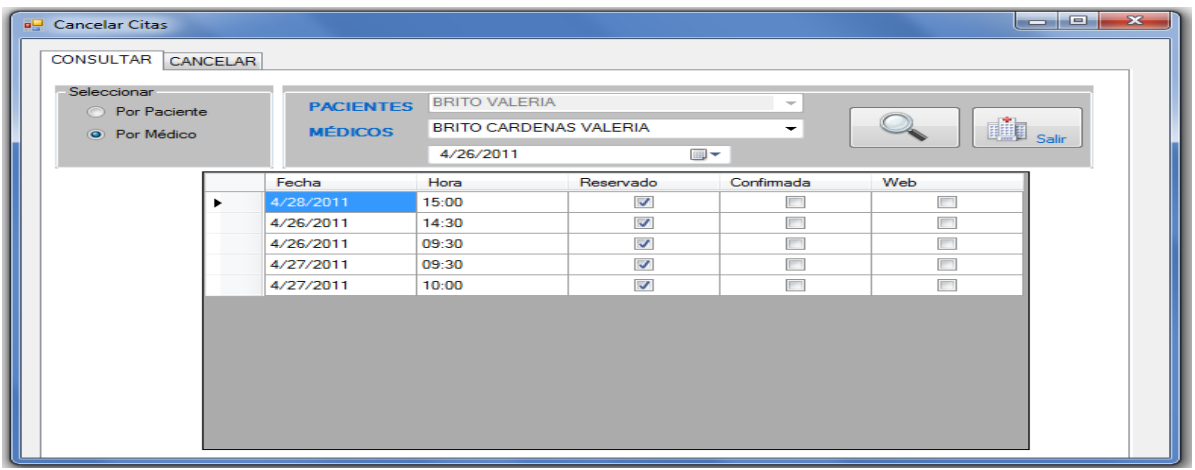

Figura 50. Pantalla para seleccionar la Cita a Cancelar

| ATOS DE LA RE  | ESERVA                             | - ENVIO DE CORRE         | EO                                                                                                    |
|----------------|------------------------------------|--------------------------|----------------------------------------------------------------------------------------------------|
| Codigo Reserva |                                    | Servidor SMTP            | smtp.live.com 25                                                                                                    |
| aciente        | JARA MARIA PAZ                     | <br>Usuano<br>Contraseña | katylope@hotmail.com                                                                                                    |
| iecha<br>Iora  | 4/26/2011                          | Para<br>Asunto           | mapaz@yahoo.com<br>Cancelación de Cita Médica                                                                                         |
|                | Confirmada<br>Web<br>Cancelar Cita | Contenido:               | Su cita para el día: 26/04/2011 con el(a) Dr(a):<br>MOSQUERA LEON DAMIAN ha sido<br>CANCELADA.<br>Att, Consultorios de Especialidades |

Figura 51. Pantalla Cancelar Cita

#### 4.1.2.4 Confirmar Citas

En esta pantalla podemos observar que se presenta una grilla con las citas que cumplan con las siguientes condiciones:

- 1. Que hayan sido reservadas por la web.
- 2. Y cuyas fechas sean igual o mayor a la fecha del sistema

Luego se sigue el siguiente procedimiento:

- Dar doble clic en la cita.
- Se muestra todos los datos de la cita.
- Clic en Confirmar
- Clic en Grabar
- Clic en Datos para el e-mail
- Clic en Enviar e-mail

|             |               | Fecha          | Hora  | Re | eservado     | Confirmada                  | Web                   |               |
|-------------|---------------|----------------|-------|----|--------------|-----------------------------|-----------------------|---------------|
|             |               | 4/13/2011      | 09:00 |    | <b>V</b>     |                             |                       |               |
|             | •             | 4/19/2011      | 12:00 |    | <b>V</b>     |                             |                       |               |
|             |               | 4/21/2011      | 12:00 |    | $\checkmark$ |                             |                       |               |
| TOS DE LA F | RESERVA       |                |       | _  | -ENVIO DE CO | RREO                        | Puerto 25             | _             |
| odigo Rese  | <b>va</b> 483 |                |       |    | Unumin       | katulana@hat                | mail.com              | -             |
| edico       | MOSQ          | UERA LEON DAM  | IIAN  | -  | Osuano       | katylope@not                | mail.com              |               |
| aciente     | LOPEZ         | Z PESANTEZ KAT | ERINE | -  | Contrasena   | •••••                       |                       |               |
| echa        | 4/12/2        | 2011           |       |    | Para         | katylope@hot                | mail.com              |               |
| ora         | 09:00         |                |       |    | Asunto       | Confirmación                | de Cita Médica        |               |
|             | V Co          | nfirmar        |       |    | Contenido:   | Su cita para el<br>MOSQUERA | I día: 12/04/2011 con | el(la) Dr(a): |
|             | 🗸 We          | eb             |       |    |              | Att, Consultorio            | os de Especialidades  |               |
|             |               |                |       |    |              |                             |                       |               |

Figura 52. Pantalla Confirmar Cita Web

# 4.1.3 Elaboración de la Aplicación para el Entorno Web en Visual Studio 2008

#### 4.1.3.1 Pantalla de Autentificación

Para el ingreso del usuario en el entorno web, existen dos opciones específicas:

Iniciar

Al seleccionar esta opción, al usuario previamente autentificado se le permitirá el ingreso hacia una pantalla que contiene el menú principal.

Para autentificarse se requiere de cédula y contraseña.

En este punto, cabe recalcar que si el usuario ha sido creado desde el entorno Windows, en contraseña deberá digitar "pacientenuevo".

Registrarse
 Registrarse

Esta opción permite a un usuario nuevo, registrarse por primera vez al sistema.

Al dar clic en registrarse se activará una pantalla de ingreso de datos, los cuales tienen que ser ingresados por el usuario y validados por el sistema, luego de este proceso se permite el ingreso a la pantalla del menú principal.

|                                                                      | CONSULTORIOS DE ESPECIALIDADES - SISTEMA DE CITAS MÉDICAS |
|----------------------------------------------------------------------|-----------------------------------------------------------|
|                                                                      | Cédua: 0102264926<br>Contrasefa: •••••••                  |
| Dirección: Paucarbamba 5-42 y Girasol<br>Teléfono: 2887124 - 4098977 |                                                           |
| Cuenca - Ecuador                                                     |                                                           |

Figura 53. Pantalla de Autentificación

# 4.1.3.2 Pantalla Principal

Pantalla principal contiene el menú principal:

- Médicos
- Reservar Citas
- Cancelar Citas
- Actualizar Datos
- Cambiar Contraseña

Presenta además, el nombre del usuario que se encuentra en la sesión.

|                                       | CONSULTORIOS DE ESPECIA        | LIDADES - SISTEMA | A DE CITAS MÉDICAS |                                         |            |
|---------------------------------------|--------------------------------|-------------------|--------------------|-----------------------------------------|------------|
|                                       | Médicos Reservar Cita          | Cancelar Cita     | Actualizar Datos   | Cambiar Contraseña                      |            |
|                                       | UNUNYO: KATERNE LOPEZ PESANTEZ |                   |                    |                                         |            |
| Dirección: Paucarbamba 5-42 y Girasol |                                |                   |                    |                                         |            |
| Teléfono: 2887124 - 4098977           |                                |                   |                    |                                         |            |
| Cuenca - Ecuador                      |                                |                   |                    |                                         |            |
| one                                   |                                |                   |                    | Se Local intranet   Protected Mode: Off | 🖓 👻 🔍 110% |

Figura 54. Pantalla Principal

#### 4.1.3.3 Médicos

Despliega un listado del cuerpo médico, que informa al paciente sobre los datos del médico. Este listado contiene la siguiente información nombre del médico, especialidad, detalle de la especialidad, teléfono y dirección.

Dando clic en Regresar, se retorna a la Pantalla Principal.

|                                                | CONSULTORIOS DE ESPECIALIDADES - SISTEMA DE CITAS MÉDICAS |                       |                                                                                                    |  |  |  |  |
|------------------------------------------------|-----------------------------------------------------------|-----------------------|----------------------------------------------------------------------------------------------------|--|--|--|--|
| 1600 - 101 (0.1 - 2)<br>Verman - 101 (0.1 - 2) | Regresar                                                  |                       |                                                                                                    |  |  |  |  |
| Test Office In State                           | Nombres                                                   | Especialidad          | Detalles                                                                                                    |  |  |  |  |
| Ecolaire. IS                                   | BRITO CARDENAS VALERIA                                    | OTORRINOLARINGOLOGIA  |                                                                                                    |  |  |  |  |
| apper set                                      | CEDILLO JUAN PABLO                                        | DERMATOLOGIA          | CONTROL PRENATAL, ATENCION DE PARTOS, CESAREAS.<br>ENFERMEDADES GINECOLOGICAS.                                        |  |  |  |  |
| Series All                                     | MOSQUERA ANABEL                                           | DERMATOLOGIA          | DERMATOESTETICO - CIRUJANO LASER. TRATAMIENTO DE<br>MANCHAS, ROSACEA Y ACNE. REJUVENECIMIENTO FACIAL Y<br>CORPORALES. |  |  |  |  |
|                                                | MOSQUERA LEON DAMIAN                                      | PEDIATRA              | ESPECIALISTA EN NEUMOLOGIA PEDIATRICA, EN EL HOSPITA<br>"GARRAHAM" DE BUENOS AIRES - ARGENTINA                        |  |  |  |  |
| Dirección: Paucarbamba 5-42 y Girasol          | MOGOLERA DEDRO                                            | OTODDBIOL IDBIGOLOGIL | ESPECIALIZADO EN LA UNAM, MEXICO Y ESTADOS UNIDOS.<br>CIRUGIA ESTETICA DE NARIZ. CIRUGIA ENDOSCOPICA DE NAR           |  |  |  |  |

Figura 55. Pantalla con Listado de Médicos

#### 4.1.3.4 Reservar Citas

Como su nombre lo indica esta pantalla sirve para capturar los datos de una reserva.

El usuario tendrá que seguir los siguientes pasos:

 Seleccionar un médico de un control DropDownList, simplemente tiene que dar un clic en la fecha hacia abajo y se desplegará una lista que contiene los nombres de los médicos.

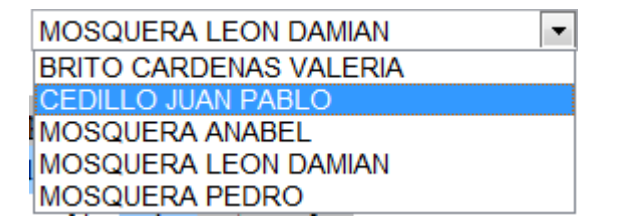

2) Elegir una fecha de un control Calendario.

| ≤         | April 2011 |           |           |           |           |           |  |  |  |
|-----------|------------|-----------|-----------|-----------|-----------|-----------|--|--|--|
| Mon       | Tue        | Wed       | Thu       | Fri       | Sat       | Sun       |  |  |  |
| <u>28</u> | <u>29</u>  | <u>30</u> | <u>31</u> | <u>1</u>  | 2         | <u>3</u>  |  |  |  |
| <u>4</u>  | <u>5</u>   | <u>6</u>  | <u>7</u>  | <u>8</u>  | <u>9</u>  | <u>10</u> |  |  |  |
| <u>11</u> | <u>12</u>  | <u>13</u> | <u>14</u> | <u>15</u> | <u>16</u> | <u>17</u> |  |  |  |
| <u>18</u> | <u>19</u>  | <u>20</u> | <u>21</u> | <u>22</u> | <u>23</u> | <u>24</u> |  |  |  |
| <u>25</u> | <u>26</u>  | <u>27</u> | <u>28</u> | <u>29</u> | <u>30</u> | <u>1</u>  |  |  |  |
| 2         | <u>3</u>   | <u>4</u>  | £         | <u>6</u>  | 7         | 8         |  |  |  |

3) Al dar clic en el botón

HORARIOS DISPONIBLES

se despliegan los horarios

disponibles para la fecha seleccionada.

4) Se selecciona el horario deseado.

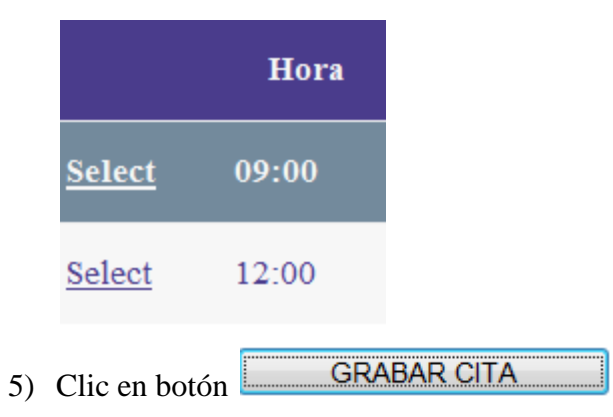

6) Se presenta el siguiente mensaje,

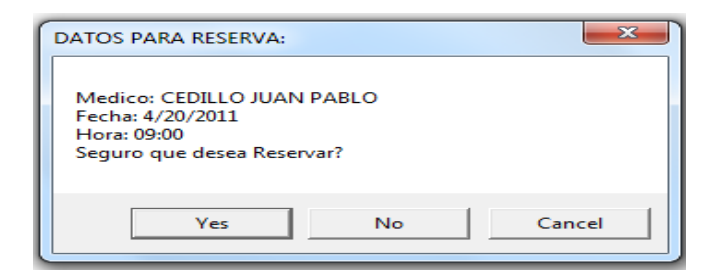

7) Al dar clic en Yes, la reserva será grabada.

|                                                                                                    | CONSU     | ЛТО       | RIOS      | DE E      | SPEC      | IALII     | DADE      | S - SISTEMA I | DE CITAS I | MÉDICAS |        |       |      |
|----------------------------------------------------------------------------------------------------|-----------|-----------|-----------|-----------|-----------|-----------|-----------|---------------|------------|---------|--------|-------|------|
|                                                                                                    | Ingres    | e Méo     | lico:     | MOSC      | UERA      | LEO       | N DAM     | IAN           | •          |         |        |       |      |
|                                                                                                    | <         |           | Ap        | oril 20   | 11        |           | 2         |               |            |         |        | Hora  | 0    |
|                                                                                                    | Mon       | Tue       | Wed       | Thu       | Fri       | Sat       | Sun       |               |            |         |        | 11014 | 12 C |
|                                                                                                    | 28        | 29        | 30        | 34        | 1         | 2         | 2         |               |            |         | Select | 09:00 |      |
|                                                                                                    | 4         | 5         | 6         | 7         | 8         | 2         | <u>10</u> |               |            |         | Select | 09:30 |      |
|                                                                                                    | <u>11</u> | <u>12</u> | <u>13</u> | <u>14</u> | <u>15</u> | 16        | <u>17</u> |               |            |         | Select | 10:00 |      |
|                                                                                                    | <u>18</u> | <u>19</u> | <u>20</u> | <u>21</u> | <u>22</u> | <u>23</u> | <u>24</u> |               |            |         | Select | 12:00 |      |
| 170103-01 6                                                                                                    | <u>25</u> | <u>26</u> | <u>27</u> | <u>28</u> | <u>29</u> | <u>30</u> | 1         |               |            |         | Select | 14:30 |      |
| Vormania: 41 Vorm 41<br>Vormania: 21 Vorm 21                                                                                                    | ₹         | 3         | 4         | ź         | <u>6</u>  | ž         | 8         |               |            |         |        |       |      |
| ret, ortigen 11 of                                                                                                    |           |           |           |           |           |           |           |               |            |         |        |       |      |
| THE REAL PROPERTY AND A DESCRIPTION OF A DESCRIPTION OF A | HO        | RARIO     | DS DIS    | SPONIE    | BLES      |           |           |               |            |         |        |       |      |
| 10254 202                                                                                                    |           |           |           |           |           |           |           |               |            |         |        |       |      |
| Litter T                                                                                                    |           | CDA       |           | ITA       |           | Í         |           | Colir         |            |         |        |       |      |
| and and the second second seco |           | GIVIL     | JARG      |           |           | ļ         |           | Jain          |            |         |        |       |      |
| cheta 14                                                                                                    |           |           |           |           |           |           |           |               |            |         |        |       |      |
|                                                                                                    |           |           |           |           |           |           |           |               |            |         |        |       |      |

Figura 56. Pantalla para Reservar Citas

#### 4.1.3.5 Actualizar Datos

Aquí se permite al usuario modificar sus datos personales, excepto la cédula.

|                                                                                                    | CONSULTORIOS DE ESPECIALIDADES - SISTEMA DE CITAS MÉDICAS                                                                                                    |  |  |  |  |
|----------------------------------------------------------------------------------------------------|----------------------------------------------------------------------------------------------------|--|--|--|--|
| Dirección: Paucarbamba 5-42 y Girasol           Deletor: 2887124 - 409897           Cuenca - Ecuador | Cédula:     0102264926       Nombres:     KATERINE       Apellidos:     LOPEZ PESANTEZ       Dirección:     CALLE DEL RETORNO S/N Y J. ROSALES       Teléfono:     2887124       Celular:     09399643       Email:     katylope@hotmail.com       Cuedad:     CUENCA |  |  |  |  |

Figura 57. Pantalla para Actualizar Datos Paciente

#### 4.1.3.6 Cambiar Contraseña

Esta opción tiene como propósito cambiar la contraseña del usuario.

|                                                                      | CONSULTORIOS DE ESPECIALIDADES - SISTEMA DE CITAS MÉDICAS                                    |  |  |  |  |  |
|----------------------------------------------------------------------|----------------------------------------------------------------------------------------------|--|--|--|--|--|
| Tiercción: Paucarbamba 5-42 y Girasol<br>Telefono: 2887124 - 4098977 | Cambiar Contraseña<br>Contraseño:<br>Reingrese<br>Contraseña no coincide<br>Aceptar Regresar |  |  |  |  |  |
| Cuenca - Ecuador                                                     |                                                                                              |  |  |  |  |  |

Figura 58. Pantalla para cambiar contraseña

# 4.1.4 Instalación y configuración del Software base

Para el desarrollo de este sistema se debe realizar la instalación del software base, en este caso necesitamos Microsoft Access 2007 y Visual Studio 2008.

Para la instalación de Visual Studio 2008, se requiere tener en cuenta lo siguiente:
Sistemas operativos soportados:

- Windows XP Service Pack 2 o posterior
- Windows Server 2003 Service Pack 1 o posterior
- Windows Server 2003 R2 o posterior
- Windows Vista (si incluye su Service Pack 1)
- Windows Server 2008

### **Requerimientos de hardware:**

- Mínimo: 1.6 GHz CPU, 384 MB RAM, resolución de 1024x768, disco duro de 5400 RPM.

- Recomendado: 2.2 GHz o superior, 1024 MB o más de RAM, resolución de 1280x1024, disco duro de 7200 RPM o más.

- En Windows Vista: 2.4 GHz CPU, 2 GB de RAM

Luego se introduce el disco de instalación y aparece la siguiente ventana para comenzar la configuración de la instalación.

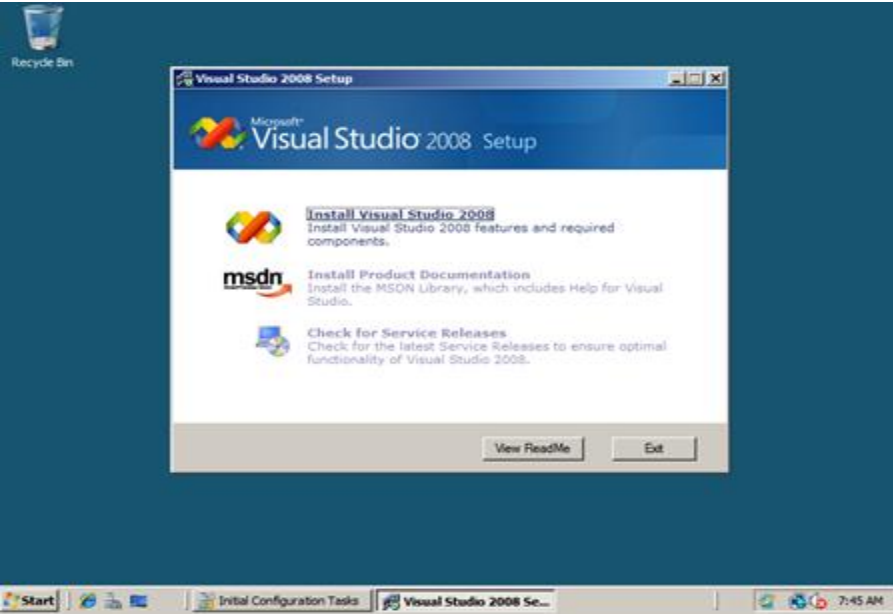

Figura 59. Pantalla de instalación No. 1 Visual Studio 2008

Clic sobre "Install Visual Studio 2008" y carga los componentes necesarios para iniciar la instalación.

| 🧩 Visual Studio 2008 Setu                                                                                                    | ıp                          |  |
|----------------------------------------------------------------------------------------------------|-----------------------------|--|
| Welcome to the Nicrosoft Visual Studie 2008 Middletates strand. The econd guide you knowly instelling the program and if reports components.  Mittage Support Stage This on scheme strange experiments the Nicrosoft.  Mittage Support Stage This on scheme the Nicrosoft of Support Visual Studie angle experiments to Nicrosoft.  Mittage Support Stage The Nicrosoft of Support Stage experiments to Nicrosoft Coperates  Mittage Information about the stage experiments to Nicrosoft Coperates  Mittage Information about the stage experiments Tables | Visual Studio 2008          |  |
| Grading completent Club. Next to continue.                                                                                                    |                             |  |
|                                                                                                    | International International |  |
|                                                                                                    |                             |  |

Clic en "Next" y en la siguiente pantalla aceptamos el contrato de licencia.

| 🥬 Visual Studio 2008                                                                                                    | Setup                                                                                                    |
|----------------------------------------------------------------------------------------------------|----------------------------------------------------------------------------------------------------|
| Continuing with the installation.                                                                                                    | Be sure to carefully read and understand all the rights and restrictions described<br>in the locate times. Thus must accept the locates terms before you can restal the<br>software.                                                                                                    |
| Jetus will notal the following components     Norther Pro-resulties     Norther Pro-resulties     Norther Pro-results     Norther Pro-results     Northeresults     Norther Pro-results     Norther Pro-results     North | PRODUCT INTERME LOADED THAT  PRODUCT INTERME LOADED PROFILESCORE EXCITION (RO TEAL  STORE  These Some times are an agreement before: Note: A could be the reduct on (a board on non-volve), or and a database to the indicate the reduct on the reduct on the |
| To initial, you must accept the End User License<br>Agreement and enter your product key.                                                                                                    |                                                                                                    |
|                                                                                                    | Server Next Carol                                                                                                    |

Figura 61. Pantalla de instalación No. 3 Visual Studio 2008

Se selecciona los programas a instalar.

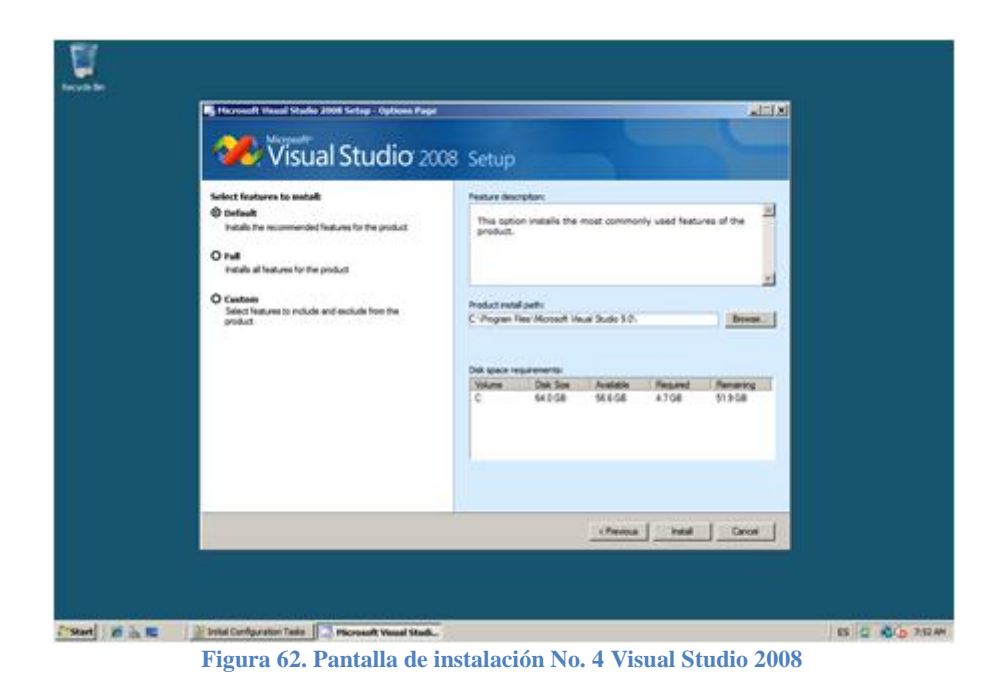

Se indica la ruta de la instalación y clic en "Install" para iniciar la copia del programa.

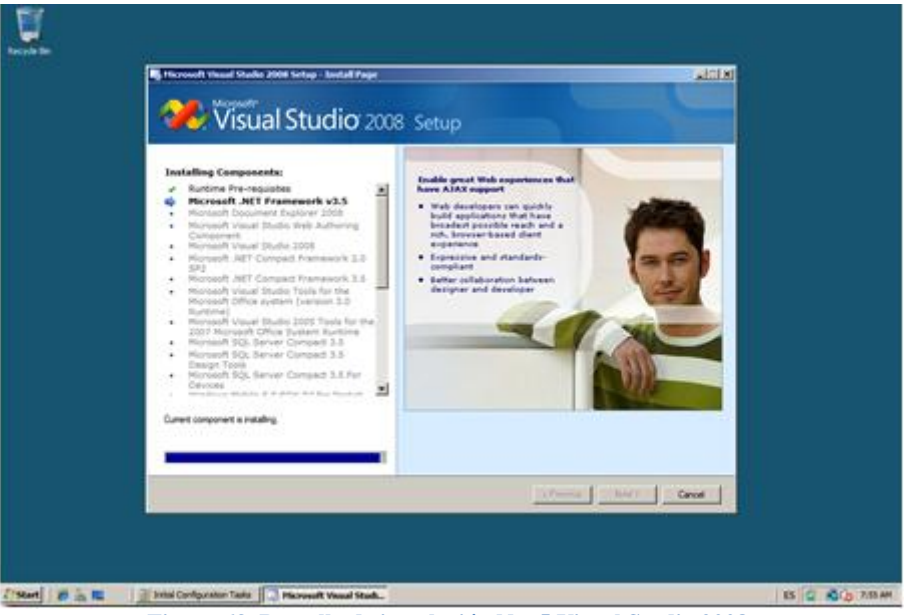

Figura 63. Pantalla de instalación No. 5 Visual Studio 2008

Después aparece la siguiente pantalla, que indica que la instalación se ha completado y dar clic en "Finish".

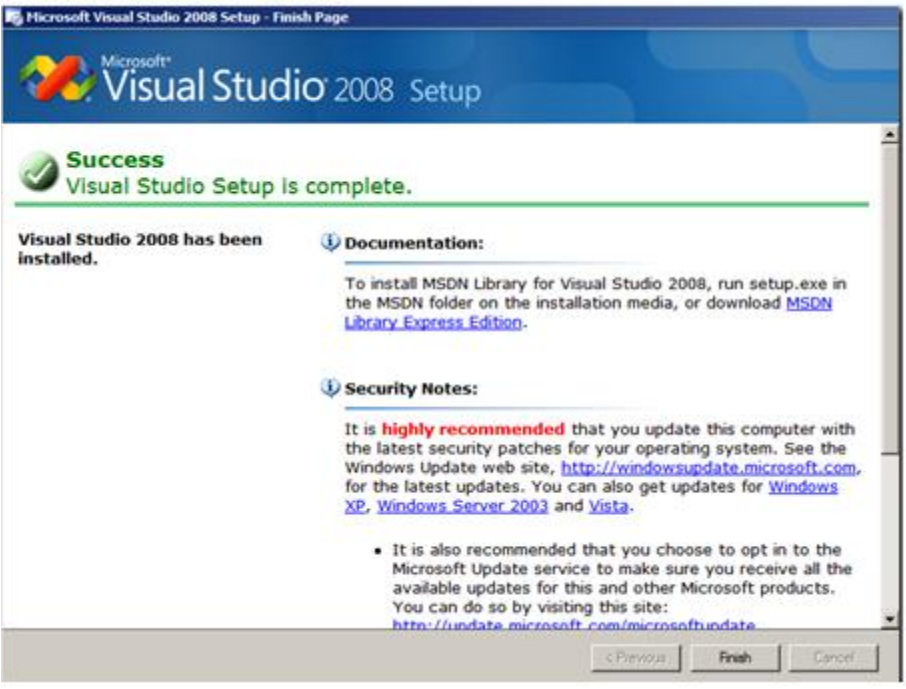

Figura 64.Pantalla de instalación No. 6 Visual Studio 2008

Para la puesta en operación del sistema no se necesita instalar el Visual Studio .Net, sino en el caso del módulo Administrador que se encuentra en un entorno Windows se necesita instalar en los clientes las librerías .Net framework y en el caso del módulo Web estas librerías deben estar instaladas únicamente en el servidor de aplicaciones.

### Instalar Access 2007.

Con la aparición de Microsoft Office Access 2007, las extensiones para programadores de Access 2007 y Access 2007 Runtime están disponibles como descargas gratuitas.

### Pasos para la instalación:

- Conectar a un origen de datos con el formato de Access 2007.
- Para obtener acceso a un origen de datos de Access 2007, el administrador de conexiones OLE DB necesita el proveedor OLE DB para el motor de base de datos de Microsoft Office Access 2007. Este proveedor se instala automáticamente con 2007 Microsoft

Office system. Si no está instalado en el equipo en el que se está ejecutando Integration Services, deberá instalar el proveedor por separado. Para instalar el proveedor OLE DB para el motor de base de datos de Microsoft Office Access 2007, se debe descargar e instalar los componentes.

### Requisitos del Sistema.

Sistemas operativos compatibles: Windows Vista, Windows XP Service Pack 2

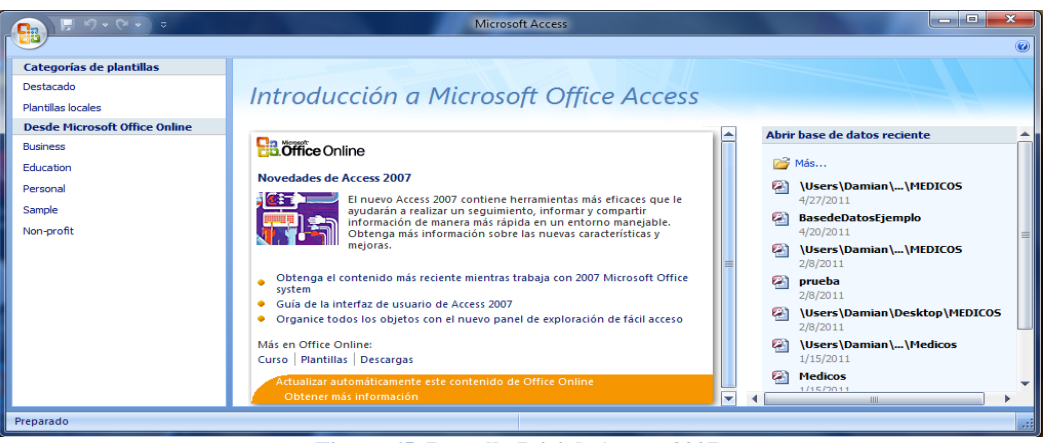

Figura 65. Pantalla Inicial: Access 2007

# 4.1.5 Pruebas del Software

Las pruebas, permitieron comprobar la funcionalidad del sistema, las cuales fueron realizadas en base a los requerimientos de software descritos en el análisis y se comprobaron que estén implementados.

En cuanto al diseño de las pantallas, se utilizaron controles e imágenes en los botones que ya son conocidas por los usuarios, también se presentan mensajes claros y en los momentos adecuados que permiten mantener una correcta retroalimentación con el usuario.

| Prueba                             | Función                     | Procedimiento                                                                                                    | Respuesta del Sistema                                                                                                    | Aprobación   |
|------------------------------------|-----------------------------|----------------------------------------------------------------------------------------------------|----------------------------------------------------------------------------------------------------|--------------|
| Mantenimiento de<br>Médico         | Consultar                   | Se selecciona un atributo y se ingresa un criterio de búsqueda, clic en buscar.                                                                                                    | Se realiza la búsqueda y si existen datos, se presentan en<br>pantalla, caso contrario el dataGridView se presenta vacío.                                                                                                 | $\checkmark$ |
|                                    | Ingresar                    | Se puede realizar de dos formas:<br>1)Dando doble clic en el grilla<br>2)Dando clic en el tab Mantenimiento<br>Ingresar datos del médico.                                                        | Por cualquier forma que se ingrese, se permite al usuario<br>ingresar un médico nuevo, dando clic en el botón nuevo.<br>Captura datos, valida y graba.                                                                    | ~            |
|                                    | Modificar                   | Seleccionar el médico que desea desactivar o modificar sus datos.                                                                                                    | No se permite modificar la cédula. Valida y graba las modificaciones.                                                                                                    | $\checkmark$ |
|                                    | Eliminar                    | Seleccionar el médico que desea eliminar.                                                                                                    | El sistema no permite eliminar médicos que estén ligados a una cita o que tengan horarios.                                                                                                    | $\checkmark$ |
| Mantenimiento de<br>Horarios       | Consultar                   | Se selecciona el médico de un ComboBox y se da clic en buscar.                                                                                                    | Presenta todos los horarios de dicho médico en un<br>dataGridView, pero si no hay horarios el sistema lo informa<br>y pregunta si desea ingresar horarios                                                                 | $\checkmark$ |
|                                    | Ingresar                    | Se da clic en nuevo, se selecciona el médico de un ComboBox, se ingresa<br>la hora y el estado                                                                                                   | El sistema valida que hora no este duplicada y graba datos                                                                                                    | ~            |
|                                    | Modificar                   | Primero se realiza Consultar y se elige el horario que se desea modificar                                                                                                    | Solo permite modificar el Estado, y graba datos                                                                                                    | ✓            |
| Mantenimiento de<br>Especialidades | Consultar                   | Se ingresa el criterio de búsqueda y clic en buscar.                                                                                                    | Presenta datos que cumplan con criterio de búsqueda.                                                                                                    | $\checkmark$ |
|                                    | Ingresar                    | Se da clic en nuevo, y se ingresa una nueva especialidad.                                                                                                    | Valida que especialidad no se repita, y graba datos.                                                                                                    | $\checkmark$ |
|                                    | Modificar                   | Seleccionar registro a modificar dando doble clic en la grilla.                                                                                                    | Habilita el campo y se permite modificar, luego valida y graba.                                                                                                    | $\checkmark$ |
|                                    | Eliminar                    | Seleccionar la especialidad a eliminar.                                                                                                    | No se pueden eliminar especialidades que esté asignada a<br>uno o varios médicos.                                                                                                    | $\checkmark$ |
| Mantenimiento de<br>Pacientes      | Consultar                   | Se selecciona atributo y se ingresa criterio de búsqueda, clic en buscar.                                                                                                    | Se realiza búsqueda si existen datos se presentan los en un dataGridView, caso contrario la grilla se presenta vacía.                                                                                                    | $\checkmark$ |
|                                    | Ingresar                    | Se puede realizar de dos formas:<br>1)Dando doble clic en el grilla<br>2)Dando clic en el tab Mantenimiento<br>Ingresar datos del paciente                                                       | Por cualquier forma que se ingrese, se permite al usuario<br>ingresar un paciente nuevo, dando clic en el botón nuevo.<br>No se permite al administrador ingresar la clave del usuario.<br>Captura datos, valida y graba. | $\checkmark$ |
|                                    | Modificar                   | Seleccionar el paciente que desea modificar sus datos.                                                                                                    | No se permite modificar la cédula, ni clave. Valida y graba las modificaciones.                                                                                                    | $\checkmark$ |
|                                    | Eliminar                    | Seleccionar el paciente a eliminar y clic en eliminar                                                                                                    | No se elimina un paciente que este en una Cita.                                                                                                    | $\checkmark$ |
| Reservar Citas                     | Ingresar cita<br>en Windows | Se elige el médico de un ComboBox, la fecha de un control calendar, y se<br>da clic en buscar.<br>Se elige luego el horario disponible dando doble clic.                                         | El sistema presenta los datos para la cita en otra pantalla y<br>permite que se clic en un Checxbox en Reservado. Graba la<br>cita y envía el e-mail.                                                                     | √            |
|                                    | Ingresar cita<br>en la web  | Se elige el médico de un ComboBox, la fecha de un control calendar, y se<br>da clic en horarios disponibles.<br>Se elige luego el horario deseado dando doble clic y se elige grabar<br>reserva. | El sistema presenta un mensaje con todos los datos de la<br>reserva y pregunta si está seguro. Dependiendo de la<br>respuesta graba o no.                                                                                 | $\checkmark$ |
| Cancelar Citas                     | Cancelar en<br>Windows      | Se permite elegir por médico o por paciente la cita que se va a cancelar                                                                                                    | El sistema permite que el horario de la cita cancelada quede disponible y graba la cancelación. Se envía e-mail.                                                                                                    | $\checkmark$ |
|                                    | Cancelar en web             | El paciente selecciona la cita a cancelar                                                                                                    | El sistema permite que el horario de la cita cancelada quede disponible y graba la cancelación                                                                                                    | $\checkmark$ |

| Confirmar Citas | Confirma citas web                                 | Se permite elegir por médico o por paciente la cita que se va a confirmar | El sistema confirma, graba y envía e-mail.                                                         | $\checkmark$ |
|-----------------|----------------------------------------------------|---------------------------------------------------------------------------|----------------------------------------------------------------------------------------------------|--------------|
| Reportes        |                                                    | Se elige el reporte deseado.                                              | El sistema presenta en pantalla y permite imprimir                                                 | $\checkmark$ |
| Registrarse     | Registrarse<br>por primera<br>vez en el<br>sistema | El paciente ingresa todos sus datos.                                      | El sistema valida todos los campos y graba.<br>Luego permite al usuario ingresar al menú principal | V            |

Tabla 11. Tabla de Pruebas

### Conclusiones

Para el análisis de este sistema se utilizaron las siguientes técnicas: Especificación de Requisitos Software (ERS) y diagramas UML, las cuales ayudaron a clasificar los requerimientos.

Con la ERS, se recolectó toda la información de requisitos de software y hardware, se identificaron los requisitos funcionales que luego fueron representados a través de los diagramas casos de uso, secuencia y colaboración.

El UML contiene un conjunto de herramientas, pero para el análisis de este sistema sólo se utilizaron las siguientes: diagramas de casos de uso, diagramas de secuencia y colaboración y diagrama de clases.

Se diseñó la base de datos, la cual almacena toda la información, se crearon los diagramas de clases, diagrama entidad - relación y el diccionario de datos.

Con los diagramas se pretende visualizar la estructura de la base de datos e identificar llaves primarias y las relaciones que existen. El diccionario de datos recopila toda la información de cada una de las tablas con sus respectivos atributos, definiendo tipos y explicando la función de cada uno.

En la base de datos, se crearon, además de las tablas con sus respectivos atributos; las consultas o vistas las cuales permitieron alimentar a los ComboBox, DataGridView y reportes.

La investigación sobre la plataforma .Net, Visual Basic .Net, el entorno de desarrollo Visual Studio, el servicio de correo SMTP permitieron llevar a cabo la ejecución de este sistema.

Visual Studio .Net provee de una gran cantidad de herramientas, contiene además, múltiples ventanas y funcionalidades que hacen que sea uno de los más potentes en cuanto a facilidad de uso. Permite también la programación tanto para el entorno Windows como para el entorno Web.

En el entorno Windows se utilizó los wizard (asistentes) para la conexión a la base de datos, mientras que en la web se realizó la conexión a través de los servicios web.

En cuanto al servicio de correo SMTP, se investigó su funcionamiento y con los conocimientos adquiridos se realizó la programación respectiva y se logró enviar los correos desde la aplicación en el entorno Windows.

La aplicación llega a cumplir con los objetivos planteados, y como se mencionó anteriormente este sistema es una propuesta sencilla para gestionar una cita médica.

### Recomendaciones

Para que el "Sistema de Registro de Citas Médicas por Internet" sobre la base de datos Access no tenga problemas, se recomienda que cumpla con las siguientes condiciones:

- El volumen de datos a manejar sea pequeño.
- El número de visitantes simultáneos no sea muy alto.

Es recomendable que en un futuro el sistema se conecte a un sistema de gestión de base de datos más robusto, como SQL Server o MySQL.

Las siguientes son recomendaciones que debe tener en cuenta el usuario administrador, para lael uso de la aplicación en el entorno Windows:

- Ingresar correctamente la información de cada médico y verificar su estado.
- Verificar que los horarios de cada médico estén activos.
- Verificar que las direcciones de correo electrónico sean correctas, caso contrario el email no llegará a su destinatario.
- Realizar el envió del email cuando ingrese o cancele una cita.
- Realizar las confirmaciones de citas web diariamente.

# Bibliografía y Webgrafía

**Canal Visual Basic .Net.** Recursos Visual Basic.NET, VB.NET, Manuales de programación, Tutoriales, Foros de programación, Comunidad de programadores. [En línea] [Citado el: 12 de 02 de 2011.] http://www.canalvisualbasic.net.

**DECSAI Departamento de Ciencias de la Computación e I.A.** Especificación de requerimientos. [En línea] [Citado el: 11 de 12 de 2010.] http://elvex.ugr.es/idbis/db/docs/design/2-requirements.pdf.

García, F, Molina, J.M y Chamorro, F. 2000. *Informática de Gestión y Sistemas de Información*. s.l. : Editorial McGraw Hill, 2000.

**Gracia Murugarren, Joaquin. 2005.** Ingenieros Software. *Análisis y Diseño*. [En línea] 7 de 5 de 2005. [Citado el: 14 de 12 de 2010.] http://www.ingenierosoftware.com/analisisydiseno/uml.php.

Kendall, Kenneth E y Kendall, Julie. 2005. *Análisis y Diseño de Sistemas*. Sexta edición. Madrid : Prentice Hall, 2005.

**Microsoft.com.** System.net.mail.smtpclient.aspx. [En línea] [Citado el: 11 de 02 de 2011.] http://msdn.microsoft.com/es-es/library/system.net.mail.smtpclient.aspx.

**MSDN.** Learn Visual Studio. [En línea] [Citado el: 12 de 02 de 2011.] http://msdn.microsoft.com/en-us/vstudio/cc136611.aspx.

**Panamacom. 2011.** Glosario de Informática e Internet. [En línea] 28 de 03 de 2011. [Citado el: 01 de 04 de 2011.] http://www.panamacom.com/glosario/letra-t.html.

**Popkin Software and Systems.** Modelado de Sistemas con UML. [En línea] [Citado el: 11 de 12 de 2010.] http://es.tldp.org/Tutoriales/doc-modelado-sistemas-UML/doc-modelado-sistemas-uml.pdf.

**Real Academia Española. 2001.** *Diccionario de la Lengua Española,*. Vigésima segunda edición. Madrid : s.n., 2001.

GROSS, Christian; "Beginning VB 2008 From Novice to Professional"; Impreso en Estados Unidos; Apres; 2010.

HALVORSON, Michael; "Microsoft Visual Basic 2010 Step by Step"; Impreso en Estados Unidos; Microsoft Press A Division of Microsoft Corporation; 2010.

MACDONALD, Matthew; "Beginning ASP.NET 4 in VB 2010"; Impreso en Estados Unidos; Apres; 2010.

TROELSEN Andrew; VRAT Vidya; "Pro VB 2010 and the .NET 4 Platform"; Impreso en Estados Unidos; Apress; 2010.

VRAT Vidya, HUDDLESTON James; "Beginning VB 2008 Databases From Novice to Professional"; Impreso en Estados Unidos; Apres; 2010.

#### Anexos

#### Glosario

**Base de datos:** Conjunto de datos que pertenecen al mismo contexto almacenados sistemáticamente. En una base de datos, la información se organiza en campos y registros. Los datos pueden aparecer en forma de texto, números, gráficos, sonido o vídeo.

**Boolean:** Esta es la lógica que las computadoras usan para determinar si una declaración es falsa o verdadera.

**Clic:** Cuando se oprime alguno de los botones de un mouse el sonido es parecido a un "clic". La palabra clic escrita, se usa generalmente para indicarle al usuario que oprima el botón del mouse encima de un área de la pantalla. También es comúnmente escrito asi: Clic. En español incluso se usa como un verbo, por ejemplo: al clicear en el enlace.

**Cliente:** Aplicación que permite a un usuario obtener un servicio de un servidor localizado en la red. Sistema o proceso el cual le solicita a otro sistema o proceso la prestación de un servicio.

**Contraseña:** Password. Código utilizado para accesar un sistema restringido. Pueden contener caracteres alfanuméricos e incluso algunos otros símbolos. Se destaca que la contraseña no es visible en la pantalla al momento de ser tecleada con el propósito de que sólo pueda ser conocida por el usuario.

**Email:** El e-mail o email, del inglés electronic mail (correo electrónico), ha sido uno de los medios de comunicación de más rápido crecimiento en la historia de la humanidad. Por medio del protocolo de comunicación TCP/IP, permite el intercambio de mensajes entre las personas conectadas a la red de manera similar al correo tradicional.

**Microsoft**: Fundada en 1975 por Bill Gates, entre otros. Responsable de los sistemas operativos Windows XP y Vista, del grupo de programas Office (Word, Excel, Powerpoint), de los controles Active X, del navegador Internet Explorer entre muchos otros programas.

**Modelo Cliente-Servidor:** Sistema que se apoya en terminales (clientes) conectadas a una computadora que los provee de un recurso (servidor).

**POP:** Post Office Protocol (Protocolo de Oficina de Correos). Programa cliente que se comunica con el servidor de forma que identifica la presencia de nuevos mensajes, solicita la entre de los mismos y utiliza al servidor como oficina despachadora de correo electrónico cuando el usuario envía una carta.

**Servidor**: Un servidor es una computadora que maneja peticiones de data, email, servicios de redes y transferencia de archivos de otras computadoras (clientes).

**Servidor de Correo:** Un servidor de correo (mail server) es la computadora donde se ejecuta un programa de gestión de emails, como por ejemplo Sendmail, Qmail y Microsoft Exchange.

**SMTP:** Protocolo Simple de Transferencia de Correo. Es definido en STD 10, RFC 821, y se usa para la transferencia de correo electrónico entre computadoras. Es un protocolo de servidor a servidor, de forma que para poder leer los mensajes se deben utilizar otros protocolos.

**Software:** Se refiere a programas en general, aplicaciones, juegos, sistemas operativos, utilitarios, antivirus, etc. Lo que se pueda ejecutar en la computadora.

**TCP/IP**: El nombre TCP/IP proviene de dos protocolos importantes de la familia, el Transmission Control Protocol (TCP) y el Internet Protocol (IP). En español es Protocolo de Control de Transmisión y Protocolo de Internet. Forma de comunicación básica que usa el Internet, la cual hace posible que cualquier tipo de información (mensajes, gráficos o audio) viaje en forma de paquetes sin que estos se pierdan y siguiendo cualquier ruta posible.